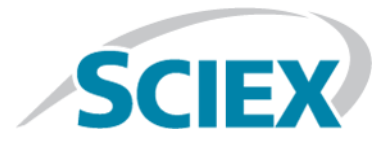

# Sorgente di ionizzazione

# Sistemi SCIEX Triple Quad<sup>™</sup>, QTRAP<sup>®</sup> e TripleTOF<sup>®</sup>

Test, Specifiche e Registro dati

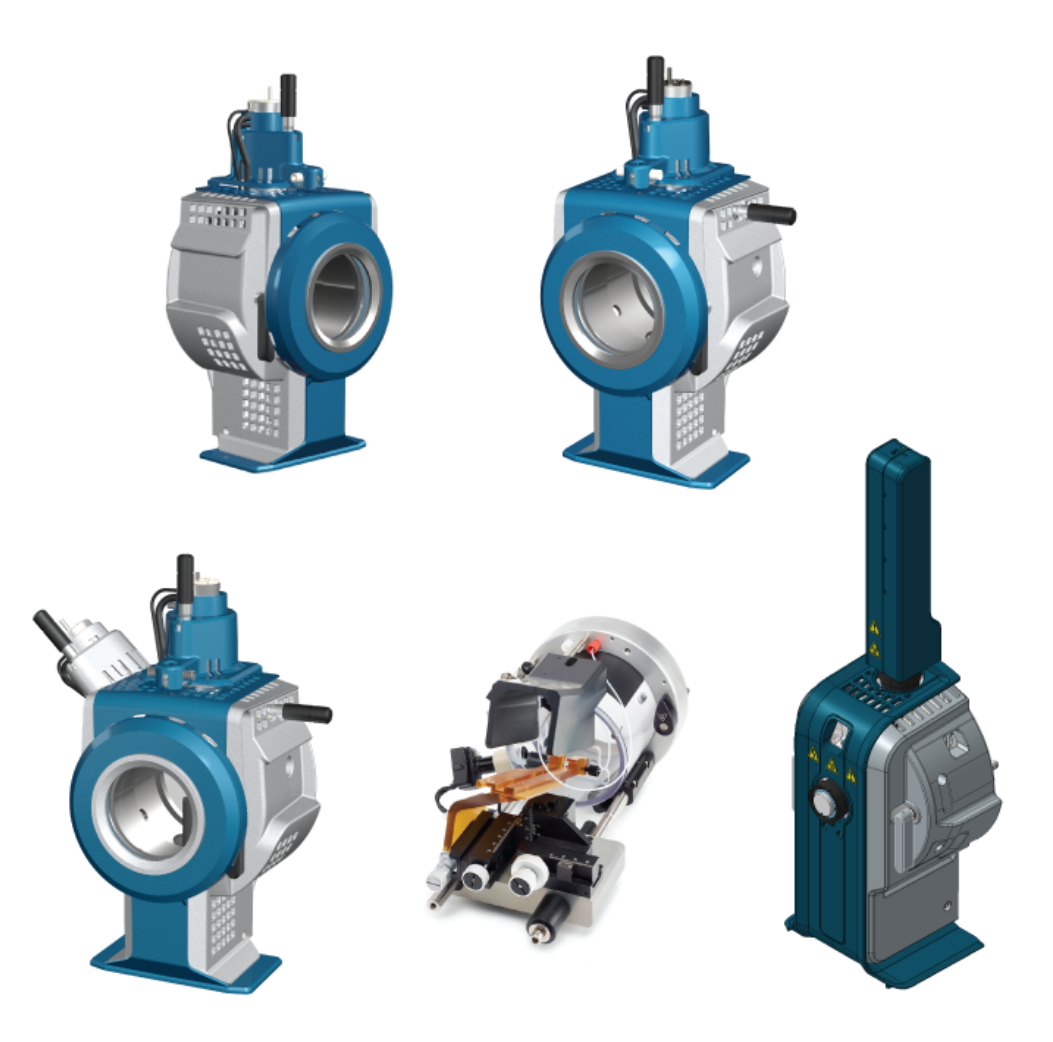

Questo documento viene fornito ai clienti che hanno acquistato apparecchiature SCIEX come guida all'utilizzo e al funzionamento delle stesse. Questo documento è protetto da copyright e qualsiasi riproduzione, parziale o totale, dei suoi contenuti è severamente vietata, a meno che SCIEX non abbia autorizzato per iscritto diversamente.

Il software menzionato in questo documento viene fornito con un contratto di licenza. La copia, le modifiche e la distribuzione del software con qualsiasi mezzo sono vietate dalla legge, salvo diversa indicazione contenuta nel contratto di licenza. Inoltre, il contratto di licenza può vietare che il software venga disassemblato, sottoposto a reverse engineering o decompilato per qualsiasi scopo. Le garanzie sono indicate in questo documento.

Alcune parti di questo documento possono far riferimento a produttori terzi e/o a loro prodotti, che possono contenere parti i cui nomi siano registrati come marchi e/o utilizzati come marchi dei rispettivi proprietari. Tali riferimenti mirano unicamente a designare i prodotti di terzi forniti da SCIEX e incorporati nelle sue apparecchiature e non implicano alcun diritto e/o licenza circa l'utilizzo o il permesso concesso a terzi di utilizzare i nomi di tali produttori e/o dei loro prodotti come marchi.

Le garanzie di SCIEX sono limitate alle garanzie esplicite fornite al momento della vendita o della licenza dei propri prodotti e costituiscono le uniche ed esclusive dichiarazioni, garanzie e obbligazioni di SCIEX. SCIEX non rilascia altre garanzie di nessun tipo, né espresse né implicite, comprese, a titolo di esempio, garanzie di commerciabilità o di idoneità per un particolare scopo, derivanti da leggi o altri atti normativi o dovute a pratiche e usi commerciali, tutte espressamente escluse, né si assume alcuna responsabilità o passività potenziale, compresi danni indiretti o conseguenti, per qualsiasi utilizzo da parte dell'acquirente o per eventuali circostanze avverse conseguenti.

Solo per scopi di ricerca. Non usare in procedure diagnostiche.

AB Sciex opera nel mercato come SCIEX.

I marchi qui menzionati sono di proprietà di AB Sciex Pte. Ltd. o dei rispettivi titolari.

AB SCIEX<sup>™</sup> è utilizzato su licenza.

© 2019 AB Sciex

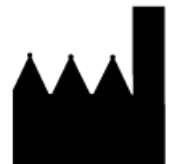

AB Sciex Pte. Ltd. Blk33, #04-06 Marsiling Industrial Estate Road 3 Woodlands Central Industrial Estate, Singapore 739256

# Contenuto

| 1 Test della sorgente di ionizzazione IonDrive <sup>TM</sup> Turbo V                  | 5        |
|---------------------------------------------------------------------------------------|----------|
| Preparazione del test                                                                 | 6        |
| Test della sonda TurbolonSpray                                                        | 7        |
| Test della sonda APCI                                                                 | 9        |
| 2 Test per la sorgente di ionizzazione Turbo V <sup>™</sup>                           | 11       |
| Preparazione del test                                                                 | 12       |
| Test della sorgente di ionizzazione su sistemi Triple Quadrupole e QTRAP              | 14       |
| Test della sonda TurbolonSpray                                                        |          |
| Test della sonda APCI                                                                 | 16       |
| Proparazione della coluzione di test                                                  | /        |
| Tect della sonda TurbolonSprav                                                        | 12       |
| Test della sonda APCI                                                                 |          |
|                                                                                       |          |
| 3 lest per la sorgente di ionizzazione DuoSpray                                       |          |
| Preparazione dei test                                                                 |          |
| Prenarazione della soluzione di test                                                  | 25<br>25 |
| Test della sonda TurbolonSprav                                                        |          |
| Test della sonda APCI                                                                 |          |
| Test della sorgente di ionizzazione su sistemi Triple Quadrupole e QTRAP <sup>®</sup> |          |
| Test della sonda TurboIonSpray <sup>®</sup>                                           | 31       |
| Test della sonda APCI                                                                 | 33       |
| 4 Test della sorgente di ionizzazione OptiFlow <sup>™</sup> Turbo V                   |          |
| Preparazione del test                                                                 |          |
| Test della sorgente di ionizzazione su sistemi Triple Quadrupole e QTRAP <sup>®</sup> |          |
| Test della sonda SteadySpray                                                          |          |
| Test della sorgente di ionizzazione sui sistemi TripleTOF                             |          |
| Test della sonda SteadySpray                                                          | 40       |
| 5 Test per la sorgente di ionizzazione NanoSpray <sup>®</sup>                         | 42       |
| Preparazione del test                                                                 | 43       |
| Preparazione della diluizione di [Glu']-Fibrinopeptide B®                             | 45       |
| Test della sorgente di ionizzazione sui sistemi TripleTOF                             |          |
| lest e calibrazione in modalita TOF MS                                                | 47       |
| (colo sistemi 5600/5600 L o 6600/6600 L)                                              | 54       |
| Test e calibrazione in modalità Product Ion                                           |          |
| Test della sorgente di ionizzazione su sistemi Triple Quadrupole e OTRAP              |          |
| Test in modalità Q1                                                                   | 61       |
| Test in modalità Q3                                                                   | 66       |
| Test e calibrazione in modalità EPI (solo sistemi <code>QTRAP</code> $\"$ o sistemi   |          |
| Triple Quad 5500+ abilitati QTRAP )                                                   | 68       |

#### Contenuto

| Test per la sorgente di ionizzazione sui sistemi serie 3200<br>Preparazione di 2 ml di miscela Renin (500 fmol/µL)<br>Test nelle modalità Q1 e MS2<br>Test nella modalità EPI (solo sistemi 3200 QTRAP <sup>®</sup> )<br>Dispilere |            |
|----------------------------------------------------------------------------------------------------|------------|
|                                                                                                    |            |
| Preparazione del test<br>Test della sorgente di ionizzazione                                                                                                    | 80<br>     |
| 7 Suggerimenti per la risoluzione dei problemi                                                                                                    |            |
| A Registro dati: sorgente di ionizzazione IonDrive <sup>TM</sup> Turbo V                                                                                                    |            |
| Informazioni sul sistema                                                                                                    |            |
| Conclusione                                                                                                    | 90         |
| Commenti ed eccezioni                                                                                                    | 91         |
| B Registro dati: sorgente di ionizzazione Turbo V <sup>111</sup>                                                                                                    | <b>92</b>  |
| Conclusione                                                                                                    |            |
| Commenti ed eccezioni                                                                                                    | 94         |
| C Registro dati: sorgente di ionizzazione DuoSpray <sup>TM</sup>                                                                                                    | 95         |
| Informazioni sul sistema                                                                                                    | 95         |
| Conclusione                                                                                                    | 96         |
|                                                                                                    |            |
| D Registro dati: sorgente di ionizzazione OptiFlow <sup>111</sup> Turbo V                                                                                                    | 98<br>98   |
| Conclusione                                                                                                    |            |
| Commenti ed eccezioni                                                                                                    | 100        |
| E Registro dati: sorgente di ionizzazione NanoSpray <sup>®</sup>                                                                                                    |            |
| Informazioni sul sistema                                                                                                    | 101        |
| Conclusione<br>Commenti ed eccezioni                                                                                                    | 106<br>107 |
| Comment ed eccezion                                                                                                    |            |
| Informazioni sul sistema                                                                                                    | 108 I      |
| Conclusione                                                                                                    | 109        |
| Commenti ed eccezioni                                                                                                    | 110        |
| G Parametri del sistema TripleTOF <sup>®</sup>                                                                                                    | 111        |
| H Parametri dei sistemi serie 6500 e 6500+                                                                                                    | 115        |
| I Parametri dei sistemi serie 5500 e 5500+                                                                                                    | 121        |
| J Parametri del sistema API 5000 <sup>™</sup>                                                                                                    | 126        |
| K Parametri dei sistemi serie 4500                                                                                                    | 130        |
| L Parametri dei sistemi serie 4000                                                                                                    | 135        |
| M Parametri dei sistemi SCIEX Triple Quad <sup>TM</sup> 3500                                                                                                    | 140        |
| N Parametri dei sistemi serie 3200                                                                                                    | 144        |
| O Masse per [Glu <sup>1</sup> ]-Fibrinopeptide B                                                                                                    | 151        |
| P Preparazione di una diluizione di reserpina da 60:1 (10 pg/μL)                                                                                                    | 153        |

# Test della sorgente di ionizzazione IonDrive<sup>™</sup> Turbo V

Questi test riguardano la sorgente di ionizzazione IonDrive<sup>™</sup> Turbo V installata su un sistema serie 6500 o 6500+.

Effettuare questi test in presenza di una qualsiasi delle seguenti situazioni:

- Quando si installa una nuova sorgente di ionizzazione.
- Dopo un lavoro di manutenzione importante sulla sorgente di ionizzazione.
- Ogni volta che sia necessario valutare le prestazioni della sorgente di ionizzazione, prima di iniziare un progetto o come parte della procedura operativa standard.

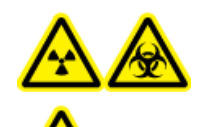

AVVERTENZA! Pericolo di contaminazione da radiazioni ionizzanti, rischio biologico o pericolo di esposizione ad agenti chimici tossici. Utilizzare la sorgente di ionizzazione solo se si hanno la conoscenza e l'esperienza necessarie riguardo l'utilizzo, il contenimento e l'evacuazione dei materiali tossici o nocivi utilizzati con la sorgente di ionizzazione.

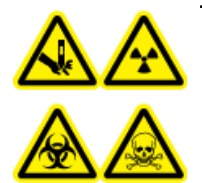

AVVERTENZA! Pericolo di perforazione, pericolo di contaminazione da radiazioni ionizzanti, rischio biologico o pericolo di esposizione ad agenti chimici tossici. Interrompere l'uso della sorgente di ionizzazione se la finestra della sorgente stessa risulta crepata o rotta, quindi contattare un responsabile dell'assistenza tecnica (FSE) di SCIEX. Qualsiasi materiale tossico o nocivo introdotto nell'apparecchiatura sarà presente nel sistema di scarico della sorgente. Gli scarichi rilasciati dall'apparecchiatura devono essere fatti fuoriuscire dalla stanza. Smaltire gli oggetti taglienti seguendo le procedure di sicurezza previste dal laboratorio.

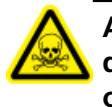

AVVERTENZA! Pericolo di esposizione ad agenti chimici tossici. Indossare dispositivi di protezione individuale, inclusi camice da laboratorio, guanti e occhiali di sicurezza, per proteggere dall'esposizione gli occhi e la pelle.

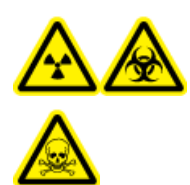

AVVERTENZA! Pericolo di contaminazione da radiazioni ionizzanti, rischio biologico o pericolo di esposizione ad agenti chimici tossici. In caso di fuoriuscita di prodotti chimici, consultare le istruzioni contenute nelle schede di sicurezza dei materiali. Accertarsi che il sistema sia in modalità Standby prima di pulire una fuoriuscita vicina alla sorgente di ionizzazione. Usare i dispositivi di protezione individuale appropriati e panni assorbenti per contenere la fuoriuscita e smaltirla secondo le normative locali.

#### Materiali richiesti

- Solvente della fase mobile: soluzione acetonitrile-acqua 70:30
- Soluzione di test: reserpina 0,0167 pmol/μL (equivalente a 10 pg/μL). Usare la soluzione pre-diluita di reserpina 0,0167 pmol/μL inclusa nel Kit Prodotti Chimici Standard SCIEX (cod. art. 4406127).
- Per i sistemi TripleTOF<sup>®</sup>, preparare la soluzione di test dalla miscela renin 0,167 pmol/µL e dal diluente standard fornito nel kit prodotti chimici del sistema SCIEX TripleTOF<sup>®</sup> (cod. art. 4456736)
- Pompa HPLC (per fase mobile)
- Iniettore manuale (Rheodyne Mod. 8125 o equivalente) con un loop da 5 μL o un autocampionatore predisposto per iniezioni da 5 μL
- Tubo in PEEK diametro esterno (d.e.) 1/16 di pollice, diametro interno (d.i.) 0,005"
- Sorgente di ionizzazione con sonda installata
- Siringa da 250 µL a 1000 µL
- Guanti senza polvere (consigliati in neoprene o nitrile)
- Occhiali di sicurezza
- Camice da laboratorio

**Nota:** tutte le soluzioni di test devono essere tenute in frigorifero. Se rimangono fuori dal frigorifero per più di 48 ore, occorrerà eliminarle e utilizzare soluzioni nuove.

## Preparazione del test

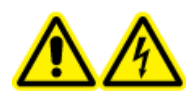

AVVERTENZA! Pericolo di scosse elettriche. Evitare il contatto con le alte tensioni presenti sulla sorgente di ionizzazione durante il funzionamento. Porre il sistema in modalità Standby prima di regolare il tubo del campionatore o altre apparecchiature vicino alla sorgente di ionizzazione.

- Quando si installa una nuova sorgente di ionizzazione, assicurarsi che lo spettrometro di massa funzioni in conformità alle specifiche tecniche.
- Installare la sorgente di ionizzazione sullo spettrometro di massa.
- Assicurarsi che la sorgente di ionizzazione sia pienamente ottimizzata. Fare riferimento alla *Guida per l'operatore* per la sorgente di ionizzazione.
- Fare riferimento a tutte le Schede di Sicurezza dei Materiali per le precauzioni necessarie prima di maneggiare soluzioni o solventi chimici.
- Assicurarsi che gli utenti abbiano ricevuto una formazione adeguata sull'uso degli spettrometri di massa e sulle procedure di sicurezza.
- Installare la sonda da sottoporre a test.

• Collegare la giunzione di messa a terra sulla sorgente di ionizzazione a una pompa attraverso un iniettore manuale dotato di un loop da 5 μL o un autocampionatore.

Fare riferimento alla Figura 1-1.

#### Figura 1-1 Configurazione della pompa LC

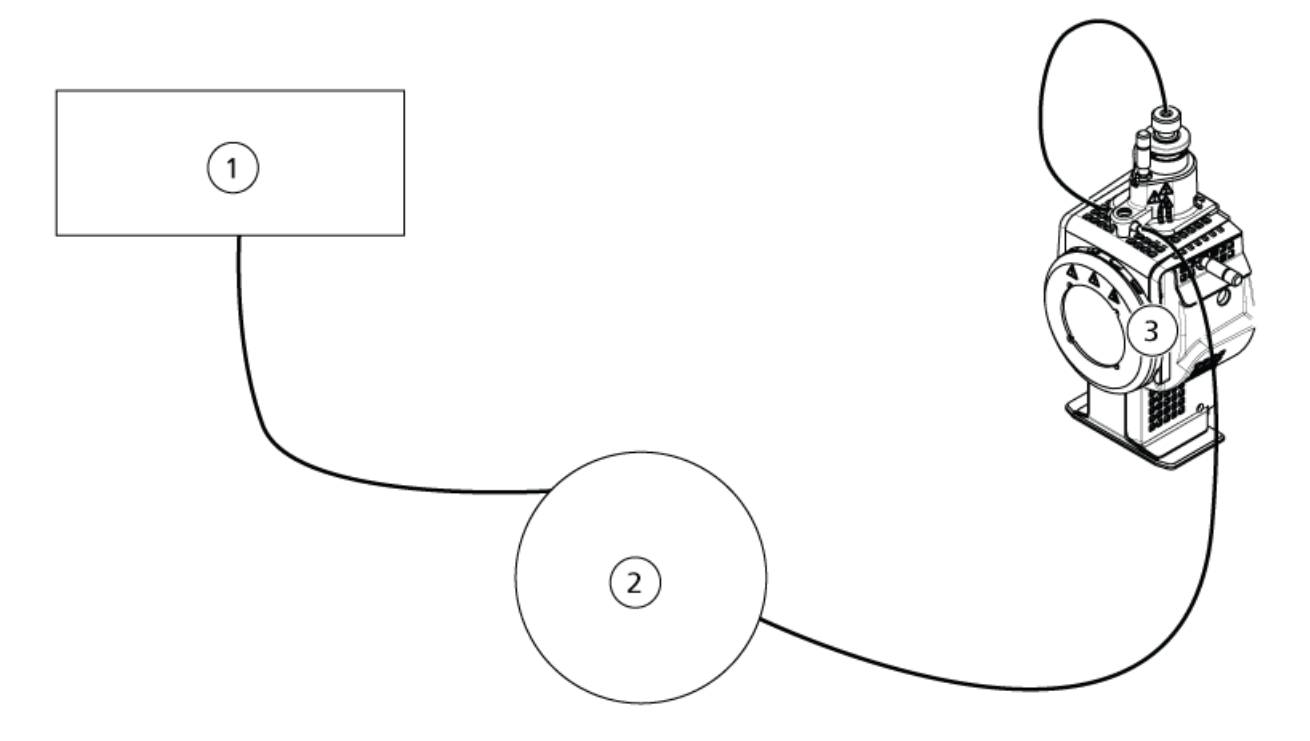

| Elemento | Descrizione                   |
|----------|-------------------------------|
| 1        | Pompa per ingresso del flusso |
| 2        | Iniettore o autocampionatore  |
| 3        | Sorgente di ionizzazione      |

# Test della sonda TurbolonSpray<sup>®</sup>

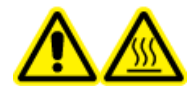

AVVERTENZA! Pericolo di superfici calde. Lasciare raffreddare la sorgente di ionizzazione per almeno 90 minuti prima di iniziare qualsiasi procedura di manutenzione. Le superfici della sorgente di ionizzazione raggiungono temperature considerevoli durante il funzionamento.

ATTENZIONE: rischio di danni al sistema. Non introdurre alcun flusso di solvente prima che la sorgente di ionizzazione abbia raggiunto la corretta temperatura.

Fare riferimento alla *Guida per l'operatore* per una panoramica della sorgente di ionizzazione.

- 1. Configurare la pompa HPLC per il rilascio di 0,5 mL/min di fase mobile.
- 2. Nel software Analyst<sup>®</sup> in modalità **Tune and Calibrate** fare doppio clic su **Manual Tune**.
- 3. Aprire un metodo ottimizzato in precedenza oppure impostare i parametri del metodo come illustrato nella tabella seguente.

| Parametro                           | Valore                          |
|-------------------------------------|---------------------------------|
| Parametri MS                        |                                 |
| Scan Mode                           | MRM                             |
| Q1                                  | 609,3                           |
| Q3                                  | 195,1                           |
| Scan Time (seconds)                 | 0,200                           |
| Duration (minutes)                  | 10                              |
| Parametri Source/Gas                |                                 |
| Curtain Gas <sup>™</sup> flow (CUR) | 30 (o come da ottimizzazione)   |
| Temperature (TEM)                   | 700 (o come da ottimizzazione)  |
| lon Source Gas 1 (GS1)              | 60 (o come da ottimizzazione)   |
| lon Source Gas 2 (GS2)              | 70 (o come da ottimizzazione)   |
| IonSpray Voltage (IS)               | 4500 (o come da ottimizzazione) |
| Parametri Compound                  |                                 |
| Declustering Potential (DP)         | 100 (o come da ottimizzazione)  |
| Collision Energy (CE)               | 45 (o come da ottimizzazione)   |
| Collision Exit Potential (CXP)      | Come da ottimizzazione          |

#### Tabella 1-1 Parametri del metodo

4. Fare clic su **Start** per eseguire il metodo.

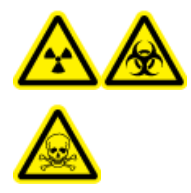

AVVERTENZA! Pericolo di contaminazione da radiazioni ionizzanti, rischio biologico o pericolo di esposizione ad agenti chimici tossici. Assicurarsi che l'elettrodo protenda oltre l'estremità della sonda, in modo da evitare che i vapori pericolosi fuoriescano dalla sorgente. L'elettrodo non deve essere incassato all'interno della sonda.

ATTENZIONE: rischio di danni al sistema. Ottimizzare usando il valore più alto possibile di flusso per il Curtain Gas<sup>™</sup> per evitare di contaminare lo spettrometro di massa.

- 5. Fare clic su **Acquire** per iniziare la raccolta dei dati.
- 6. Eseguire tre iniezioni da 5 µL di soluzione di reserpina.

Suggerimento! Si raccomanda di rabboccare il loop da 5 µL con 30 µL o 40 µL di soluzione.

- 7. Stampare i risultati.
- 8. Calcolare la media delle tre intensità degli ioni e registrare il risultato nel registro dati.
- 9. Verificare che l'intensità media sia accettabile. Fare riferimento a Registro dati: sorgente di ionizzazione IonDrive<sup>™</sup> Turbo V.

Se il risultato non è accettabile, fare riferimento a Suggerimenti per la risoluzione dei problemi.

10. Dopo aver completato i test, arrestare la pompa LC, impostare **TEM** su 0 e lasciar raffreddare la sonda.

## Test della sonda APCI

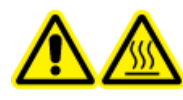

AVVERTENZA! Pericolo di superfici calde. Lasciare raffreddare la sorgente di ionizzazione per almeno 90 minuti prima di iniziare qualsiasi procedura di manutenzione. Le superfici della sorgente di ionizzazione raggiungono temperature considerevoli durante il funzionamento.

ATTENZIONE: rischio di danni al sistema. Non introdurre alcun flusso di solvente prima che la sorgente di ionizzazione abbia raggiunto la corretta temperatura.

Fare riferimento alla *Guida per l'operatore* per una panoramica della sorgente di ionizzazione.

- 1. Configurare la pompa HPLC per il rilascio di 1 mL/min di fase mobile.
- 2. Nel software Analyst<sup>®</sup> in modalità **Tune and Calibrate** fare doppio clic su **Manual Tune**.
- 3. Aprire un metodo ottimizzato in precedenza oppure impostare i parametri del metodo come illustrato nella tabella seguente.

#### Tabella 1-2 Parametri del metodo

| Parametro           | Valore |
|---------------------|--------|
| Parametri MS        |        |
| Scan Mode           | MRM    |
| Q1                  | 609,3  |
| Q3                  | 195,1  |
| Scan Time (seconds) | 0,200  |
| Duration (minutes)  | 10     |

Tabella 1-2 Parametri del metodo (continua)

| Parametro                           | Valore                         |
|-------------------------------------|--------------------------------|
| Parametri Source/Gas                |                                |
| Curtain Gas <sup>™</sup> flow (CUR) | 30 (o come da ottimizzazione)  |
| CAD Gas                             | 9 (o come da ottimizzazione)   |
| Nebulizer Current (NC)              | 3 (o come da ottimizzazione)   |
| Temperature (TEM)                   | 425                            |
| lon Source Gas 1 (GS1)              | 70 (o come da ottimizzazione)  |
| Parametri Compound                  |                                |
| Declustering Potential (DP)         | 100 (o come da ottimizzazione) |
| Collision Energy (CE)               | 45 (o come da ottimizzazione)  |
| Collision Exit Potential (CXP)      | Come da ottimizzazione         |

4. Fare clic su **Start** per eseguire il metodo.

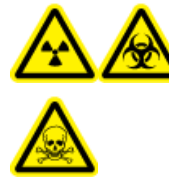

AVVERTENZA! Pericolo di contaminazione da radiazioni ionizzanti, rischio biologico o pericolo di esposizione ad agenti chimici tossici. Assicurarsi che l'elettrodo protenda oltre l'estremità della sonda, in modo da evitare che i vapori pericolosi fuoriescano dalla sorgente. L'elettrodo non deve essere incassato all'interno della sonda.

ATTENZIONE: rischio di danni al sistema. Ottimizzare usando il valore più alto possibile di flusso per il Curtain Gas<sup>™</sup> per evitare di contaminare lo spettrometro di massa.

- 5. Fare clic su **Acquire** per iniziare la raccolta dei dati.
- 6. Eseguire tre iniezioni da 5  $\mu$ L di soluzione di reserpina.

**Suggerimento!** Si raccomanda di rabboccare il loop da 5 µL con 30 µL o 40 µL di soluzione.

- 7. Stampare i risultati.
- 8. Calcolare la media delle tre intensità degli ioni e registrare il risultato nel registro dati.
- 9. Verificare che l'intensità media sia accettabile. Fare riferimento a Registro dati: sorgente di ionizzazione IonDrive<sup>™</sup> Turbo V.

Se il risultato non è accettabile, fare riferimento a Suggerimenti per la risoluzione dei problemi.

10. Dopo aver completato i test, arrestare la pompa LC, impostare **TEM** su 0 e lasciar raffreddare la sonda.

# Test per la sorgente di ionizzazione Turbo V<sup>™</sup>

Effettuare questi test in presenza di una qualsiasi delle seguenti situazioni:

- Quando si installa una nuova sorgente di ionizzazione.
- Dopo un lavoro di manutenzione importante sulla sorgente di ionizzazione.
- Ogni volta che sia necessario valutare le prestazioni della sorgente di ionizzazione, prima di iniziare un progetto o come parte della procedura operativa standard.

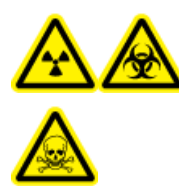

AVVERTENZA! Pericolo di contaminazione da radiazioni ionizzanti, rischio biologico o pericolo di esposizione ad agenti chimici tossici. Utilizzare la sorgente di ionizzazione solo se si hanno la conoscenza e l'esperienza necessarie riguardo l'utilizzo, il contenimento e l'evacuazione dei materiali tossici o nocivi utilizzati con la sorgente di ionizzazione.

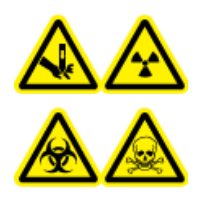

AVVERTENZA! Pericolo di perforazione, pericolo di contaminazione da radiazioni ionizzanti, rischio biologico o pericolo di esposizione ad agenti chimici tossici. Interrompere l'uso della sorgente di ionizzazione se la finestra della sorgente stessa risulta crepata o rotta, quindi contattare un responsabile dell'assistenza tecnica (FSE) di SCIEX. Qualsiasi materiale tossico o nocivo introdotto nell'apparecchiatura sarà presente nel sistema di scarico della sorgente. Gli scarichi rilasciati dall'apparecchiatura devono essere fatti fuoriuscire dalla stanza. Smaltire gli oggetti taglienti seguendo le procedure di sicurezza previste dal laboratorio.

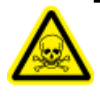

AVVERTENZA! Pericolo di esposizione ad agenti chimici tossici. Indossare dispositivi di protezione individuale, inclusi camice da laboratorio, guanti e occhiali di sicurezza, per proteggere dall'esposizione gli occhi e la pelle.

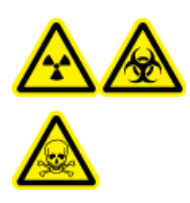

AVVERTENZA! Pericolo di contaminazione da radiazioni ionizzanti, rischio biologico o pericolo di esposizione ad agenti chimici tossici. In caso di fuoriuscita di prodotti chimici, consultare le istruzioni contenute nelle schede di sicurezza dei materiali. Accertarsi che il sistema sia in modalità Standby prima di pulire una fuoriuscita vicina alla sorgente di ionizzazione. Usare i dispositivi di protezione individuale appropriati e panni assorbenti per contenere la fuoriuscita e smaltirla secondo le normative locali.

#### Materiali richiesti

- Solvente della fase mobile: soluzione acetonitrile-acqua 70:30
- Soluzione di test:
  - Per i sistemi 4500, 5500, 5500+, 6500 e 6500+, utilizzare la soluzione pre-diluita di reserpina 0,0167 pmol/µL inclusa nel Kit dei prodotti chimici standard SCIEX (cod. art. 4406127).
  - Per i sistemi 3200 e 3500, utilizzare la soluzione pre-diluita di reserpina 0,167 pmol/µL inclusa nel Kit dei prodotti chimici standard SCIEX (cod. art. 4406127).
  - Per i sistemi TripleTOF<sup>®</sup>, preparare la soluzione di test dalla miscela renin 0,167 pmol/µL e dal diluente standard fornito nel kit prodotti chimici del sistema SCIEX TripleTOF<sup>®</sup> (cod. art. 4456736)

È richiesto un miscelatore a vortice.

- Pompa HPLC (per fase mobile)
- Iniettore manuale (Rheodyne Mod. 8125 o equivalente) con un loop da 5 μL o un autocampionatore predisposto per iniezioni da 5 μL
- Tubo in PEEK diametro esterno (d.e.) 1/16 di pollice, diametro interno (d.i.) 0,005"
- Sorgente di ionizzazione con sonda installata
- Siringa da 250 μL a 1000 μL
- Guanti senza polvere (consigliati in neoprene o nitrile)
- Occhiali di sicurezza
- Camice da laboratorio

**Nota:** tutte le soluzioni di test devono essere tenute in frigorifero. Se rimangono fuori dal frigorifero per più di 48 ore, occorrerà eliminarle e utilizzare soluzioni nuove.

ATTENZIONE: possibile risultato errato. Non utilizzare soluzioni scadute.

## Preparazione del test

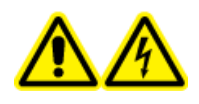

AVVERTENZA! Pericolo di scosse elettriche. Evitare il contatto con le alte tensioni presenti sulla sorgente di ionizzazione durante il funzionamento. Porre il sistema in modalità Standby prima di regolare il tubo del campionatore o altre apparecchiature vicino alla sorgente di ionizzazione.

- Quando si installa una nuova sorgente di ionizzazione, assicurarsi che lo spettrometro di massa funzioni in conformità alle specifiche tecniche.
- Installare la sorgente di ionizzazione sullo spettrometro di massa.

- Assicurarsi che la sorgente di ionizzazione sia pienamente ottimizzata. Fare riferimento alla *Guida per l'operatore* per la sorgente di ionizzazione.
- Fare riferimento a tutte le Schede di Sicurezza dei Materiali per le precauzioni necessarie prima di maneggiare soluzioni o solventi chimici.
- Installare la sonda da sottoporre a test.
- Collegare la giunzione di messa a terra sulla sorgente di ionizzazione a una pompa attraverso un iniettore manuale dotato di un loop da 5 μL o un autocampionatore.

Fare riferimento alla Figura 2-1.

#### Figura 2-1 Configurazione della pompa LC

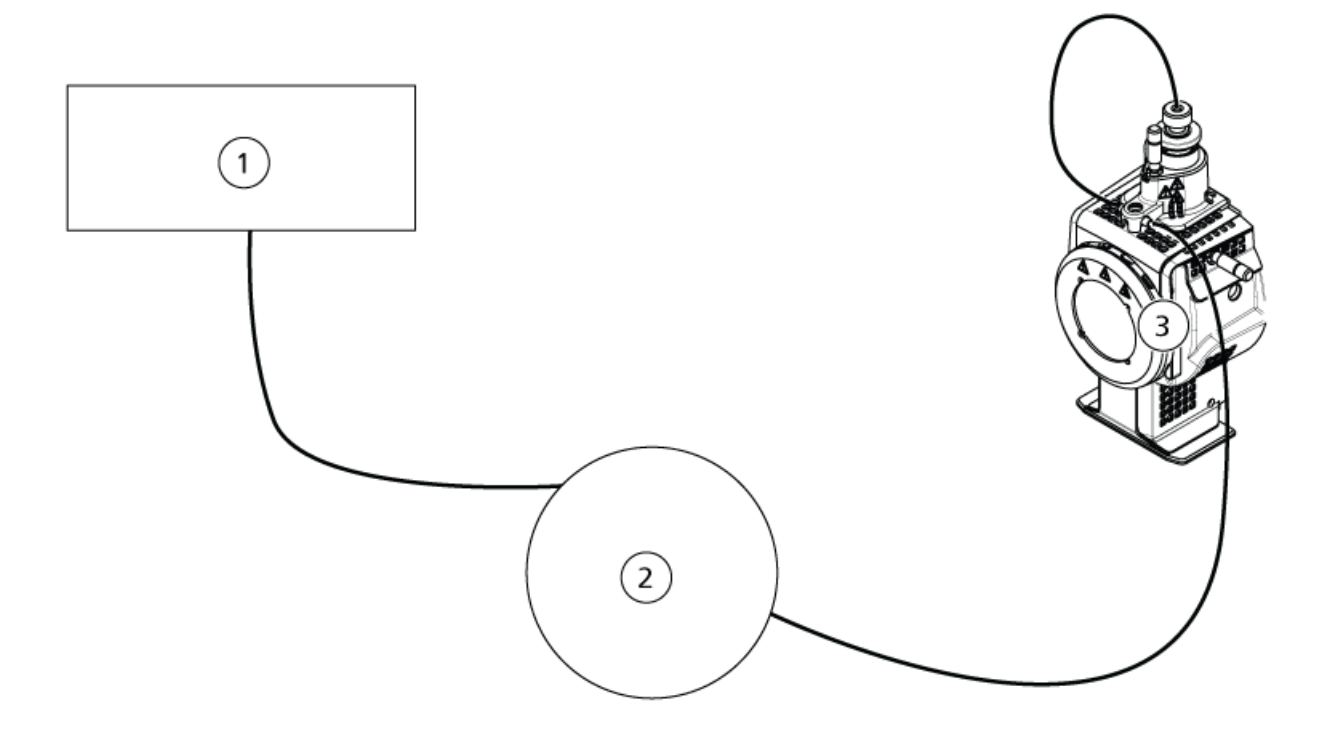

| Elemento | Descrizione                   |
|----------|-------------------------------|
| 1        | Pompa per ingresso del flusso |
| 2        | Iniettore o autocampionatore  |
| 3        | Sorgente di ionizzazione      |

## Test della sorgente di ionizzazione su sistemi Triple Quadrupole e QTRAP<sup>®</sup>

## Test della sonda TurbolonSpray®

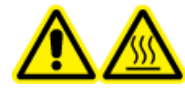

AVVERTENZA! Pericolo di superfici calde. Lasciare raffreddare la sorgente di ionizzazione per almeno 30 minuti prima di iniziare qualsiasi procedura di manutenzione. Le superfici della sorgente di ionizzazione raggiungono temperature considerevoli durante il funzionamento.

#### ATTENZIONE: rischio di danni al sistema. Non introdurre alcun flusso di solvente prima che la sorgente di ionizzazione abbia raggiunto la corretta temperatura.

Fare riferimento alla *Guida per l'operatore* per una panoramica della sorgente di ionizzazione.

- 1. Configurare la pompa HPLC per il rilascio di 0,2 mL/min di fase mobile.
- 2. Nel software Analyst<sup>®</sup> in modalità **Tune and Calibrate** fare doppio clic su **Manual Tune**.
- 3. Aprire un metodo ottimizzato in precedenza oppure impostare i parametri del metodo come illustrato nella tabella seguente.

| Parametro                           | Valore                           |  |
|-------------------------------------|----------------------------------|--|
| Parametri MS                        |                                  |  |
| Scan Mode                           | MRM                              |  |
| Q1                                  | 609,3 (o come da ottimizzazione) |  |
| Q3                                  | 195,1 (o come da ottimizzazione) |  |
| Scan Time (seconds)                 | 0,200                            |  |
| Duration (minutes)                  | 10                               |  |
| Parametri Source/Gas                |                                  |  |
| Curtain Gas <sup>™</sup> flow (CUR) | 20 (o come da ottimizzazione)    |  |
| Temperature (TEM)                   | 700 (o come da ottimizzazione)   |  |
| lon Source Gas 1 (GS1)              | 60 (o come da ottimizzazione)    |  |
| lon Source Gas 2 (GS2)              | 70 (o come da ottimizzazione)    |  |
| lonSpray <sup>™</sup> Voltage (IS)  | 4500 (o come da ottimizzazione)  |  |

#### Tabella 2-1 Parametri del metodo

Tabella 2-1 Parametri del metodo (continua)

| Parametro                      | Valore                         |
|--------------------------------|--------------------------------|
| Parametri Compound             |                                |
| Declustering Potential (DP)    | 100 (o come da ottimizzazione) |
| Collision Energy (CE)          | 45 (o come da ottimizzazione)  |
| Collision Exit Potential (CXP) | Come da ottimizzazione         |

4. Fare clic su **Start** per eseguire il metodo.

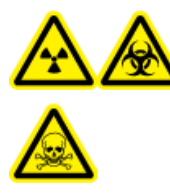

AVVERTENZA! Pericolo di contaminazione da radiazioni ionizzanti, rischio biologico o pericolo di esposizione ad agenti chimici tossici. Assicurarsi che l'elettrodo protenda oltre l'estremità della sonda, in modo da evitare che i vapori pericolosi fuoriescano dalla sorgente. L'elettrodo non deve essere incassato all'interno della sonda.

ATTENZIONE: rischio di danni al sistema. Ottimizzare usando il valore più alto possibile di flusso per il Curtain Gas<sup>™</sup> per evitare di contaminare lo spettrometro di massa.

- 5. Eseguire diverse iniezioni da 5 µL di soluzione di reserpina mentre si ottimizzano i seguenti parametri per ottenere la massima intensità e stabilità del segnale:
  - Posizione orizzontale e verticale della sonda
  - Estensione della punta dell'elettrodo
  - CUR, TEM, GS1, GS2 e IS
- 6. Fare clic su **Acquire** per iniziare la raccolta dei dati.
- 7. Eseguire tre iniezioni da 5  $\mu$ L di soluzione di reserpina.

Suggerimento! Si raccomanda di rabboccare il loop da 5 µL con 30 µL o 40 µL di soluzione.

- 8. Stampare i risultati.
- 9. Calcolare la media delle tre intensità degli ioni e registrare il risultato nel registro dati.
- 10. Verificare che l'intensità media sia accettabile. Fare riferimento a Registro dati: sorgente di ionizzazione Turbo V<sup>™</sup>.

Se il risultato non è accettabile, fare riferimento a Suggerimenti per la risoluzione dei problemi.

11. Dopo aver completato i test, arrestare la pompa LC, impostare **TEM** su 0 e lasciar raffreddare la sonda.

### Test della sonda APCI

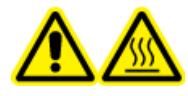

AVVERTENZA! Pericolo di superfici calde. Lasciare raffreddare la sorgente di ionizzazione per almeno 30 minuti prima di iniziare qualsiasi procedura di manutenzione. Le superfici della sorgente di ionizzazione raggiungono temperature considerevoli durante il funzionamento.

ATTENZIONE: rischio di danni al sistema. Non introdurre alcun flusso di solvente prima che la sorgente di ionizzazione abbia raggiunto la corretta temperatura.

Fare riferimento alla *Guida per l'operatore* per una panoramica della sorgente di ionizzazione.

- 1. Configurare la pompa HPLC per il rilascio di 1 mL/min di fase mobile.
- 2. Nel software Analyst<sup>®</sup> in modalità **Tune and Calibrate** fare doppio clic su **Manual Tune**.
- 3. Aprire un metodo ottimizzato in precedenza oppure impostare i parametri del metodo come illustrato nella tabella seguente.

| Parametro                           | Valore                           |
|-------------------------------------|----------------------------------|
| Parametri MS                        |                                  |
| Scan Mode                           | MRM                              |
| Q1                                  | 609,3 (o come da ottimizzazione) |
| Q3                                  | 195,1 (o come da ottimizzazione) |
| Scan Time (seconds)                 | 0,200                            |
| Duration (minutes)                  | 10                               |
| Parametri Source/Gas                |                                  |
| Curtain Gas <sup>™</sup> flow (CUR) | 20 (o come da ottimizzazione)    |
| CAD Gas                             | 9 (o come da ottimizzazione)     |
| Nebulizer Current (NC)              | 3 (o come da ottimizzazione)     |
| Temperature (TEM)                   | 425                              |
| Ion Source Gas 1 (GS1)              | 70 (o come da ottimizzazione)    |
| Parametri Compound                  |                                  |
| Declustering Potential (DP)         | 100 (o come da ottimizzazione)   |
| Collision Energy (CE)               | 45 (o come da ottimizzazione)    |
| Collision Exit Potential (CXP)      | Come da ottimizzazione           |

#### Tabella 2-2 Parametri del metodo

4. Fare clic su **Start** per eseguire il metodo.

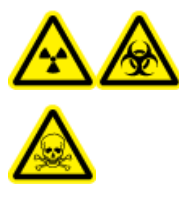

AVVERTENZA! Pericolo di contaminazione da radiazioni ionizzanti, rischio biologico o pericolo di esposizione ad agenti chimici tossici. Assicurarsi che l'elettrodo protenda oltre l'estremità della sonda, in modo da evitare che i vapori pericolosi fuoriescano dalla sorgente. L'elettrodo non deve essere incassato all'interno della sonda.

ATTENZIONE: rischio di danni al sistema. Ottimizzare usando il valore più alto possibile di flusso per il Curtain Gas<sup>™</sup> per evitare di contaminare lo spettrometro di massa.

- 5. Eseguire diverse iniezioni da 5 µL di soluzione di reserpina mentre si ottimizzano i seguenti parametri per ottenere la massima intensità e stabilità del segnale:
  - Posizione orizzontale e verticale della sonda
  - Estensione della punta dell'elettrodo
  - CUR, GS1 e NC
- 6. Fare clic su **Acquire** per iniziare la raccolta dei dati.
- 7. Eseguire tre iniezioni da 5  $\mu$ L di soluzione di reserpina.

Suggerimento! Si raccomanda di rabboccare il loop da 5  $\mu$ L con 30  $\mu$ L o 40  $\mu$ L di soluzione.

- 8. Stampare i risultati.
- 9. Calcolare la media delle tre intensità degli ioni e registrare il risultato nel registro dati.
- 10. Verificare che l'intensità media sia accettabile. Fare riferimento a Registro dati: sorgente di ionizzazione Turbo V<sup>™</sup>.

Se il risultato non è accettabile, fare riferimento a Suggerimenti per la risoluzione dei problemi.

11. Dopo aver completato i test, arrestare la pompa LC, impostare **TEM** su 0 e lasciar raffreddare la sonda.

## Test della sorgente di ionizzazione su sistemi TripleTOF<sup>®</sup>

**Nota:** Le specifiche per il sistema TripleTOF<sup>®</sup> La sorgente consigliata per i sistemi TripleTOF<sup>®</sup>.DuoSpray<sup>™</sup>

### Preparazione della soluzione di test

1. Unire 100  $\mu$ L della soluzione di reserpina 0,167 pmol/ $\mu$ L e 900  $\mu$ L del diluente standard.

2. Mescolare per 30 secondi utilizzando un mixer a vortice.

Questa operazione produce la soluzione di reserpina 0,0167 pmol/µL.

### Test della sonda TurbolonSpray<sup>®</sup>

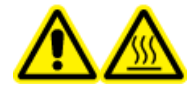

AVVERTENZA! Pericolo di superfici calde. Lasciare raffreddare la sorgente di ionizzazione per almeno 30 minuti prima di iniziare qualsiasi procedura di manutenzione. Le superfici della sorgente di ionizzazione raggiungono temperature considerevoli durante il funzionamento.

ATTENZIONE: rischio di danni al sistema. Non introdurre alcun flusso di solvente prima che la sorgente di ionizzazione abbia raggiunto la corretta temperatura.

Fare riferimento alla *Guida per l'operatore* per una panoramica della sorgente di ionizzazione.

- 1. Configurare la pompa HPLC per il rilascio di 0,2 mL/min di fase mobile.
- 2. Nel software Analyst<sup>®</sup> TF in modalità **Tune and Calibrate** fare doppio clic su **Manual Tune**.
- 3. Aprire un metodo ottimizzato in precedenza oppure impostare i parametri del metodo come illustrato nella tabella seguente.

| Parametro                                                   | Valore        |
|-------------------------------------------------------------|---------------|
| Parametri MS                                                |               |
| Scan Mode                                                   | Ione prodotto |
| High Sensitivity (solo sistemi 5600/5600+ e 6600/<br>6600+) | Sopra         |
| Product Of                                                  | 609,2807      |
| TOF Masses (Da)                                             | Da 150 a 650  |
| Accumulation time (seconds)                                 | 0,200         |
| Duration (minutes)                                          | 10            |
| Parametri Source/Gas                                        |               |
| Curtain Gas <sup>™</sup> flow (CUR)                         | 20            |
| Temperature (TEM)                                           | 700           |
| lon Source Gas 1 (GS1)                                      | 50            |
| lon Source Gas 2 (GS2)                                      | 50            |
| IonSpray Voltage Floating (ISVF)                            | 5000          |
| Parametri Compound                                          |               |

#### Tabella 2-3 Parametri del metodo

Sorgente di ionizzazione 18 / 153 Test, Specifiche e Registro dati RUO-IDV-05-7280-IT-C

| Parametro                   | Valore |
|-----------------------------|--------|
| Declustering Potential (DP) | 100    |
| Collision Energy (CE)       | 45     |
| Parametri Resolution        |        |
| Q1 Resolution               | Unità  |

Tabella 2-3 Parametri del metodo (continua)

4. Fare clic su **Start** per eseguire il metodo.

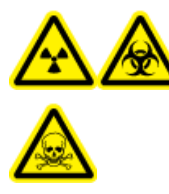

AVVERTENZA! Pericolo di contaminazione da radiazioni ionizzanti, rischio biologico o pericolo di esposizione ad agenti chimici tossici. Assicurarsi che l'elettrodo protenda oltre l'estremità della sonda, in modo da evitare che i vapori pericolosi fuoriescano dalla sorgente. L'elettrodo non deve essere incassato all'interno della sonda.

ATTENZIONE: rischio di danni al sistema. Ottimizzare usando il valore più alto possibile di flusso per il Curtain Gas<sup>™</sup> per evitare di contaminare lo spettrometro di massa.

- 5. Eseguire diverse iniezioni da 5 µL di soluzione di reserpina 0,0167 pmol/µL mentre si ottimizzano i seguenti parametri per ottenere la massima intensità e stabilità del segnale:
  - Posizione orizzontale e verticale della sonda
  - Estensione della punta dell'elettrodo
  - CUR, TEM, GS1, GS2 e ISVF
- 6. Fare clic su **Acquire** per iniziare la raccolta dei dati.
- 7. Eseguire tre iniezioni da 5  $\mu$ L di soluzione di reserpina.

Suggerimento! Si raccomanda di rabboccare il loop da 5 µL con 30 µL o 40 µL di soluzione.

- 8. Stampare i risultati.
- 9. Calcolare la media delle tre intensità degli ioni e registrare il risultato nel registro dati.
- 10. Verificare che l'intensità media sia accettabile. Fare riferimento a Registro dati: sorgente di ionizzazione Turbo V<sup>™</sup>.

Se il risultato non è accettabile, fare riferimento a Suggerimenti per la risoluzione dei problemi.

11. Dopo aver completato i test, arrestare la pompa LC, impostare **TEM** su 0 e lasciar raffreddare la sonda.

### Test della sonda APCI

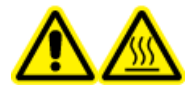

AVVERTENZA! Pericolo di superfici calde. Lasciare raffreddare la sorgente di ionizzazione per almeno 30 minuti prima di iniziare qualsiasi procedura di manutenzione. Le superfici della sorgente di ionizzazione raggiungono temperature considerevoli durante il funzionamento.

ATTENZIONE: rischio di danni al sistema. Non introdurre alcun flusso di solvente prima che la sorgente di ionizzazione abbia raggiunto la corretta temperatura.

Fare riferimento alla *Guida per l'operatore* per una panoramica della sorgente di ionizzazione.

- 1. Configurare la pompa HPLC per il rilascio di 1 mL/min di fase mobile.
- 2. Nel software Analyst<sup>®</sup> TF in modalità **Tune and Calibrate** fare doppio clic su **Manual Tune**.
- 3. Aprire un metodo ottimizzato in precedenza oppure impostare i parametri del metodo come illustrato nella tabella seguente.

| Parametro                                                   | Valore                        |  |
|-------------------------------------------------------------|-------------------------------|--|
| Parametri MS                                                |                               |  |
| Scan Mode                                                   | lone prodotto                 |  |
| High Sensitivity (solo sistemi 5600/5600+ e 6600/<br>6600+) | Sopra                         |  |
| Product Of                                                  | 609,2807                      |  |
| TOF Masses (Da)                                             | Da 150 a 650                  |  |
| Accumulation time (seconds)                                 | 0,200                         |  |
| Duration (minutes)                                          | 10                            |  |
| Parametri Source/Gas                                        |                               |  |
| Curtain Gas <sup>™</sup> flow (CUR)                         | 20 (o come da ottimizzazione) |  |
| Temperature (TEM)                                           | 425                           |  |
| Ion Source Gas 1 (GS1)                                      | 70 (o come da ottimizzazione) |  |
| Nebulizer Current (NC)                                      | 3 (o come da ottimizzazione)  |  |
| Parametri Compound                                          |                               |  |
| Declustering Potential (DP)                                 | 100                           |  |
| Collision Energy (CE)                                       | 45                            |  |

#### Tabella 2-4 Parametri del metodo

Tabella 2-4 Parametri del metodo (continua)

| Parametro            | Valore |
|----------------------|--------|
| Parametri Resolution |        |
| Q1 Resolution        | Unità  |

4. Fare clic su **Start** per eseguire il metodo.

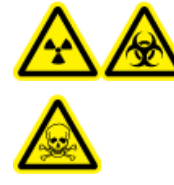

AVVERTENZA! Pericolo di contaminazione da radiazioni ionizzanti, rischio biologico o pericolo di esposizione ad agenti chimici tossici. Assicurarsi che l'elettrodo protenda oltre l'estremità della sonda, in modo da evitare che i vapori pericolosi fuoriescano dalla sorgente. L'elettrodo non deve essere incassato all'interno della sonda.

ATTENZIONE: rischio di danni al sistema. Ottimizzare usando il valore più alto possibile di flusso per il Curtain Gas<sup>™</sup> per evitare di contaminare lo spettrometro di massa.

- 5. Eseguire diverse iniezioni da 5 µL di soluzione di reserpina mentre si ottimizzano i seguenti parametri per ottenere la massima intensità e stabilità del segnale:
  - Posizione orizzontale e verticale della sonda
  - Estensione della punta dell'elettrodo
  - CUR, GS1 e NC
- 6. Fare clic su **Acquire** per iniziare la raccolta dei dati.
- 7. Eseguire tre iniezioni da 5 µL di soluzione di reserpina.

**Suggerimento!** Si raccomanda di rabboccare il loop da 5  $\mu$ L con 30  $\mu$ L o 40  $\mu$ L di soluzione.

- 8. Stampare i risultati.
- 9. Calcolare la media delle tre intensità degli ioni e registrare il risultato nel registro dati.
- 10. Verificare che l'intensità media sia accettabile. Fare riferimento a Registro dati: sorgente di ionizzazione Turbo V<sup>™</sup>.

Se il risultato non è accettabile, fare riferimento a Suggerimenti per la risoluzione dei problemi.

11. Dopo aver completato i test, arrestare la pompa LC, impostare TEM su 0 e lasciar raffreddare la sonda.

# Test per la sorgente di ionizzazione DuoSpray<sup>™</sup>

Effettuare questi test in presenza di una qualsiasi delle seguenti situazioni:

- Quando si installa una nuova sorgente di ionizzazione.
- Dopo un lavoro di manutenzione importante sulla sorgente di ionizzazione.
- Ogni volta che sia necessario valutare le prestazioni della sorgente di ionizzazione, prima di iniziare un progetto o come parte della procedura operativa standard.

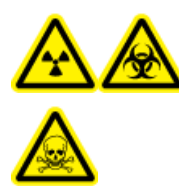

AVVERTENZA! Pericolo di contaminazione da radiazioni ionizzanti, rischio biologico o pericolo di esposizione ad agenti chimici tossici. Utilizzare la sorgente di ionizzazione solo se si hanno la conoscenza e l'esperienza necessarie riguardo l'utilizzo, il contenimento e l'evacuazione dei materiali tossici o nocivi utilizzati con la sorgente di ionizzazione.

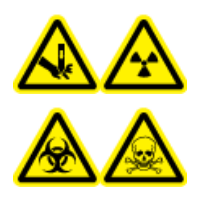

AVVERTENZA! Pericolo di perforazione, pericolo di contaminazione da radiazioni ionizzanti, rischio biologico o pericolo di esposizione ad agenti chimici tossici. Interrompere l'uso della sorgente di ionizzazione se la finestra della sorgente stessa risulta crepata o rotta, quindi contattare un responsabile dell'assistenza tecnica (FSE) di SCIEX. Qualsiasi materiale tossico o nocivo introdotto nell'apparecchiatura sarà presente nel sistema di scarico della sorgente. Gli scarichi rilasciati dall'apparecchiatura devono essere fatti fuoriuscire dalla stanza. Smaltire gli oggetti taglienti seguendo le procedure di sicurezza previste dal laboratorio.

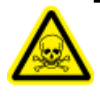

AVVERTENZA! Pericolo di esposizione ad agenti chimici tossici. Indossare dispositivi di protezione individuale, inclusi camice da laboratorio, guanti e occhiali di sicurezza, per proteggere dall'esposizione gli occhi e la pelle.

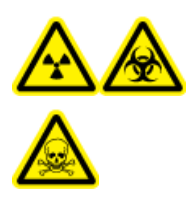

AVVERTENZA! Pericolo di contaminazione da radiazioni ionizzanti, rischio biologico o pericolo di esposizione ad agenti chimici tossici. In caso di fuoriuscita di prodotti chimici, consultare le istruzioni contenute nelle schede di sicurezza dei materiali. Accertarsi che il sistema sia in modalità Standby prima di pulire una fuoriuscita vicina alla sorgente di ionizzazione. Usare i dispositivi di protezione individuale appropriati e panni assorbenti per contenere la fuoriuscita e smaltirla secondo le normative locali.

#### Materiali richiesti

- Solvente della fase mobile: soluzione acetonitrile-acqua 70:30
- Soluzione di test:
  - Per i sistemi 4500, 5500, 5500+, 6500 e 6500+, utilizzare la soluzione pre-diluita di reserpina 0,0167 pmol/µL inclusa nel Kit dei prodotti chimici standard SCIEX (cod. art. 4406127).
  - Per i sistemi 3200 e 3500, utilizzare la soluzione pre-diluita di reserpina 0,167 pmol/µL inclusa nel Kit dei prodotti chimici standard SCIEX (cod. art. 4406127).
  - Per i sistemi TripleTOF<sup>®</sup>, preparare la soluzione di test dalla miscela renin 0,167 pmol/µL e dal diluente standard fornito nel kit prodotti chimici del sistema SCIEX TripleTOF<sup>®</sup> (cod. art. 4456736)

È richiesto un miscelatore a vortice.

- Pompa HPLC (per fase mobile)
- Iniettore manuale (Rheodyne Mod. 8125 o equivalente) con un loop da 5 μL o un autocampionatore predisposto per iniezioni da 5 μL
- Tubo in PEEK diametro esterno (d.e.) 1/16 di pollice, diametro interno (d.i.) 0,005"
- Sorgente di ionizzazione con sonda installata
- Siringa da 250 μL a 1000 μL
- Guanti senza polvere (consigliati in neoprene o nitrile)
- Occhiali di sicurezza
- Camice da laboratorio

**Nota:** tutte le soluzioni di test devono essere tenute in frigorifero. Se rimangono fuori dal frigorifero per più di 48 ore, occorrerà eliminarle e utilizzare soluzioni nuove.

ATTENZIONE: possibile risultato errato. Non utilizzare soluzioni scadute.

## Preparazione del test

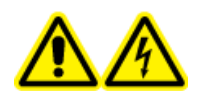

AVVERTENZA! Pericolo di scosse elettriche. Evitare il contatto con le alte tensioni presenti sulla sorgente di ionizzazione durante il funzionamento. Porre il sistema in modalità Standby prima di regolare il tubo del campionatore o altre apparecchiature vicino alla sorgente di ionizzazione.

- Quando si installa una nuova sorgente di ionizzazione, assicurarsi che lo spettrometro di massa funzioni in conformità alle specifiche tecniche.
- Installare la sorgente di ionizzazione sullo spettrometro di massa.

- Assicurarsi che la sorgente di ionizzazione sia pienamente ottimizzata. Fare riferimento alla *Guida per l'operatore* per la sorgente di ionizzazione.
- Fare riferimento a tutte le Schede di Sicurezza dei Materiali per le precauzioni necessarie prima di maneggiare soluzioni o solventi chimici.
- Collegare la giunzione di messa a terra sulla sorgente di ionizzazione a una pompa attraverso un iniettore manuale dotato di un loop da 5 μL o un autocampionatore.

Fare riferimento a Figura 3-1 e Figura 3-2.

#### Figura 3-1 Configurazione della pompa LC: sonda TurbolonSpray<sup>®</sup>

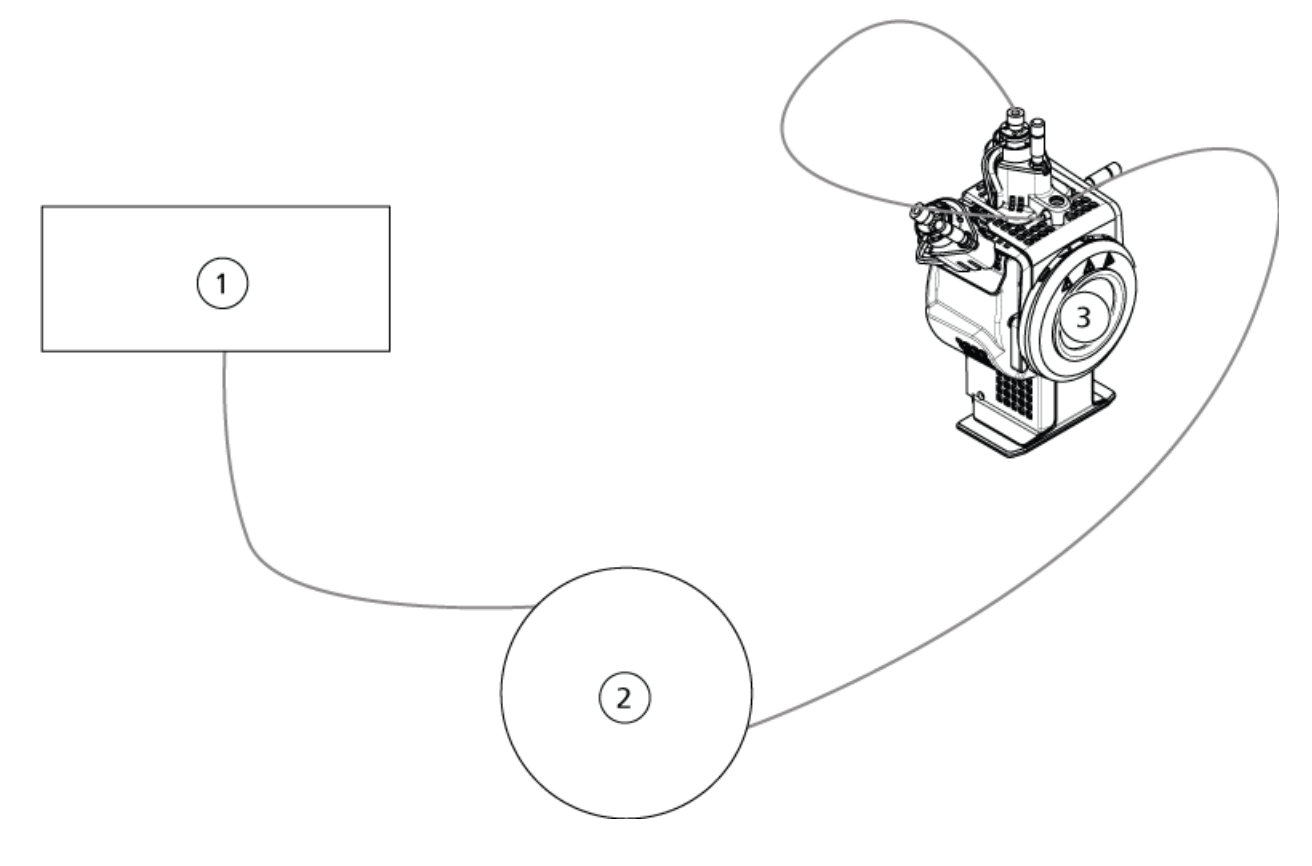

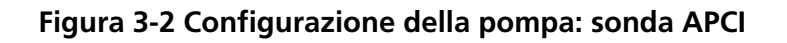

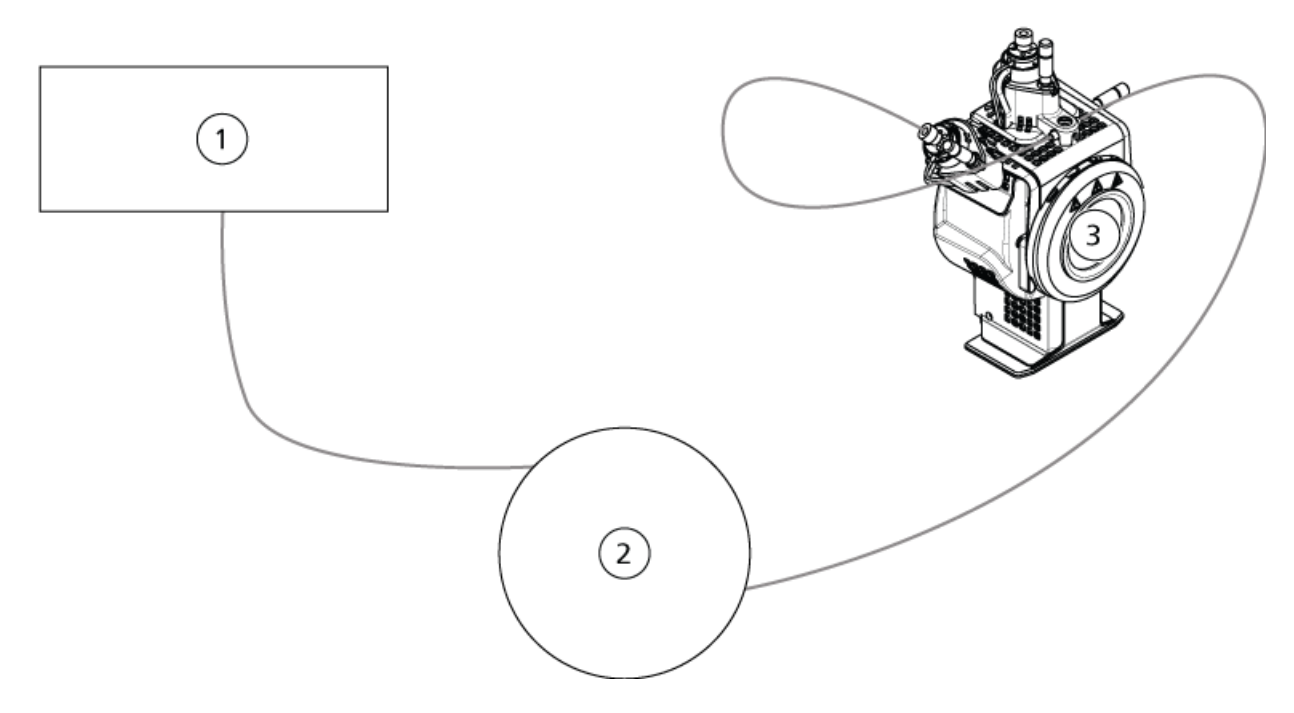

| Elemento | Descrizione                  |
|----------|------------------------------|
| 1        | Pompa LC                     |
| 2        | Iniettore o autocampionatore |
| 3        | Sorgente di ionizzazione     |

## Test per la sorgente di ionizzazione sui sistemi TripleTOF<sup>®</sup>

### Preparazione della soluzione di test

- 1. Unire 100  $\mu L$  della soluzione di reserpina 0,167 pmol/ $\mu L$  e 900  $\mu L$  del diluente standard.
- 2. Mescolare per 30 secondi utilizzando un mixer a vortice.

Questa operazione produce la soluzione di reserpina 0,0167 pmol/µL.

## Test della sonda TurbolonSpray®

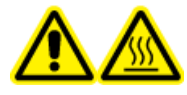

AVVERTENZA! Pericolo di superfici calde. Lasciare raffreddare la sorgente di ionizzazione per almeno 30 minuti prima di iniziare qualsiasi procedura di manutenzione. Le superfici della sorgente di ionizzazione raggiungono temperature considerevoli durante il funzionamento.

#### ATTENZIONE: rischio di danni al sistema. Non introdurre alcun flusso di solvente prima che la sorgente di ionizzazione abbia raggiunto la corretta temperatura.

Fare riferimento alla *Guida per l'operatore* per una panoramica della sorgente di ionizzazione.

- 1. Configurare la pompa HPLC per il rilascio di 0,2 mL/min di fase mobile.
- 2. Nel software Analyst<sup>®</sup> TF in modalità **Tune and Calibrate** fare doppio clic su **Manual Tune**.
- 3. Regolare le posizioni del probe come illustrato nella tabella di seguito.

#### Tabella 3-1 Posizioni della sonda

| Sonda         | Posizione verticale | Posizione<br>orizzontale | Estensione della<br>punta dell'elettrodo |
|---------------|---------------------|--------------------------|------------------------------------------|
| APCI          | 5                   | —                        | 0,5 mm                                   |
| TurbolonSpray | 5                   | 5                        | 0,5 mm                                   |

4. Aprire un metodo ottimizzato in precedenza oppure impostare i parametri del metodo come illustrato nella tabella seguente.

#### Tabella 3-2 Parametri del metodo

| Parametro                                                   | Valore        |  |
|-------------------------------------------------------------|---------------|--|
| Parametri MS                                                |               |  |
| Scan Mode                                                   | lone prodotto |  |
| High Sensitivity (solo sistemi 5600/5600+ e 6600/<br>6600+) | Sopra         |  |
| Product Of                                                  | 609,2807      |  |
| TOF Masses (Da)                                             | Da 150 a 650  |  |
| Accumulation time (seconds)                                 | 0,200         |  |
| Duration (minutes)                                          | 10            |  |

| Parametro                           | Valore |  |
|-------------------------------------|--------|--|
| Parametri Source/Gas                |        |  |
| Curtain Gas <sup>™</sup> flow (CUR) | 20     |  |
| Temperature (TEM)                   | 650    |  |
| lon Source Gas 1 (GS1)              | 50     |  |
| lon Source Gas 2 (GS2)              | 70     |  |
| IonSpray Voltage Floating (ISVF)    | 5500   |  |
| Parametri Compound                  |        |  |
| Declustering Potential (DP)         | 100    |  |
| Collision Energy (CE)               | 45     |  |
| Parametri Resolution                |        |  |
| Q1 Resolution                       | Unità  |  |

Tabella 3-2 Parametri del metodo (continua)

5. Fare clic su **Start** per eseguire il metodo.

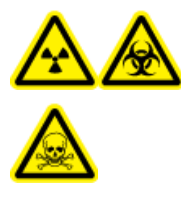

AVVERTENZA! Pericolo di contaminazione da radiazioni ionizzanti, rischio biologico o pericolo di esposizione ad agenti chimici tossici. Assicurarsi che l'elettrodo protenda oltre l'estremità della sonda, in modo da evitare che i vapori pericolosi fuoriescano dalla sorgente. L'elettrodo non deve essere incassato all'interno della sonda.

ATTENZIONE: rischio di danni al sistema. Ottimizzare usando il valore più alto possibile di flusso per il Curtain Gas<sup>™</sup> per evitare di contaminare lo spettrometro di massa.

- 6. Eseguire diverse iniezioni da 5 μL di soluzione di reserpina 0,0167 pmol/μL mentre si ottimizzano i seguenti parametri per ottenere la massima intensità e stabilità del segnale:
  - Posizione orizzontale e verticale della sonda
  - Estensione della punta dell'elettrodo
  - CUR, TEM, GS1, GS2 e ISVF
- 7. Fare clic su **Acquire** per iniziare la raccolta dei dati.
- 8. Eseguire tre iniezioni da 5 µL di soluzione di reserpina.

**Suggerimento!** Si raccomanda di rabboccare il loop da 5  $\mu$ L con 30  $\mu$ L o 40  $\mu$ L di soluzione.

- 9. Dopo l'acquisizione, per ogni iniezione generare un XIC della finestra 50 mDa centrata su m/z 195,0652 (o sulla massa osservata in base alla calibrazione). Registrare l'intensità (altezza del picco) per ogni iniezione.
- 10. Stampare i risultati.

I risultati devono essere simili alla figura seguente.

Figura 3-3 XIC per la finestra 50 mDa intorno alla massa centroide di m/z 195

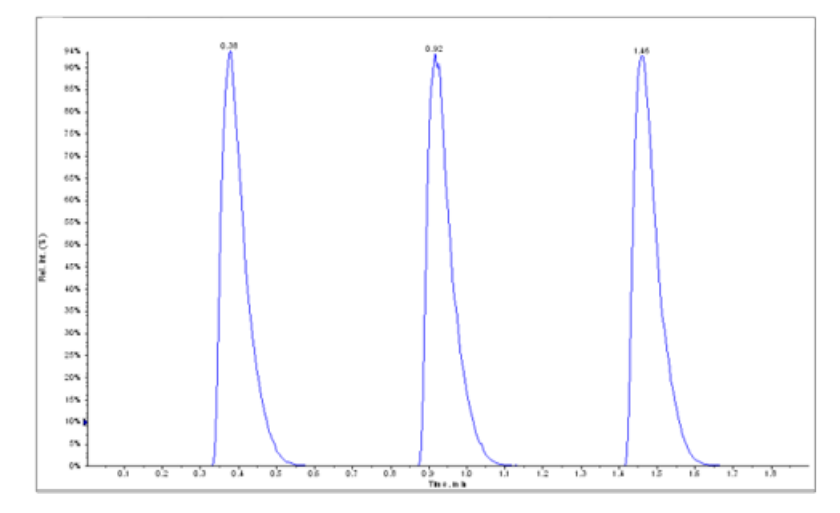

- 11. Calcolare la media delle tre intensità degli ioni e registrare il risultato nel registro dati.
- 12. Verificare che l'intensità media sia accettabile. Fare riferimento a Registro dati: sorgente di ionizzazione DuoSpray<sup>™</sup>.

Se il risultato non è accettabile, fare riferimento a Suggerimenti per la risoluzione dei problemi.

13. Dopo aver completato i test, arrestare la pompa LC, impostare **TEM** su 0 e lasciar raffreddare la sonda.

### Test della sonda APCI

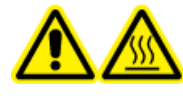

AVVERTENZA! Pericolo di superfici calde. Lasciare raffreddare la sorgente di ionizzazione per almeno 30 minuti prima di iniziare qualsiasi procedura di manutenzione. Le superfici della sorgente di ionizzazione raggiungono temperature considerevoli durante il funzionamento.

ATTENZIONE: rischio di danni al sistema. Non introdurre alcun flusso di solvente prima che la sorgente di ionizzazione abbia raggiunto la corretta temperatura.

Fare riferimento alla *Guida per l'operatore* per una panoramica della sorgente di ionizzazione.

- 1. Configurare la pompa HPLC per il rilascio di 1 mL/min di fase mobile.
- 2. Nel software Analyst<sup>®</sup> TF in modalità **Tune and Calibrate** fare doppio clic su **Manual Tune**.
- 3. Regolare le posizioni del probe come illustrato nella tabella di seguito.

| Sonda         | Posizione verticale | Posizione<br>orizzontale | Estensione della<br>punta dell'elettrodo |
|---------------|---------------------|--------------------------|------------------------------------------|
| APCI          | 5                   | —                        | 0,5 mm                                   |
| TurbolonSpray | 5                   | 5                        | 0,5 mm                                   |

#### Tabella 3-3 Posizioni della sonda

4. Aprire un metodo ottimizzato in precedenza oppure impostare i parametri del metodo come illustrato nella tabella seguente.

#### Tabella 3-4 Parametri del metodo

| Parametro                                                   | Valore        |  |
|-------------------------------------------------------------|---------------|--|
| Parametri MS                                                |               |  |
| Scan Mode                                                   | lone prodotto |  |
| High Sensitivity (solo sistemi 5600/5600+ e 6600/<br>6600+) | Sopra         |  |
| Product Of                                                  | 609,2807      |  |
| TOF Masses (Da)                                             | Da 150 a 650  |  |
| Accumulation time (seconds)                                 | 0,200         |  |
| Duration (minutes)                                          | 10            |  |
| Parametri Source/Gas                                        |               |  |
| Curtain Gas <sup>™</sup> flow (CUR)                         | 20            |  |
| Temperature (TEM)                                           | 650           |  |
| lon Source Gas 2 (GS2)                                      | 70            |  |
| IonSpray Voltage Floating (ISVF)                            | 5500          |  |
| Parametri Compound                                          |               |  |
| Declustering Potential (DP)                                 | 100           |  |
| Collision Energy (CE)                                       | 45            |  |
| Parametri Resolution                                        |               |  |
| Q1 Resolution                                               | Unità         |  |

5. Fare clic su **Start** per eseguire il metodo.

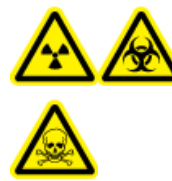

AVVERTENZA! Pericolo di contaminazione da radiazioni ionizzanti, rischio biologico o pericolo di esposizione ad agenti chimici tossici. Assicurarsi che l'elettrodo protenda oltre l'estremità della sonda, in modo da evitare che i vapori pericolosi fuoriescano dalla sorgente. L'elettrodo non deve essere incassato all'interno della sonda.

ATTENZIONE: rischio di danni al sistema. Ottimizzare usando il valore più alto possibile di flusso per il Curtain Gas<sup>™</sup> per evitare di contaminare lo spettrometro di massa.

- 6. Eseguire diverse iniezioni da 5 μL di soluzione di reserpina 0,0167 pmol/μL mentre si ottimizzano i seguenti parametri per ottenere la massima intensità e stabilità del segnale:
  - Posizione verticale della sonda
  - Estensione della punta dell'elettrodo
  - CUR, TEM, GS2 e ISVF
- 7. Fare clic su **Acquire** per iniziare la raccolta dei dati.
- 8. Eseguire tre iniezioni da 5 µL di soluzione di reserpina.

**Suggerimento!** Si raccomanda di rabboccare il loop da 5 µL con 30 µL o 40 µL di soluzione.

- 9. Dopo l'acquisizione, per ogni iniezione generare un XIC della finestra 50 mDa centrata su m/z 195,0652 (o sulla massa osservata in base alla calibrazione). Registrare l'intensità (altezza del picco) per ogni iniezione.
- 10. Stampare i risultati.

I risultati devono essere simili alla figura seguente.

#### Figura 3-4 XIC per la finestra 50 mDa intorno alla massa centroide di m/z 195

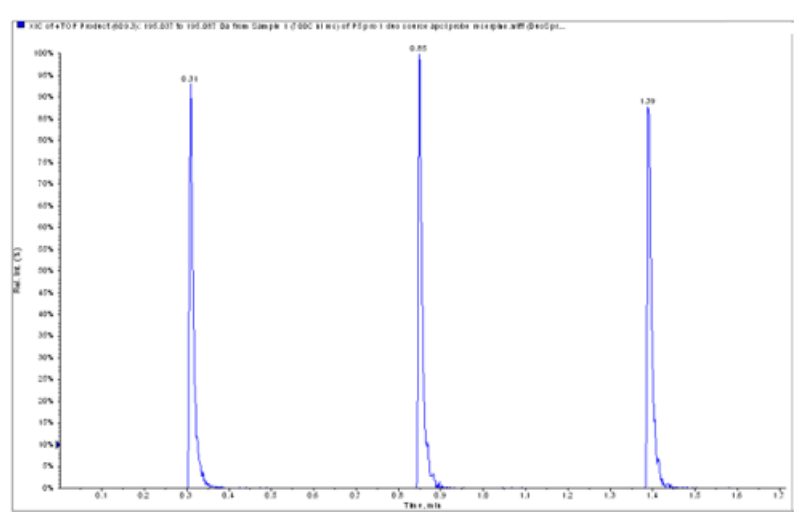

11. Verificare che l'intensità media sia accettabile. Fare riferimento a Registro dati: sorgente di ionizzazione DuoSpray<sup>™</sup>.

Se il risultato non è accettabile, fare riferimento a Suggerimenti per la risoluzione dei problemi.

12. Dopo aver completato i test, arrestare la pompa LC, impostare **TEM** su 0 e lasciar raffreddare la sonda.

# Test della sorgente di ionizzazione su sistemi Triple Quadrupole e QTRAP<sup>®</sup>

### Test della sonda TurbolonSpray<sup>®</sup>

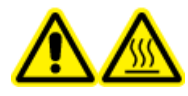

AVVERTENZA! Pericolo di superfici calde. Lasciare raffreddare la sorgente di ionizzazione per almeno 30 minuti prima di iniziare qualsiasi procedura di manutenzione. Le superfici della sorgente di ionizzazione raggiungono temperature considerevoli durante il funzionamento.

#### ATTENZIONE: rischio di danni al sistema. Non introdurre alcun flusso di solvente prima che la sorgente di ionizzazione abbia raggiunto la corretta temperatura.

Fare riferimento alla *Guida per l'operatore* per una panoramica della sorgente di ionizzazione.

- 1. Configurare la pompa HPLC per il rilascio di 0,2 mL/min di fase mobile.
- 2. Nel software Analyst<sup>®</sup> in modalità **Tune and Calibrate** fare doppio clic su **Manual Tune**.
- 3. Nella scheda Source/Gas, selezionare TIS dall'elenco
- 4. Regolare le posizioni del probe come illustrato nella tabella di seguito.

#### Tabella 3-5 Posizioni della sonda

| Sonda         | Posizione verticale | Posizione<br>orizzontale | Estensione della<br>punta dell'elettrodo |
|---------------|---------------------|--------------------------|------------------------------------------|
| APCI          | 5                   | —                        | 0,5 mm                                   |
| TurbolonSpray | 5                   | 5                        | 0,5 mm                                   |

5. Aprire un metodo ottimizzato in precedenza oppure impostare i parametri del metodo come illustrato nella tabella seguente.

| Parametro                           | Valore                          |
|-------------------------------------|---------------------------------|
| Parametri MS                        | lone prodotto                   |
| Scan Mode                           | MRM                             |
| Q1                                  | 609,3                           |
| Q3                                  | 195,1                           |
| Scan Time (ms)                      | 200                             |
| Duration (minutes)                  | 10                              |
| Parametri Source/Gas                |                                 |
| Curtain Gas <sup>™</sup> flow (CUR) | 20 (o come da ottimizzazione)   |
| IonSpray Voltage (IS)               | 4500 (o come da ottimizzazione) |
| Temperature (TEM)                   | 700 (o come da ottimizzazione)  |
| Ion Source Gas 1 (GS1)              | 60 (o come da ottimizzazione)   |
| Ion Source Gas 2 (GS2)              | 70 (o come da ottimizzazione)   |
| Parametri Compound                  |                                 |
| Declustering Potential (DP)         | 100 (o come da ottimizzazione)  |
| Collision Energy (CE)               | 45 (o come da ottimizzazione)   |
| Collision Exit Potential (CXP)      | Come da ottimizzazione          |

#### Tabella 3-6 Parametri del metodo

6. Fare clic su **Start** per eseguire il metodo.

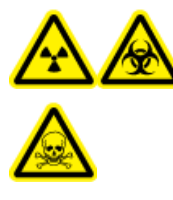

AVVERTENZA! Pericolo di contaminazione da radiazioni ionizzanti, rischio biologico o pericolo di esposizione ad agenti chimici tossici. Assicurarsi che l'elettrodo protenda oltre l'estremità della sonda, in modo da evitare che i vapori pericolosi fuoriescano dalla sorgente. L'elettrodo non deve essere incassato all'interno della sonda.

ATTENZIONE: rischio di danni al sistema. Ottimizzare usando il valore più alto possibile di flusso per il Curtain Gas<sup>™</sup> per evitare di contaminare lo spettrometro di massa.

- 7. Eseguire diverse iniezioni da 5 μL di soluzione di reserpina mentre si ottimizzano i seguenti parametri per ottenere la massima intensità e stabilità del segnale:
  - Posizione orizzontale e verticale della sonda
  - Estensione della punta dell'elettrodo
  - CUR, TEM, GS1, GS2 e IS

- 8. Fare clic su Acquire per iniziare la raccolta dei dati.
- 9. Eseguire tre iniezioni da 5 μL della soluzione di test 10 pg/μL durante il monitoraggio della finestra 50 mDa intorno alla massa centroide di m/z 195.

Suggerimento! Si raccomanda di rabboccare il loop da 5 µL con 30 µL o 40 µL di soluzione.

10. Stampare i risultati.

I risultati devono essere simili alla figura seguente.

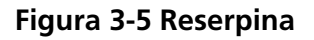

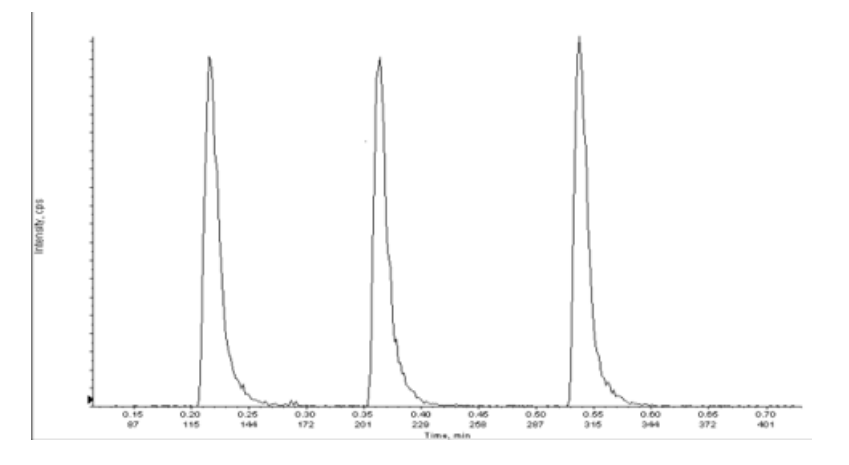

- 11. Calcolare la media delle tre intensità degli ioni e registrare il risultato nel registro dati.
- 12. Verificare che l'intensità media sia accettabile. Fare riferimento a Registro dati: sorgente di ionizzazione DuoSpray<sup>™</sup>.

Se il risultato non è accettabile, fare riferimento a Suggerimenti per la risoluzione dei problemi.

13. Dopo aver completato i test, arrestare la pompa LC, impostare **TEM** su 0 e lasciar raffreddare la sonda.

### Test della sonda APCI

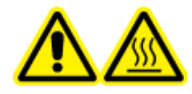

AVVERTENZA! Pericolo di superfici calde. Lasciare raffreddare la sorgente di ionizzazione per almeno 30 minuti prima di iniziare qualsiasi procedura di manutenzione. Le superfici della sorgente di ionizzazione raggiungono temperature considerevoli durante il funzionamento.

#### ATTENZIONE: rischio di danni al sistema. Non introdurre alcun flusso di solvente prima che la sorgente di ionizzazione abbia raggiunto la corretta temperatura.

Fare riferimento alla *Guida per l'operatore* per una panoramica della sorgente di ionizzazione.

- 1. Configurare la pompa HPLC per il rilascio di 1 mL/min di fase mobile.
- 2. Nel software Analyst<sup>®</sup> in modalità **Tune and Calibrate** fare doppio clic su **Manual Tune**.

3. Regolare le posizioni del probe come illustrato nella tabella di seguito.

#### Tabella 3-7 Posizioni della sonda

| Sonda         | Posizione verticale | Posizione<br>orizzontale | Estensione della<br>punta dell'elettrodo |
|---------------|---------------------|--------------------------|------------------------------------------|
| APCI          | 5                   | —                        | 0,5 mm                                   |
| TurbolonSpray | 5                   | 5                        | 0,5 mm                                   |

4. Aprire un metodo ottimizzato in precedenza oppure impostare i parametri del metodo come illustrato nella tabella seguente.

#### Tabella 3-8 Parametri del metodo

| Parametro                           | Valore                         |  |
|-------------------------------------|--------------------------------|--|
| Parametri MS                        |                                |  |
| Scan Mode                           | MRM                            |  |
| Q1                                  | 609,3                          |  |
| Q3                                  | 195,1                          |  |
| Scan Time (ms)                      | 200                            |  |
| Duration (minutes)                  | 10                             |  |
| Parametri Source/Gas                |                                |  |
| Curtain Gas <sup>™</sup> flow (CUR) | 20 (o come da ottimizzazione)  |  |
| Nebulizer Current (NC)              | 3 (o come da ottimizzazione)   |  |
| Temperature (TEM)                   | 350 (o come da ottimizzazione) |  |
| lon Source Gas 2 (GS2)              | 70 (o come da ottimizzazione)  |  |
| Parametri Compound                  |                                |  |
| Declustering Potential (DP)         | 100 (o come da ottimizzazione) |  |
| Collision Energy (CE)               | 45 (o come da ottimizzazione)  |  |
| Collision Exit Potential (CXP)      | Come da ottimizzazione         |  |

5. Fare clic su **Start** per eseguire il metodo.

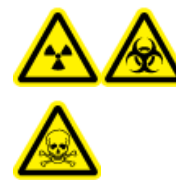

AVVERTENZA! Pericolo di contaminazione da radiazioni ionizzanti, rischio biologico o pericolo di esposizione ad agenti chimici tossici. Assicurarsi che l'elettrodo protenda oltre l'estremità della sonda, in modo da evitare che i vapori pericolosi fuoriescano dalla sorgente. L'elettrodo non deve essere incassato all'interno della sonda.

# ATTENZIONE: rischio di danni al sistema. Ottimizzare usando il valore più alto possibile di flusso per il Curtain Gas<sup>™</sup> per evitare di contaminare lo spettrometro di massa.

- 6. Eseguire diverse iniezioni da 5 μL di soluzione di reserpina mentre si ottimizzano i seguenti parametri per ottenere la massima intensità e stabilità del segnale:
  - Posizione orizzontale e verticale della sonda
  - Estensione della punta dell'elettrodo
  - CUR, GS1 e NC
- 7. Fare clic su **Acquire** per iniziare la raccolta dei dati.
- 8. Eseguire tre iniezioni da 5 µL di soluzione di reserpina.

**Suggerimento!** Si raccomanda di rabboccare il loop da 5  $\mu$ L con 30  $\mu$ L o 40  $\mu$ L di soluzione.

- 9. Dopo l'acquisizione, per ogni iniezione generare un XIC della finestra 50 mDa centrata su m/z 195,0652 (o sulla massa osservata in base alla calibrazione). Registrare l'intensità (altezza del picco) per ogni iniezione.
- 10. Stampare i risultati.
- 11. Verificare che l'intensità media sia accettabile. Fare riferimento a Registro dati: sorgente di ionizzazione DuoSpray<sup>™</sup>.

Se il risultato non è accettabile, fare riferimento a Suggerimenti per la risoluzione dei problemi.

12. Dopo aver completato i test, arrestare la pompa LC, impostare **TEM** su 0 e lasciar raffreddare la sonda.

# Test della sorgente di ionizzazione OptiFlow<sup>™</sup> Turbo V

Effettuare questi test in presenza di una qualsiasi delle seguenti situazioni:

- Quando si installa una nuova sorgente di ionizzazione.
- Dopo un lavoro di manutenzione importante sulla sorgente di ionizzazione.
- Ogni volta che sia necessario valutare le prestazioni della sorgente di ionizzazione, prima di iniziare un progetto o come parte della procedura operativa standard.

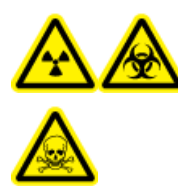

AVVERTENZA! Pericolo di contaminazione da radiazioni ionizzanti, rischio biologico o pericolo di esposizione ad agenti chimici tossici. Utilizzare la sorgente di ionizzazione solo se si hanno la conoscenza e l'esperienza necessarie riguardo l'utilizzo, il contenimento e l'evacuazione dei materiali tossici o nocivi utilizzati con la sorgente di ionizzazione.

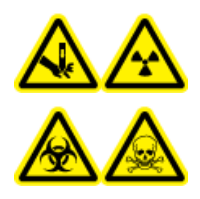

AVVERTENZA! Pericolo di perforazione, pericolo di contaminazione da radiazioni ionizzanti, rischio biologico o pericolo di esposizione ad agenti chimici tossici. Interrompere l'uso della sorgente di ionizzazione se la finestra della sorgente stessa risulta crepata o rotta, quindi contattare un responsabile dell'assistenza tecnica (FSE) di SCIEX. Qualsiasi materiale tossico o nocivo introdotto nell'apparecchiatura sarà presente nel sistema di scarico della sorgente. Gli scarichi rilasciati dall'apparecchiatura devono essere fatti fuoriuscire dalla stanza. Smaltire gli oggetti taglienti seguendo le procedure di sicurezza previste dal laboratorio.

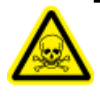

AVVERTENZA! Pericolo di esposizione ad agenti chimici tossici. Indossare dispositivi di protezione individuale, inclusi camice da laboratorio, guanti e occhiali di sicurezza, per proteggere dall'esposizione gli occhi e la pelle.

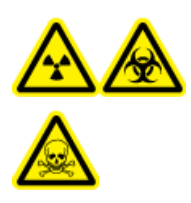

AVVERTENZA! Pericolo di contaminazione da radiazioni ionizzanti, rischio biologico o pericolo di esposizione ad agenti chimici tossici. In caso di fuoriuscita di prodotti chimici, consultare le istruzioni contenute nelle schede di sicurezza dei materiali. Accertarsi che il sistema sia in modalità Standby prima di pulire una fuoriuscita vicina alla sorgente di ionizzazione. Usare i dispositivi di protezione individuale appropriati e panni assorbenti per contenere la fuoriuscita e smaltirla secondo le normative locali.
#### Materiali richiesti

 Soluzione del test preparata con miscela renin 0,167 pmol/μL e diluente standard forniti nel kit di prodotti chimici per sistemi SCIEX TripleTOF<sup>®</sup> (PN 4456736)

**Nota:** La soluzione viene anche usata per testare la sorgente di ionizzazione OptiFlow<sup>™</sup> Turbo V e gli spettrometri di massa SCIEX Triple Quad<sup>™</sup> e QTRAP<sup>®</sup>.

- Tubo in PEEK diametro esterno (d.e.) 1/16 di pollice, diametro interno (d.i.) 0,005"
- Sorgente di ionizzazione con una sonda MICRO installata con un elettrodo a microflusso basso.
- Siringa da 250 µL a 1000 µL
- Guanti senza polvere (consigliati in neoprene o nitrile)
- Occhiali di sicurezza
- Camice da laboratorio

**Nota:** tutte le soluzioni di test devono essere tenute in frigorifero. Se rimangono fuori dal frigorifero per più di 48 ore, occorrerà eliminarle e utilizzare soluzioni nuove.

ATTENZIONE: possibile risultato errato. Non utilizzare soluzioni scadute.

### Preparazione del test

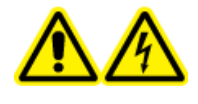

AVVERTENZA! Pericolo di scosse elettriche. Evitare il contatto con le alte tensioni presenti sulla sorgente di ionizzazione durante il funzionamento. Porre il sistema in modalità Standby prima di regolare il tubo del campionatore o altre apparecchiature vicino alla sorgente di ionizzazione.

- Quando si installa una nuova sorgente di ionizzazione, assicurarsi che lo spettrometro di massa funzioni in conformità alle specifiche tecniche.
- Installare la sorgente di ionizzazione sullo spettrometro di massa.
- Assicurarsi che la sorgente di ionizzazione sia pienamente ottimizzata. Fare riferimento alla *Guida per l'operatore* per la sorgente di ionizzazione.
- Fare riferimento a tutte le Schede di Sicurezza dei Materiali per le precauzioni necessarie prima di maneggiare soluzioni o solventi chimici.
- Installare la sonda da sottoporre a test.

## Test della sorgente di ionizzazione su sistemi Triple Quadrupole e QTRAP<sup>®</sup>

### Test della sonda SteadySpray

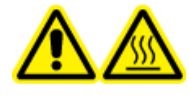

AVVERTENZA! Pericolo di superfici calde. Lasciare raffreddare la sorgente di ionizzazione per almeno 60 minuti prima di iniziare qualsiasi procedura di manutenzione. Le superfici della sorgente di ionizzazione raggiungono temperature considerevoli durante il funzionamento.

### ATTENZIONE: rischio di danni al sistema. Non introdurre alcun flusso di solvente prima che la sorgente di ionizzazione abbia raggiunto la corretta temperatura.

**Nota:** La sorgente di ionizzazione OptiFlow<sup>™</sup> Turbo V è disponibile unicamente per i sistemi serie 5500, 5500+, 6500 e 6500+.

**Nota:** Questo test riguarda unicamente la sonda MICRO e l'elettrodo a microflusso basso.

Fare riferimento alla *Guida per l'operatore* per una panoramica della sorgente di ionizzazione.

- 1. Eseguire l'infusione della miscela renin a una velocità di flusso di 5 µL/min.
- 2. Nel software Analyst<sup>®</sup> in modalità **Tune and Calibrate** fare doppio clic su **Manual Tune**.
- 3. Aprire un metodo ottimizzato in precedenza oppure impostare i parametri del metodo come illustrato nella tabella seguente.

#### **Parametro** Valore Parametri MS Scan Mode MRM 609,3 (o come da ottimizzazione) Q1 Q3 195,1 (o come da ottimizzazione) Scan Time (seconds) 0,200 **Duration** (minutes) 10 Parametri Source/Gas Curtain Gas<sup>™</sup> flow (CUR) 20 (o come da ottimizzazione) Temperature (TEM) 350 (da ottimizzzione, con un massimo di 350 °C.) Ion Source Gas 1 (GS1) 25 (o come da ottimizzazione)

### Tabella 4-1 Parametri del metodo

Test, Specifiche e Registro dati RUO-IDV-05-7280-IT-C

| Tabella 4-1 Parametri del metodo (conti | inua) |
|-----------------------------------------|-------|
|-----------------------------------------|-------|

| Parametro                          | Valore                         |  |  |  |  |  |
|------------------------------------|--------------------------------|--|--|--|--|--|
| Ion Source Gas 2 (GS2)             | 65 (o come da ottimizzazione)  |  |  |  |  |  |
| IonSpray <sup>™</sup> Voltage (IS) | 4500 (massimo 4500)            |  |  |  |  |  |
| Parametri Compound                 |                                |  |  |  |  |  |
| Declustering Potential (DP)        | 100 (o come da ottimizzazione) |  |  |  |  |  |
| Collision Energy (CE)              | 45 (o come da ottimizzazione)  |  |  |  |  |  |
| Parametri Syringe Pump Method      |                                |  |  |  |  |  |
| Flow rate (µL/min)                 | 5                              |  |  |  |  |  |
| Syringe Size (µL)                  | 250 μL - 1000 μL               |  |  |  |  |  |

4. Fare clic su **Start** per eseguire il metodo.

## ATTENZIONE: rischio di danni al sistema. Ottimizzare usando il valore più alto possibile di flusso per il Curtain Gas<sup>™</sup> per evitare di contaminare lo spettrometro di massa.

- 5. Eseguire l'infusione di miscela renin a 5 μL/min per almeno 5 minuti ottimizzando CUR, TEM, GS1, GS2 e IS per l'intensità e la stabilità massime del segnale
- 6. Fare clic su **Acquire** per iniziare la raccolta dei dati.
- 7. Stampare i risultati.
- 8. Registrare i risultati nel registro dati.
- 9. Calcolare la media delle tre intensità degli ioni e registrare il risultato nel registro dati.
- 10. Verificare che l'intensità media sia accettabile. Fare riferimento a Registro dati: sorgente di ionizzazione OptiFlow<sup>™</sup> Turbo V.

Se il risultato non è accettabile, fare riferimento a Suggerimenti per la risoluzione dei problemi.

## Test della sorgente di ionizzazione sui sistemi TripleTOF<sup>®</sup>

**Nota:** La sorgente di ionizzazione OptiFlow<sup>™</sup> Turbo V è disponibile unicamente per il sistema TripleTOF<sup>®</sup> 6600 + e per qualsiasi sistema TripleTOF<sup>®</sup> 6600 aggiornato per l'utilizzo della sorgente di ionizzazione OptiFlow<sup>™</sup> Turbo V.

### Test della sonda SteadySpray

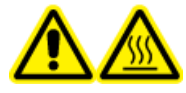

AVVERTENZA! Pericolo di superfici calde. Lasciare raffreddare la sorgente di ionizzazione per almeno 60 minuti prima di iniziare qualsiasi procedura di manutenzione. Le superfici della sorgente di ionizzazione raggiungono temperature considerevoli durante il funzionamento.

ATTENZIONE: rischio di danni al sistema. Non introdurre alcun flusso di solvente prima che la sorgente di ionizzazione abbia raggiunto la corretta temperatura.

Fare riferimento alla Guida per l'operatore per una panoramica della sorgente di ionizzazione.

Nota: Questo test riguarda unicamente la sonda MICRO e l'elettrodo a microflusso basso.

- 1. Eseguire l'infusione della miscela renin a una velocità di flusso di 5 µL/min.
- 2. Nel software Analyst<sup>®</sup> TF in modalità **Tune and Calibrate** fare doppio clic su **Manual Tune**.
- 3. Aprire un metodo ottimizzato in precedenza oppure impostare i parametri del metodo come illustrato nella tabella seguente.

| Tabella | 4-2 | Parametri | del | metodo |
|---------|-----|-----------|-----|--------|
|         |     |           |     |        |

| Parametro                           | Valore                                            |
|-------------------------------------|---------------------------------------------------|
| Parametri MS                        |                                                   |
| Scan Mode                           | lone prodotto                                     |
| High sensitivity                    | Sopra                                             |
| Product Of                          | 609,2807                                          |
| TOF Masses (Da)                     | Da 150 a 650                                      |
| Accumulation time (seconds)         | 0,200                                             |
| Duration (minutes)                  | 10                                                |
| Parametri Source/Gas                |                                                   |
| Curtain Gas <sup>™</sup> flow (CUR) | 20 (o come da ottimizzazione)                     |
| Temperature (TEM)                   | 350 (da ottimizzzione, con un massimo di 350 °C.) |
| Ion Source Gas 1 (GS1)              | 25 (o come da ottimizzazione)                     |
| lon Source Gas 2 (GS2)              | 65 (o come da ottimizzazione)                     |
| IonSpray Voltage Floating (ISVF)    | 4500 (massimo 4500)                               |
| Parametri Compound                  |                                                   |
| Declustering Potential (DP)         | 100 (o come da ottimizzazione)                    |

| Tabella 4-2 Parametri del metodo (continua) | Tabella 4- | 2 Parametri | del metodo | (continua) |
|---------------------------------------------|------------|-------------|------------|------------|
|---------------------------------------------|------------|-------------|------------|------------|

| Parametro                     | Valore                        |  |  |
|-------------------------------|-------------------------------|--|--|
| Collision Energy (CE)         | 45 (o come da ottimizzazione) |  |  |
| Parametri Resolution          |                               |  |  |
| Q1 Resolution                 | Unità                         |  |  |
| Parametri Syringe Pump Method |                               |  |  |
| Flow rate (μL/min)            | 5                             |  |  |
| Syringe Size (µL)             | 250 μL - 1000 μL              |  |  |

4. Fare clic su **Start** per eseguire il metodo.

ATTENZIONE: rischio di danni al sistema. Ottimizzare usando il valore più alto possibile di flusso per il Curtain Gas<sup>™</sup> per evitare di contaminare lo spettrometro di massa.

- 5. Eseguire l'infusione di miscela renine a 0,167 pmol/ $\mu$ L ottimizzando CUR, TEM, GS1, GS2 e ISVF per l'intensità e la stabilità massime del segnale.
- 6. Fare clic su **Acquire** per avviare la raccolta dei dati per un minimo di 5 minuti.
- 7. Stampare i risultati.
- Verificare che l'intensità media sia accettabile. Fare riferimento a Registro dati: sorgente di ionizzazione Turbo V<sup>™</sup>.

Se il risultato non è accettabile, fare riferimento a Suggerimenti per la risoluzione dei problemi.

## Test per la sorgente di ionizzazione NanoSpray<sup>®</sup>

I test di questa sezione si riferiscono alla sorgente di ionizzazione NanoSpray III. Fare riferimento al *Manuale di installazione* di New Objective per vedere i test per la sorgente di ionizzazione Nanospray PV-450 Digital PicoView<sup>®</sup> Sorgente di ionizzazione Nanospray per gli spettrometri di massa SCIEX.

Effettuare questi test in presenza di una qualsiasi delle seguenti situazioni:

- Quando si installa una nuova sorgente di ionizzazione.
- Dopo un lavoro di manutenzione importante sulla sorgente di ionizzazione.
- Ogni volta che sia necessario valutare le prestazioni della sorgente di ionizzazione, prima di iniziare un progetto o come parte della procedura operativa standard.

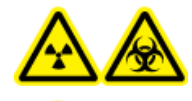

AVVERTENZA! Pericolo di contaminazione da radiazioni ionizzanti, rischio biologico o pericolo di esposizione ad agenti chimici tossici. Utilizzare la sorgente di ionizzazione solo se si hanno la conoscenza e l'esperienza necessarie riguardo l'utilizzo, il contenimento e l'evacuazione dei materiali tossici o nocivi utilizzati con la sorgente di ionizzazione.

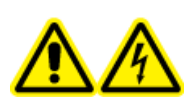

AVVERTENZA! Pericolo di scosse elettriche. Non utilizzare la sorgente di ionizzazione NanoSpray<sup>®</sup> senza l'illuminatore, la telecamera, il fine corsa e i coperchi correttamente montati. Non toccare mai il separatore di interfaccia né consentire il contatto tra quest'ultimo e la punta di emissione. Se lo spettrometro di massa è operativo e la sorgente di ionizzazione è installata, il separatore di interfaccia è in tensione, anche se l'unità di posizionamento X-Y-Z viene allontanata dall'interfaccia.

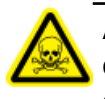

AVVERTENZA! Pericolo di esposizione ad agenti chimici tossici. Indossare dispositivi di protezione individuale, inclusi camice da laboratorio, guanti e occhiali di sicurezza, per proteggere dall'esposizione gli occhi e la pelle.

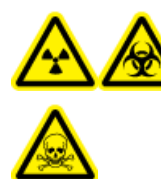

AVVERTENZA! Pericolo di contaminazione da radiazioni ionizzanti, rischio biologico o pericolo di esposizione ad agenti chimici tossici. In caso di fuoriuscita di prodotti chimici, consultare le istruzioni contenute nelle schede di sicurezza dei materiali. Accertarsi che il sistema sia in modalità Standby prima di pulire una fuoriuscita vicina alla sorgente di ionizzazione. Usare i dispositivi di protezione individuale appropriati e panni assorbenti per contenere la fuoriuscita e smaltirla secondo le normative locali.

## Preparazione del test

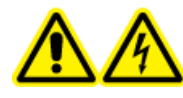

AVVERTENZA! Pericolo di scosse elettriche. Evitare il contatto con le alte tensioni presenti sulla sorgente di ionizzazione durante il funzionamento. Porre il sistema in modalità Standby prima di regolare il tubo del campionatore o altre apparecchiature vicino alla sorgente di ionizzazione.

- Quando si installa una nuova sorgente di ionizzazione, assicurarsi che lo spettrometro di massa funzioni in conformità alle specifiche tecniche.
- Installare la sorgente di ionizzazione sullo spettrometro di massa.
- Assicurarsi che la sorgente di ionizzazione sia pienamente ottimizzata. Fare riferimento alla *Guida per l'operatore* per la sorgente di ionizzazione.
- Fare riferimento a tutte le Schede di Sicurezza dei Materiali per le precauzioni necessarie prima di maneggiare soluzioni o solventi chimici.

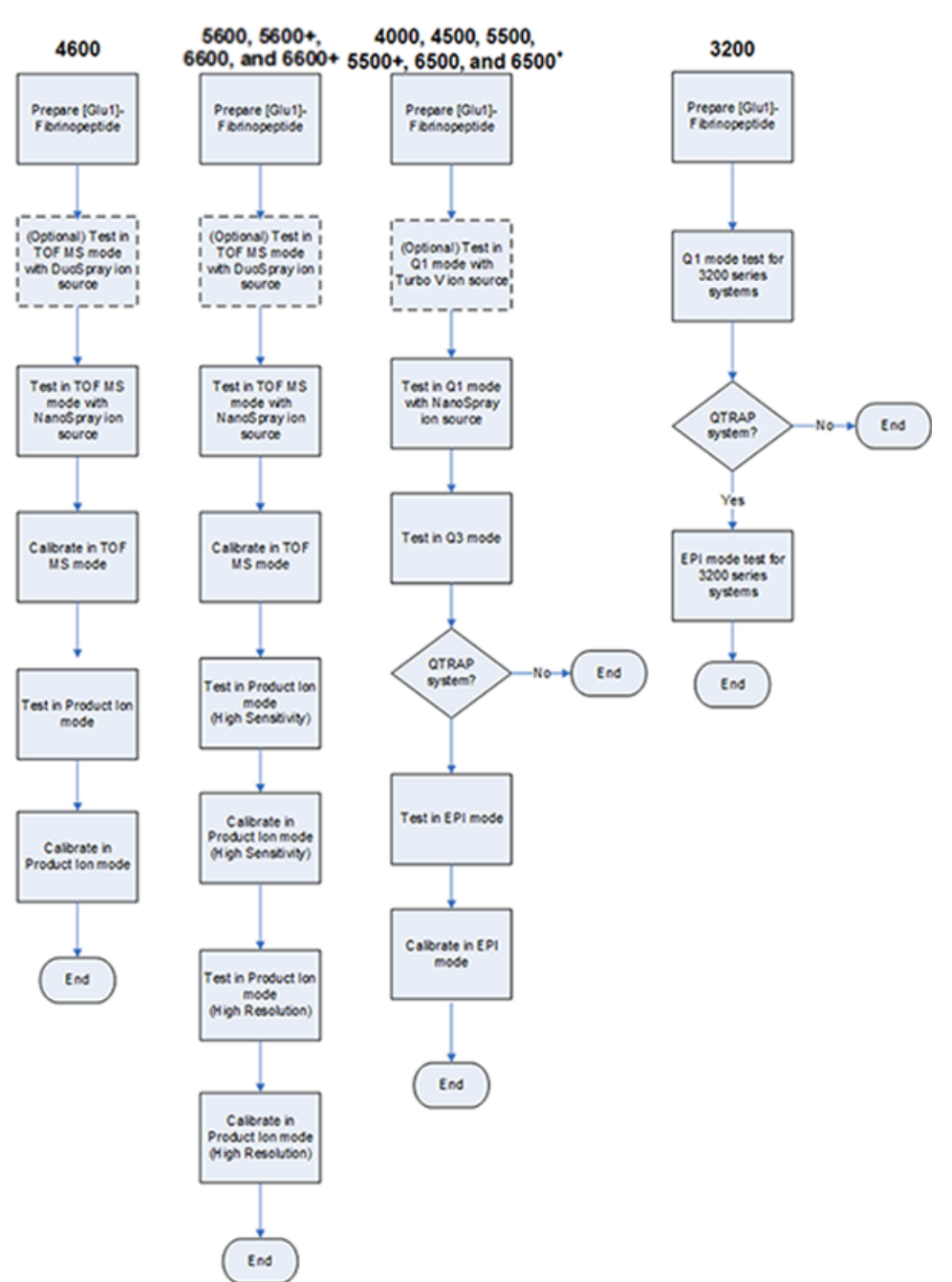

Figura 5-1 Flusso di lavoro del test

## Preparazione della diluizione di [Glu<sup>1</sup>]-Fibrinopeptide B

### Materiale richiesto

- [Glu1]-Fibrinopeptide B, incluso nel Kit di calibrazione peptidica LC/MS (PN 4465867)
- Diluente standard, incluso nel Kit di calibrazione peptidica LC/MS
- Guanti senza polvere (consigliati in neoprene o nitrile)
- Occhiali di sicurezza
- Camice da laboratorio

Per l'elenco delle masse di [Glu<sup>1</sup>]-Fibrinopeptide B, fare riferimento a Masse per [Glu<sup>1</sup>]-Fibrinopeptide B.

Nota: preparare sempre la diluizione appena prima di eseguire il test.

**Nota:** il [Glu<sup>1</sup>]-Fibrinopeptide B può rimanere incastrato nel setto in gomma della fiala. Picchiettare delicatamente o agitare prima di aprire la fiala. Rimuovere parzialmente il setto per far apparire uno slot, attraverso il quale aggiungere il solvente di diluizione. Riposizionare il setto e miscelare bene per sciogliere.

### ATTENZIONE: possibile risultato errato. Non utilizzare soluzioni scadute.

- Aggiungere 900 μL di diluente standard (0,1% acido formico, 10% acetonitrile) alla fiala di vetro color ambra contenente 0,1 mg di [Glu<sup>1</sup>]-Fibrinopeptide B.
- 2. Coprire saldamente la fiala, agitare con movimento rotatorio per almeno 2 minuti, per assicurarsi che il peptide sia completamente disciolto.

**Nota:** la concentrazione del peptide può variare in base al contenuto totale del peptide e la purezza della soluzione standard del peptide. Fare riferimento al Certificato di Analisi fornito dal fornitore. Con purezza al 100%, 0,1 mg di [Glu<sup>1</sup>]-Fibrinopeptide B disciolti come descritto nelle fasi precedenti producono una soluzione madre con una concentrazione di circa 66,67 pmol/µL.

- 3. Aliquotare la soluzione madre con volumi di 50  $\mu$ L in provette pulite. Surgelare le aliquote inutilizzate a  $-20^{\circ}$ C per usi futuri.
- 4. Porre 50  $\mu$ L di soluzione madre in una provetta pulita, quindi aggiungere 450  $\mu$ L di diluente standard.
- 5. Agitare la provetta con movimento rotatorio per 30 secondi.

Questa è una diluizione 1:10, che fornisce 500  $\mu$ L, di una soluzione 6,7 pmol/ $\mu$ L.

- 6. Porre 50  $\mu$ L della soluzione 6,7 pmol/ $\mu$ L in un'altra provetta pulita.
- 7. Aggiungere 450 µL di diluente standard.

8. Agitare la provetta con movimento rotatorio per 30 secondi.

Questa è una diluizione 1:10, che fornisce 500 µL della soluzione 667 fmol/µL.

- 9. Porre 50  $\mu$ L della soluzione 667 fmol/ $\mu$ L in un'altra provetta pulita.
- 10. Aggiungere 450 µL di diluente standard.
- 11. Agitare la provetta con movimento rotatorio per 30 secondi.

Questa è la diluizione 1:10, che fornisce 500  $\mu$ L della soluzione finale 66,7 fmol/ $\mu$ L, da utilizzare per il test di infusione.

## Test della sorgente di ionizzazione sui sistemi TripleTOF<sup>®</sup>

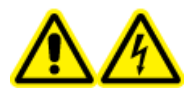

AVVERTENZA! Pericolo di scosse elettriche. Non utilizzare la sorgente di ionizzazione NanoSpray<sup>®</sup> senza l'illuminatore, la telecamera, il fine corsa e i coperchi correttamente montati. Non toccare mai il separatore di interfaccia né consentire il contatto tra quest'ultimo e la punta di emissione. Se lo spettrometro di massa è operativo e la sorgente di ionizzazione è installata, il separatore di interfaccia è in tensione, anche se l'unità di posizionamento X-Y-Z viene allontanata dall'interfaccia.

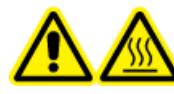

AVVERTENZA! Pericolo di superfici calde. Non toccare il binario ad alta tensione o la punta di emissione.

Fare riferimento alla Figura 5-1

Per i sistemi TripleTOF<sup>®</sup> 4600, eseguire le operazioni seguenti:

- Preparazione della diluizione di [Glu<sup>1</sup>]-Fibrinopeptide B
- Test e calibrazione in modalità TOF MS
- Test e calibrazione in modalità Product Ion

Per i sistemi TripleTOF<sup>®</sup> 5600/5600+ e 6600/6600+, eseguire le operazioni seguenti:

- Preparazione della diluizione di [Glu<sup>1</sup>]-Fibrinopeptide B
- Test e calibrazione in modalità TOF MS
- Test e calibrazione nella modalitlà Product Ion (High Sensitivity) (solo sistemi 5600/5600+ e 6600/6600+)
- Test e calibrazione in modalità Product Ion. Questo test viene eseguito in modalità High Resolution.

### Materiali richiesti

- Diluizione [Glu1]-Fibrinopeptide B. Fare riferimento a Preparazione della diluizione di [Glu<sup>1</sup>]-Fibrinopeptide B.
- Siringa da 100 μL (1,46 mm d.i.) o equivalente per infusione con la sorgente di ionizzazione NanoSpray<sup>®</sup>
- (Opzionale) Siringa da 1 mL (4,61 mm d.i.) o equivalente per infusione con la sorgente di ionizzazione DuoSpray<sup>™</sup>
- Guanti senza polvere (consigliati in neoprene o nitrile)
- Occhiali di sicurezza
- Camice da laboratorio

### Test e calibrazione in modalità TOF MS

### (Opzionale) Esecuzione del test TOF MS con la sorgente di ionizzazione DuoSpray<sup>™</sup>

Questa procedura conferma l'integrità della diluizione.

**Nota:** prima di riempire la siringa con la soluzione [Glu<sup>1</sup>]-Fibrinopeptide B, lavarla tre volte con la soluzione di lavaggio. Collegare la siringa al tubo appropriato e lavare nuovamente prima del collegamento con la giunzione sul binario dell'alta tensione. Quindi, lavare i tubi con la soluzione [Glu<sup>1</sup>]-Fibrinopeptide B.

- 1. Installare la sorgente di ionizzazione DuoSpray<sup>™</sup> sullo spettrometro di massa. Fare riferimento alla *Guida per l'operatore della sorgente di ionizzazione DuoSpray*<sup>™</sup>.
- 2. Utilizzando la siringa da 1 mL, eseguire l'infusione della soluzione di [Glu<sup>1</sup>]-Fibrinopeptide B a una portata di 5  $\mu$ L/min.
- 3. Nel software Analyst<sup>®</sup> TF in modalità **Tune and Calibrate** fare doppio clic su **Manual Tune**.
- 4. Aprire un metodo ottimizzato in precedenza oppure impostare i parametri del metodo come illustrato nella tabella seguente.

### Tabella 5-1 Parametri per il test TOF MS con la sorgente di ionizzazione DuoSpray<sup>™</sup>

| Parametro               | Valore        |  |  |  |  |
|-------------------------|---------------|--|--|--|--|
| Parametri MS            |               |  |  |  |  |
| Scan type               | TOF MS        |  |  |  |  |
| Accumulation time (sec) |               |  |  |  |  |
| Polarity                | Positiva      |  |  |  |  |
| TOF masses (Da)         | Da 400 a 1800 |  |  |  |  |
| Duration (min)          | 0,5           |  |  |  |  |

Tabella 5-1 Parametri per il test TOF MS con la sorgente di ionizzazione DuoSpray<sup>™</sup> (continua)

| Parametro                           | Valore                             |  |  |  |  |  |  |
|-------------------------------------|------------------------------------|--|--|--|--|--|--|
| Parametri Advanced MS               |                                    |  |  |  |  |  |  |
| МСА                                 | Via                                |  |  |  |  |  |  |
| Auto Adjust with mass               | Sopra                              |  |  |  |  |  |  |
| Q1 Transmission Window              | Predefinito (con auto-regolazione) |  |  |  |  |  |  |
| Pulsar Frequency                    | Predefinito (con auto-regolazione) |  |  |  |  |  |  |
| Time bins to sum                    | 4                                  |  |  |  |  |  |  |
| Settling time                       | Predefinito                        |  |  |  |  |  |  |
| Pause between mass ranges           | Predefinito                        |  |  |  |  |  |  |
| Parametri Source/Gas                | ·                                  |  |  |  |  |  |  |
| Ion Source Gas 1 (GS1)              | 20                                 |  |  |  |  |  |  |
| Curtain Gas <sup>™</sup> flow (CUR) | 20                                 |  |  |  |  |  |  |
| Temperature (TEM) (°C)              | 0                                  |  |  |  |  |  |  |
| IonSpray Voltage Floating (ISVF)    | 5500                               |  |  |  |  |  |  |
| Parametri Compound                  | ^<br>                              |  |  |  |  |  |  |
| Declustering Potential (DP)         | 100                                |  |  |  |  |  |  |
| Parametri Syringe Pump Method       | <u> </u>                           |  |  |  |  |  |  |
| Flow rate (µL/min)                  | 5                                  |  |  |  |  |  |  |
| Syringe Size                        | 1 mL (4,61 mm i.d.)                |  |  |  |  |  |  |

5. Salvare il nuovo metodo.

**Suggerimento!** Salvare i metodi usati per i test della sorgente di ionizzazione NanoSpray<sup>®</sup> in una cartella separata, nominata NanoSpray Installation <data>.

- 6. Fare clic su **Acquire** per acquisire 30 secondi di dati.
- 7. Evidenziare 30 secondi nella finestra **TIC of +TOF MS** nel pannello in basso a sinistra e fare doppio clic per visualizzare uno spettro medio.
- 8. Fare clic col pulsante destro sullo spettro di media, che appare nel pannello in basso, poi fare clic su **List Data**. Quindi registrare l'intensità del centroide e la risoluzione.
- 9. Verificare che l'intensità del centroide e la risoluzione siano accettabili. Fare riferimento a Registro dati: sorgente di ionizzazione NanoSpray<sup>®</sup>.

**Linee guida**: l'intensità del centroide e la risoluzione ottenute con la sorgente di ionizzazione DuoSpray<sup>™</sup> devono soddisfare le specifiche fornite per la sorgente di ionizzazione NanoSpray<sup>®</sup>. In caso contrario, preparare una nuova diluizione.

### Esecuzione del test TOF MS con la sorgente di ionizzazione NanoSpray®

**Nota:** prima di riempire la siringa con la soluzione [Glu<sup>1</sup>]-Fibrinopeptide B, lavarla tre volte con la soluzione di lavaggio. Collegare la siringa al tubo appropriato e lavare nuovamente prima del collegamento con la giunzione sul binario dell'alta tensione. Quindi, lavare i tubi con la soluzione [Glu<sup>1</sup>]-Fibrinopeptide B.

- 1. Installare la sorgente di ionizzazione NanoSpray<sup>®</sup> sullo spettrometro di massa. Fare riferimento alla *Guida per l'operatore della sorgente di ionizzazione NanoSpray*<sup>®</sup>.
- 2. Preparare la testina NanoSpray III. Fare riferimento alla *Guida per l'operatore della sorgente di ionizzazione NanoSpray*<sup>®</sup>.
- 3. Utilizzando la siringa da 100  $\mu$ L, eseguire l'infusione della soluzione di [Glu<sup>1</sup>]-Fibrinopeptide B a una portata di 0,5  $\mu$ L/min.
- 4. Nel software Analyst<sup>®</sup> TF in modalità **Tune and Calibrate** fare doppio clic su **Manual Tune**.
- Se viene eseguita la procedura opzionale, (Opzionale) Esecuzione del test TOF MS con la sorgente di ionizzazione DuoSpray<sup>™</sup>, aprire il metodo e impostare i parametri come illustrato nella tabella seguente. Se la procedura non viene eseguita, creare un metodo utilizzando questi parametric. Se la procedura non viene eseguita, creare un metodo questi parametri.

| Parametro               | Valore                             |
|-------------------------|------------------------------------|
| Parametri MS            |                                    |
| Scan type               | TOF MS                             |
| Accumulation time (sec) | 1,0                                |
| Polarity                | Positiva                           |
| TOF masses (Da)         | Da 400 a 1800                      |
| Duration (min)          | 0,5                                |
| Parametri Advanced MS   |                                    |
| МСА                     | Via                                |
| Auto Adjust with mass   | Sopra                              |
| Q1 Transmission Window  | Predefinito (con auto-regolazione) |
| Pulsar Frequency        | Predefinito (con auto-regolazione) |
| Time bins to sum        | 4                                  |
| Settling time           | Predefinito                        |

### Tabella 5-2 Parametri del metodo TOF MS con la sorgente di ionizzazione NanoSpray®

| Tabella 5-2 Parametri del metodo TOF MS con la sorgente di ionizzazione NanoSpray | B |
|-----------------------------------------------------------------------------------|---|
| (continua)                                                                        |   |

| Parametro                               | Valore                 |
|-----------------------------------------|------------------------|
| Pause between mass ranges               | Predefinito            |
| Parametri Source/Gas                    |                        |
| lon Source Gas 1 (GS1)                  | 3                      |
| Curtain Gas <sup>™</sup> flow (CUR)     | 25                     |
| Interface Heater Temperature (IHT) (°C) | 75                     |
| IonSpray Voltage Floating (ISVF)        | 2100                   |
| Parametri Compound                      |                        |
| Declustering Potential (DP)             | 100                    |
| Parametri Syringe Pump Method           |                        |
| Flow rate (µL/min)                      | 0,5                    |
| Syringe Size                            | 100 Gastight (1,46 mm) |

6. Fare clic su **Start** per eseguire il metodo.

ATTENZIONE: rischio di danni al sistema. Non consentire il contatto tra la punta di emissione e il curtain plate. Utilizzare la manopola di regolazione fine asse Z per correggere la posizione del nebulizzatore, per evitare di danneggiare la punta di emissione.

ATTENZIONE: rischio di contaminazione del sistema. Non inserire l'estremità della punta di emissione nella fenditura del curtain plate. Assicurarsi che la punta di emissione fuoriesca dalla fenditura di almeno 2-5 mm. Una nebulizzazione troppo vicina alla fenditura può contaminare lo spettrometro di massa.

- 7. Regolare la posizione della testina di nebulizzazione relativa alla fenditura del curtain plate per ottimizzare l'intensità del segnale. Registrare i valori XYZ per utilizzi futuri.
- 8. Regolare **ISVF** con incrementi di 100 V per ottenere il miglior segnale e il miglior rapporto segnale/rumore.

**Nota:** se la tensione di lonSpray<sup>™</sup> è troppo alta, può verificarsi una scarica a corona. Ciò si manifesta come un bagliore blu all'estremità della sonda. Una scarica a corona comporta una perdita di sensibilità e di stabilità del segnale.

9. Aumentare **GS1** finché il segnale non inizia a diminuire, quindi ridurre **GS1** finché il segnale non raggiunge il suo valore massimo.

Solitamente **GS1** ottimizza tra 3 e 10. Se **GS1** è al di fuori di questo intervallo, allora la sporgenza della punta non è corretta (da 1 a 2 mm) o la punta potrebbe aver bisogno di essere riposizionata.

Nota: il parametro GS1 può essere ottimizzato a zero.

10. Aumentare **CUR** finché il segnale non inizia a diminuire, quindi ridurre **CUR** finché il segnale non raggiunge il suo valore massimo.

**Nota:** usare il valore maggiore possibile per il CUR in modo da impedire la contaminazione senza compromettere la sensibilità. Non impostare il CUR a valori più bassi di 20. Ciò contribuisce a evitare la penetrazione del flusso di Curtain Gas<sup>™</sup>, che può generare un segnale rumoroso, a evitare la contaminazione della fenditura e ad aumentare il rapporto segnale-rumore complessivo.

- 11. Se si sposta la testina di nebulizzazione per ottimizzare l'intensità del segnale, regolare la posizione dell'illuminatore dell'illuminatore se necessario.
- 12. Salvare il nuovo metodo.

**Suggerimento!** Salvare i metodi usati per i test della sorgente di ionizzazione NanoSpray<sup>®</sup> in una cartella separata, nominata NanoSpray Installation <data>.

- 13. Eseguire il metodo per almeno 20 minuti. Monitorare la stabilità della nebulizzazione. Se la nebulizzazione è stabile, sono visibili nel TIC solo le fluttuazioni minime.
- 14. Dopo che la nebulizzazione sia stata ottimizzata, fare clic su **Acquire** e acquisire 30 secondi di dati.
- 15. Evidenziare 30 secondi nella finestra **TIC of +TOF MS** nel pannello in basso a sinistra e fare doppio clic per visualizzare uno spettro medio.
- 16. Fare clic col pulsante destro sullo spettro di media, che appare nel pannello in basso, poi fare clic su **List Data**. Registrare l'intensità del centroide e la risoluzione.
- 17. Verificare che l'intensità del centroide e la risoluzione siano accettabili. Fare riferimento alla Figura 5-2 e a Registro dati: sorgente di ionizzazione NanoSpray<sup>®</sup>.

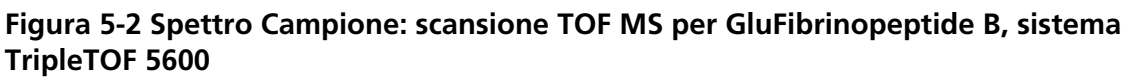

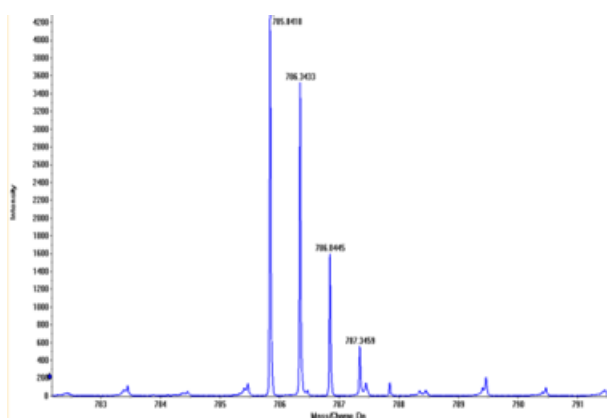

Se i risultati non sono accettabili, fare riferimento a Suggerimenti per la risoluzione dei problemi.

18. Stampare una copia dei risultati e registrare la risoluzione e l'intensità del centroide nel registro dati.

### Aggiornamento della tabella di riferimento per la calibrazione di [Glu<sup>1</sup>]-Fibrinopeptide B

- 1. Nel software Analyst<sup>®</sup> TF in modalità **Tune and Calibrate** fare clic su **Tools > Settings > Tuning Options.**
- 2. Nella scheda Calibration fare clic su Reference.
- 3. In Reference Table Editor, nel campo Name selezionare Glu-fibrinopeptide B.
- Nella tabella Reference Ions for TOF MS Calibration (sul lato sinistro) aggiungere le masse mostrate in Figura 5-3. Per l'elenco delle masse di [Glu<sup>1</sup>]-Fibrinopeptide B, fare riferimento a Masse per [Glu<sup>1</sup>]-Fibrinopeptide B.

| -    |          |                     | 2000          |                  |                 |                 |                         |   |        |           |                    | - Sector -   |
|------|----------|---------------------|---------------|------------------|-----------------|-----------------|-------------------------|---|--------|-----------|--------------------|--------------|
| fere | nce Ions | for TOF MS Calibrat | ion:          |                  |                 |                 |                         |   | Refer  | ence Ions | for MS/MS Calibrat | tion:        |
|      | Use      | Compound Name       | Precursor m/z | Use for<br>MS/MS | CE for<br>MS/MS | DP for<br>MS/MS | Retention<br>Time (min) | ^ | (Produ | Use       | Fragment Name      | Fragment m/z |
|      | 2        | y4                  | 480.25650     | Г                | 45.000          | 100.000         | 0.00                    | - | 1      | <u> </u>  | y1                 | 175.11900    |
|      | ম        | y6                  | 684.34640     | Г                | 45.000          | 100.000         | 0.00                    |   | 2      | ম         | y3                 | 333.18810    |
|      | ম        | Glu-fibrinopeptide  | 785.84210     | ম                | 45.000          | 100.000         | 0.00                    |   | 3      | <u> </u>  | y4                 | 480.25650    |
|      | 2        | y7                  | 813.38900     | Г                | 45.000          | 100.000         | 0.00                    |   | 4      | ম         | y6                 | 684.3464     |
|      | <b>N</b> | y8                  | 942.43160     | Г                | 45.000          | 100.000         | 0.00                    |   | 5      | <b>N</b>  | Parent             | 785.84210    |
|      | ন        | у9                  | 1056.47450    | Г                | 45.000          | 100.000         | 0.00                    |   | 6      | <b>N</b>  | y8                 | 942.43160    |
|      | ব        | y10                 | 1171.50140    |                  | 45.000          | 100.000         | 0.00                    |   | 7      | <b>N</b>  | y10                | 1171.50140   |
|      | J        | y11                 | 1285.54440    |                  | 45.000          | 100.000         | 0.00                    |   | 8      | <b>N</b>  | y11                | 1285.54440   |
|      | Г        |                     |               |                  |                 |                 |                         |   | 9      |           |                    |              |
|      |          |                     |               |                  |                 |                 |                         |   | 10     |           |                    |              |
|      |          |                     |               |                  |                 |                 |                         |   | 11     |           |                    |              |
| _    |          |                     |               |                  |                 |                 |                         |   | 12     |           |                    |              |
|      |          |                     |               |                  |                 |                 |                         | ~ | 13     |           |                    |              |

Figura 5-3 Reference Table Editor: Ioni di Riferimento per la Calibrazione TOF MS

- 5. Fare clic su OK.
- 6. Nella finestra di dialogo **Tuning Options** fare clic su **OK**.

### Calibrazione in modalità TOF MS

- 1. In modalità **Manual Tune**, assicurarsi che i parametri siano impostati con i valori specificati nella Esecuzione del test TOF MS con la sorgente di ionizzazione NanoSpray<sup>®</sup>. Fare riferimento a Tabella 5-2.
- 2. Nella scheda Compound impostare Collision Energy (CE) su 35 V.
- 3. Quando la nebulizzazione è stabile, fare clic su **Acquire** e acquisire 30 secondi di dati di scansione.
- 4. Nella finestra **TIC of +TOF MS** (in basso a sinistra), evidenziare 30 secondi del segnale TIC per la media e fare doppio clic.
- 5. Nella nuova finestra che viene visualizzata (nella parte inferiore della finestra del software Analyst<sup>®</sup> TF), fare clic con il pulsante destro del mouse e fare clic su **Re-Calibrate TOF**.
- 6. Nella finestra di dialogo **TOF Calibration**, nell'elenco **Reference Table**, selezionare **Glu-fibrinopeptide B**.
- 7. Assicurarsi che nello spettro di infusione siano state identificate le masse sperimentali corrette e che corrispondano alla tabella di riferimento delle masse teoriche.
- 8. Verificare il valore **Average Error** visualizzato a destra del pulsante **Calculate New Calibrations**.
- 9. Fare clic su **Calculate New Calibrations** e assicurarsi che il valore **Average Error** scenda sotto a 2 ppm.
- 10. In Calibration Values, fare clic su Calibrate Spectrum.
- 11. In Save Current Calibration, selezionare Set as Instrument Default e Overwrite Current File.

12. Fare clic su **Entire File**.

13. Fare clic su **Close**.

### Test e calibrazione nella modalitlà Product Ion (High Sensitivity) (solo sistemi 5600/5600+ e 6600/6600+)

## Esecuzione del test nella modalità Product Ion (High Sensitivity) (solo sistemi 5600/5600+ e 6600/6600+)

- 1. Nel software Analyst<sup>®</sup> TF in modalità **Tune and Calibrate** fare doppio clic su **Manual Tune**.
- 2. Aprire un metodo ottimizzato in precedenza oppure impostare i parametri del metodo come illustrato nella tabella seguente.

| Parametro                           | Valore                             |
|-------------------------------------|------------------------------------|
| Parametri MS                        |                                    |
| Scan type                           | lone prodotto                      |
| Product Of                          | 785,8                              |
| Accumulation time (sec)             | 1,0                                |
| Polarity                            | Positiva                           |
| TOF masses (Da)                     | Da 100 a 1800                      |
| High sensitivity                    | Sopra                              |
| Duration (min)                      | 0,5                                |
| Parametri Advanced MS               |                                    |
| МСА                                 | Via                                |
| Auto Adjust with mass               | Sopra                              |
| Q1 Transmission Window              | Predefinito (con auto-regolazione) |
| Pulsar Frequency                    | Predefinito (con auto-regolazione) |
| Time bins to sum                    | 4                                  |
| Settling time                       | Predefinito                        |
| Pause between mass                  | Predefinito                        |
| Parametri Source/Gas                |                                    |
| lon Source Gas 1 (GS1)              | come da ottimizzazione             |
| Curtain Gas <sup>™</sup> flow (CUR) | come da ottimizzazione             |

### Tabella 5-3 Parametri Metodo Ione Prodotto

| Parametro                               | Valore                        |
|-----------------------------------------|-------------------------------|
| Interface Heater Temperature (IHT) (°C) | 75                            |
| IonSpray Voltage Floating (ISVF)        | come da ottimizzazione        |
| Parametri Compound                      |                               |
| Collision Energy (CE) (V)               | 45 (o come da ottimizzazione) |
| Parametri Resolution                    |                               |
| Q1 resolution                           | Unità                         |

**Nota:** CE normalmente ottimizza tra 40 e 48 V. Se CE non si trova in questo intervallo, il valore gas CAD potrebbe essere troppo basso. Se l'intensità dello ione precursore a m/z 785,9 non è il 10% o meno dell'intensità originale, l'interazione tra CE e gas CAD non è corretta. Contattare l'assistenza tecnica di SCIEX per maggiori informazioni.

- 3. Salvare il nuovo metodo.
- 4. Quando la nebulizzazione è stabile, fare clic su **Acquire** per acquisire almeno 30 secondi di scansioni.
- 5. Evidenziare 30 secondi nella finestra **TIC of +TOF Product** nel pannello in basso a sinistra e fare doppio clic per visualizzare uno spettro medio.
- 6. Fare clic col pulsante destro sullo spettro di media, che appare nel pannello in basso, poi fare clic su **List Data**.
- 7. Fare clic sulla scheda **Peak List** .
- 8. Fare clic col pulsante destro sulla riga di intestazione colonna e fare clic su **Column Options**.

### Figura 5-4 Finestra di dialogo Select Columns for Peak List

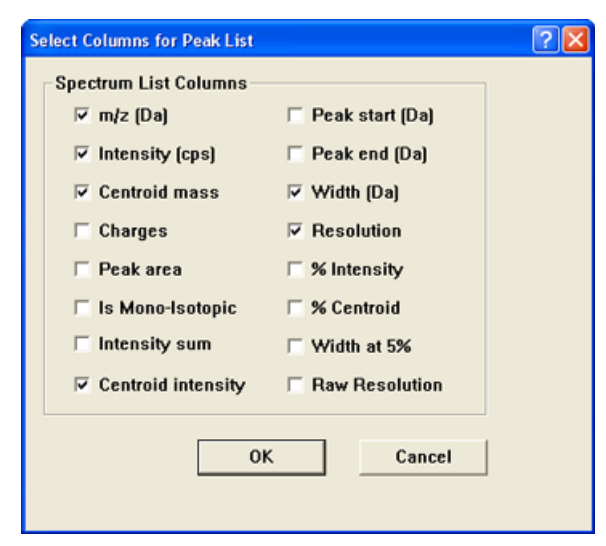

- 9. Selezionare le caselle di controllo m/z (Da), Intensity, Centroid mass, Centroid Intensity, Width (Da), e Resolution.
- 10. Fare clic su **OK**.
- 11. Verificare che l'intensità del centroide e la risoluzione siano accettabili. Fare riferimento alla Figura 5-5 e a Registro dati: sorgente di ionizzazione NanoSpray<sup>®</sup>.

Figura 5-5 Spettro campione: Test Product Ion High Sensitivity

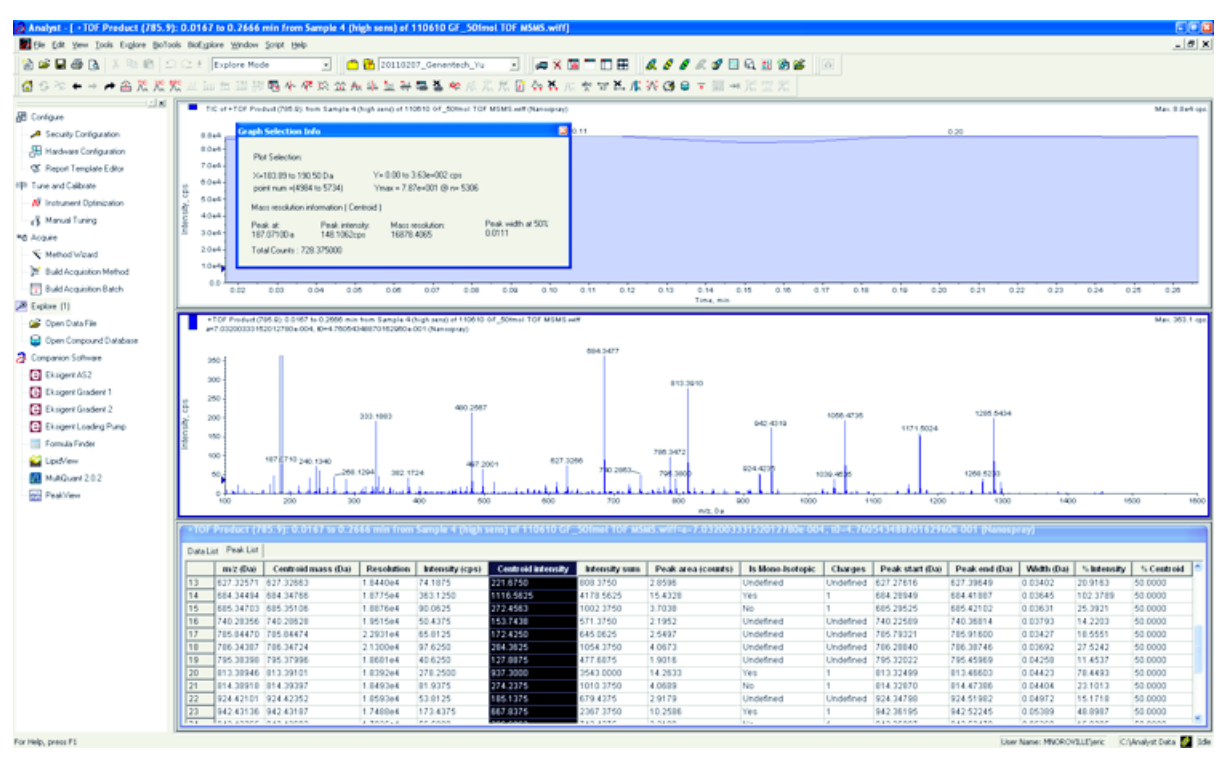

Se il risultato non è accettabile, fare riferimento a Suggerimenti per la risoluzione dei problemi.

12. Stampare una copia dei risultati e registrare la risoluzione e l'intensità del centroide nel registro dati.

### Calibrazione in modalità Product Ion (High Sensitivity)

- 1. In modalità **Manual Tune**, assicurarsi che i parametri siano impostati con i valori specificati nella Esecuzione del test nella modalità Product Ion (High Sensitivity) (solo sistemi 5600/5600+ e 6600/6600+). Fare riferimento a Tabella 5-3.
- 2. Quando la nebulizzazione è stabile, fare clic su **Acquire** e acquisire almeno 30 secondi di dati di scansione.
- 3. Nella finestra **TIC of +TOF Product** (in basso a sinistra), evidenziare 30 secondi del segnale TIC per la media e fare doppio clic.
- 4. Nella nuova finestra che viene visualizzata (nella parte inferiore della finestra del software Analyst<sup>®</sup> TF), fare clic con il pulsante destro del mouse e fare clic su **Re-Calibrate TOF**.
- 5. Nella finestra di dialogo **TOF Calibration**, nell'elenco **Reference Table**, selezionare **Glu-fibrinopeptide B**.

- 6. Assicurarsi che nello spettro di infusione siano state identificate le masse sperimentali corrette e che corrispondano alla tabella di riferimento delle masse teoriche.
- 7. Selezionare il valore Average Error mostrato a destra del pulsante Calculate New Calibrations.
- 8. Fare clic su **Calculate New Calibrations** e assicurarsi che il valore **Average Error** scenda sotto a 2 ppm.
- 9. In Calibration Values, fare clic su Calibrate Spectrum.
- 10. In Save Current Calibration, selezionare Set as Instrument Default e Overwrite Current File.
- 11. Fare clic su **Entire File**.

12. Fare clic su **Close**.

### Test e calibrazione in modalità Product Ion

Per i sistemi SCIEX TripleTOF<sup>®</sup> 5600/5600+ e 6600/6600+, questo test viene eseguito in modalità High Resolution.

### Esecuzione del test Product Ion

- 1. Nel software Analyst<sup>®</sup> TF in modalità **Tune and Calibrate** fare doppio clic su **Manual Tune**.
- 2. Aprire un metodo ottimizzato in precedenza oppure impostare i parametri del metodo come illustrato nella tabella seguente.

| Parametro                              | Valore        |
|----------------------------------------|---------------|
| Parametri MS                           |               |
| Scan type                              | Ione prodotto |
| Product Of                             | 785,8         |
| Accumulation time (sec)                | 1,0           |
| Polarity                               | Positiva      |
| TOF masses (Da)                        | Da 100 a 1800 |
| High resolution                        | Sopra         |
| (solo sistemi 5600/5600+ e 6600/6600+) |               |
| Duration (min)                         | 0,5           |
| Parametri Advanced MS                  |               |
| МСА                                    | Via           |
| Auto Adjust with mass                  | Sopra         |

### Tabella 5-4 Parametri Metodo Ione Prodotto

| Parametro                               | Valore                             |
|-----------------------------------------|------------------------------------|
| Q1 Transmission Window                  | Predefinito (con auto-regolazione) |
| Pulsar Frequency                        | Predefinito (con auto-regolazione) |
| Time bins to sum                        | 4                                  |
| Settling time                           | Predefinito                        |
| Pause between mass                      | Predefinito                        |
| Parametri Source/Gas                    |                                    |
| Ion Source Gas 1 (GS1)                  | come da ottimizzazione             |
| Curtain Gas <sup>™</sup> flow (CUR)     | come da ottimizzazione             |
| Interface Heater Temperature (IHT) (°C) | 75                                 |
| IonSpray Voltage Floating (ISVF)        | come da ottimizzazione             |
| Parametri Compound                      |                                    |
| Collision Energy (CE) (V)               | 45 (o come da ottimizzazione)      |
| Parametri Resolution                    |                                    |
| Q1 resolution                           | Unità                              |

### Tabella 5-4 Parametri Metodo Ione Prodotto (continua)

**Nota:** CE normalmente ottimizza tra 40 e 48 V. Se CE non si trova in questo intervallo, il valore gas CAD potrebbe essere troppo basso. Se l'intensità dello ione precursore a m/z 785,9 non è il 10% o meno dell'intensità originale, l'interazione tra CE e gas CAD non è corretta. Contattare l'assistenza tecnica di SCIEX per maggiori informazioni.

- 3. Salvare il nuovo metodo.
- 4. Quando la nebulizzazione è stabile, fare clic su **Acquire** per acquisire almeno 30 secondi di scansioni.
- 5. Evidenziare 30 secondi nella finestra **TIC of +TOF Product** nel pannello in basso a sinistra e fare doppio clic per visualizzare uno spettro medio.
- 6. Fare clic col pulsante destro sullo spettro di media, che appare nel pannello in basso, poi fare clic su **List Data**.
- 7. Fare clic sulla scheda **Peak List** .
- 8. Verificare che l'intensità del centroide e la risoluzione siano accettabili. Fare riferimento alla Figura 5-6 e a Registro dati: sorgente di ionizzazione NanoSpray<sup>®</sup>.

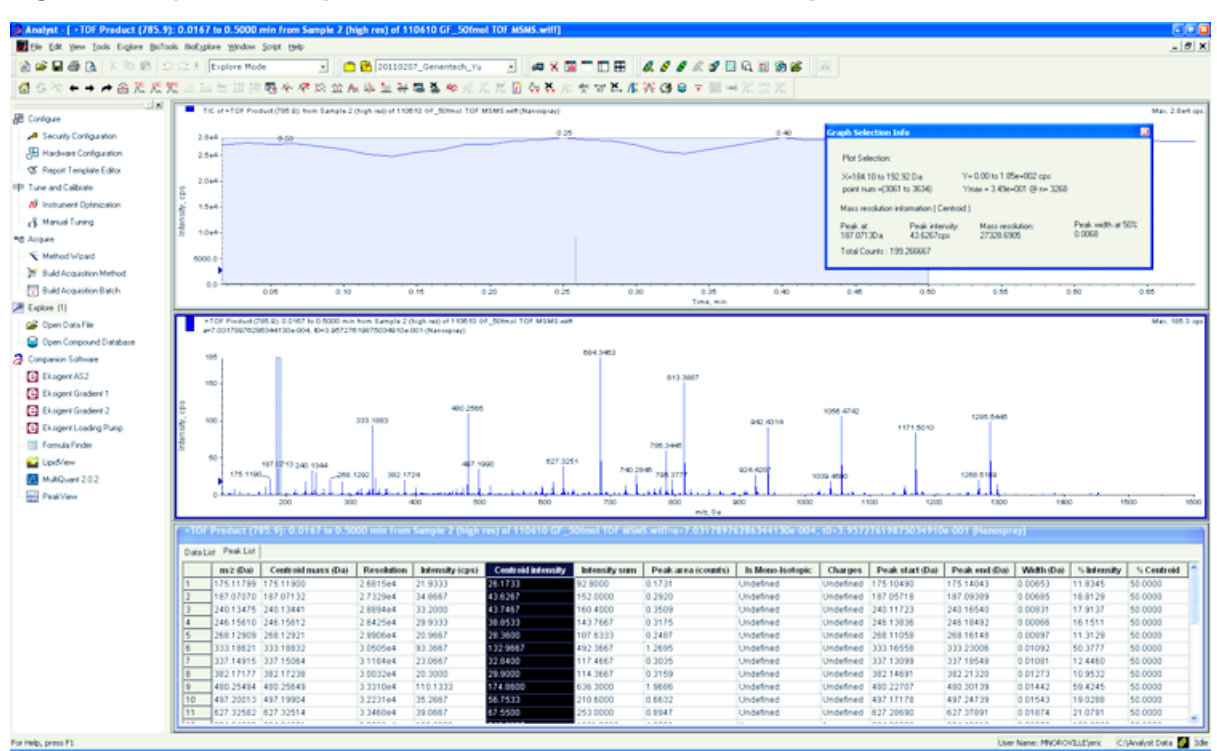

Figura 5-6 Spettro campione: Test Product Ion, Sistema TripleTOF 5600

Se i risultati non sono accettabili, fare riferimento a Suggerimenti per la risoluzione dei problemi.

9. Stampare una copia dei risultati e registrare la risoluzione e l'intensità del centroide nel registro dati.

### Calibrazione in modalità Product Ion

Per i sistemi SCIEX TripleTOF<sup>®</sup> 5600/5600+ e 6600/6600+, questa procedura calibra la modalità High Resolution.

- 1. In modalità **Manual Tune**, assicurarsi che i parametri siano impostati con i valori specificati nella Esecuzione del test Product Ion. Fare riferimento a Tabella 5-4.
- 2. Quando la nebulizzazione è stabile, fare clic su **Acquire** e acquisire almeno 30 secondi di dati di scansione.
- 3. Nella finestra **TIC of +TOF Product** (in basso a sinistra), evidenziare 30 secondi del segnale TIC per la media e fare doppio clic.
- 4. Nella nuova finestra che viene visualizzata (nella parte inferiore della finestra del software Analyst<sup>®</sup> TF), fare clic con il pulsante destro del mouse e fare clic su **Re-Calibrate TOF**.
- 5. Nella finestra di dialogo **TOF Calibration**, nell'elenco **Reference Table**, selezionare **Glu-fibrinopeptide B**.
- 6. Assicurarsi che nello spettro di infusione siano state identificate le masse sperimentali corrette e che corrispondano alla tabella di riferimento delle masse teoriche.
- 7. Verificare il valore Average Error visualizzato a destra del pulsante Calculate New Calibrations .
- 8. Fare clic su **Calculate New Calibrations** e assicurarsi che il valore **Average Error** scenda sotto a 2 ppm.

- 9. In Calibration Values, fare clic su Calibrate Spectrum.
- 10. In Save Current Calibration, fare clic su Entire File.
- 11. Fare clic su Close.

### Riepilogo

**Nota:** il responsabile dell'assistenza tecnica (FSE) di SCIEX deve inviare una e-mail all'indirizzo servicedata@sciex.com con i risultati del test di accettazione NanoSpray<sup>®</sup> eseguito dopo l'installazioneservicedata@sciex.com.

- 1. Lavare accuratamente la punta e la linea di infusione.
- 2. Eseguire una copia del registro dati completo e dei risultati del test e fornire gli originali al cliente.

## Test della sorgente di ionizzazione su sistemi Triple Quadrupole e QTRAP<sup>®</sup>

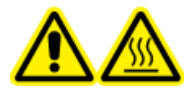

AVVERTENZA! Pericolo di superfici calde. Non toccare il binario ad alta tensione o la punta di emissione.

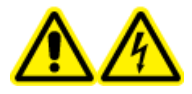

AVVERTENZA! Pericolo di scosse elettriche. Non utilizzare la sorgente di ionizzazione NanoSpray<sup>®</sup> senza l'illuminatore, la telecamera, il fine corsa e i coperchi correttamente montati. Non toccare mai il separatore di interfaccia né consentire il contatto tra quest'ultimo e la punta di emissione. Se lo spettrometro di massa è operativo e la sorgente di ionizzazione è installata, il separatore di interfaccia è in tensione, anche se l'unità di posizionamento X-Y-Z viene allontanata dall'interfaccia.

Fare riferimento alla Figura 5-1

Per i sistemi Triple Quad<sup>™</sup>, tranne i sistemi serie 3200, eseguire le operazioni seguenti:

- Preparazione della diluizione di [Glu<sup>1</sup>]-Fibrinopeptide B
- Test in modalità Q1
- Test in modalità Q3

Per i sistemi QTRAP<sup>®</sup>, tranne i sistemi 3200 QTRAP<sup>®</sup>, eseguire le operazioni seguenti:

- Preparazione della diluizione di [Glu<sup>1</sup>]-Fibrinopeptide B
- Test in modalità Q1
- Test in modalità Q3
- Test e calibrazione in modalità EPI (solo sistemi QTRAP<sup>®</sup> o sistemi Triple Quad 5500+ abilitati QTRAP<sup>®</sup>)

Per i sistemi API 3200<sup>™</sup> e 3200 QTRAP<sup>®</sup>, fare riferimento a Test per la sorgente di ionizzazione sui sistemi serie 3200.

### Materiali richiesti

- [Glu<sup>1</sup>]-Fibrinopeptide B, incluso nel Kit di calibrazione peptidica LC/MS (cod. art. 4465867)
- Diluente standard
- Siringa da 100 μL (1,46 mm d.i.) o equivalente per infusione con la sorgente di ionizzazione NanoSpray<sup>®</sup>
- (Opzionale) Siringa da 1 mL (4,61 mm d.i.) o equivalente per infusione con la sorgente di ionizzazione Turbo V<sup>™</sup>
- Guanti senza polvere (consigliati in neoprene o nitrile)
- Occhiali di sicurezza
- Camice da laboratorio

### Test in modalità Q1

### (Opzionale) Esecuzione del test Q1 con la sorgente di ionizzazione Turbo V<sup>™</sup>

Questa procedura conferma l'integrità della diluizione.

**Nota:** prima di riempire la siringa con la soluzione [Glu<sup>1</sup>]-Fibrinopeptide B, lavarla tre volte con la soluzione di lavaggio. Collegare la siringa al tubo appropriato e lavare nuovamente prima del collegamento con la giunzione sul binario dell'alta tensione. Quindi, lavare i tubi con la soluzione [Glu<sup>1</sup>]-Fibrinopeptide B.

- 1. Installare la sorgente di ionizzazione Turbo  $V^{TM}$ sullo spettrometro di massa. Fare riferimento alla *Guida* per l'operatore della sorgente di ionizzazione Turbo  $V^{TM}$ .
- 2. Utilizzando la siringa da 1 mL, eseguire l'infusione della soluzione di [Glu<sup>1</sup>]-Fibrinopeptide B a una portata di 5  $\mu$ L/min.
- 3. Nel software Analyst<sup>®</sup>in modalità **Tune and Calibrate** fare doppio clic su **Manual Tune**.
- 4. Aprire un metodo ottimizzato in precedenza oppure impostare i parametri del metodo come illustrato nella tabella seguente.

### Tabella 5-5 Parametri per il test Q1 con la sorgente di ionizzazione Turbo V<sup>™</sup>

| Parametro                              | Valore       |
|----------------------------------------|--------------|
| Parametri MS                           |              |
| Scan type                              | Scansione Q1 |
| Mass mode (sistemi serie 6500 e 6500+) | Massa bassa  |
| Polarity                               | Positiva     |

| Parametro                           | Valore              |
|-------------------------------------|---------------------|
| Display masses (Da)                 | Centro: 785,9       |
|                                     | Larghezza: 20       |
| Scan Speed (Da/sec)                 | 10                  |
| МСА                                 | Sopra               |
| Cycles                              | 10                  |
| Parametri Source/Gas                |                     |
| Curtain Gas <sup>™</sup> flow (CUR) | 20                  |
| IonSpray Voltage (IS)               | 5500                |
| Ion Source Gas 1 (GS1)              | 20                  |
| Interface Heater (IHT)              | Non usato           |
| Parametri Compound                  | <b>I</b>            |
| Declustering Potential (DP)         | 100                 |
| Parametri Syringe Pump Method       | <b>i</b>            |
| Flow rate (µL/min)                  | 5                   |
| Syringe Size                        | 1 mL (4,61 mm i.d.) |

### Tabella 5-5 Parametri per il test Q1 con la sorgente di ionizzazione Turbo V<sup>™</sup> (continua)

5. Salvare il metodo.

**Suggerimento!** Salvare i metodi usati per i test della sorgente di ionizzazione NanoSpray<sup>®</sup> in una cartella separata, nominata NanoSpray Installation <data>.

- 6. Fare clic su **Acquire** per acquisire 30 secondi di dati.
- 7. Registrare l'intensità del picco a m/z 785,8421.
- 8. Ripetere la procedura dal punto 6 al punto 7 altre due volte.
- 9. Fare la media dei risultati delle tre scansioni.
- 10. Confrontare l'intensità del centroide e la risoluzione con le specifiche della sorgente di ionizzazione NanoSpray<sup>®</sup> illustrate in Registro dati: sorgente di ionizzazione NanoSpray<sup>®</sup>.

**Linee guida**: l'intensità del centroide e la risoluzione ottenute con la sorgente di ionizzazione Turbo V devono soddisfare le specifiche fornite per la sorgente di ionizzazione NanoSpray<sup>®</sup>. In caso contrario, preparare una nuova diluizione.

### Esecuzione del test Q1 con la sorgente di ionizzazione NanoSpray®

**Nota:** prima di riempire la siringa con la soluzione [Glu<sup>1</sup>]-Fibrinopeptide B, lavarla tre volte con la soluzione di lavaggio. Collegare la siringa al tubo appropriato e lavare nuovamente prima del collegamento con la giunzione sul binario dell'alta tensione. Quindi, lavare i tubi con la soluzione [Glu<sup>1</sup>]-Fibrinopeptide B.

- 1. Installare la sorgente di ionizzazione NanoSpray<sup>®</sup> sullo spettrometro di massa. Fare riferimento alla *Guida per l'operatore della sorgente di ionizzazione NanoSpray*<sup>®</sup>.
- 2. Preparare la testina NanoSpray<sup>®</sup> III. Fare riferimento alla *Guida per l'operatore della sorgente di ionizzazione NanoSpray*<sup>®</sup>.
- 3. Utilizzando la siringa da 100  $\mu$ L, eseguire l'infusione della soluzione di [Glu<sup>1</sup>]-Fibrinopeptide B a una portata di 0,5  $\mu$ L/min.
- 4. Nel software Analyst<sup>®</sup> in modalità **Tune and Calibrate** fare doppio clic su **Manual Tune**.
- 5. Se viene eseguita la procedura opzionale, (Opzionale) Esecuzione del test Q1 con la sorgente di ionizzazione Turbo V<sup>™</sup>, aprire il metodo creato e impostare i parametri come specificato nella (Opzionale) Esecuzione del test Q1 con la sorgente di ionizzazione Turbo V<sup>™</sup>. Fare riferimento a Tabella 5-5. Se la procedura non è stata eseguita, creare un metodo utilizzando questi parametri.

| Parametro                                     | Valore                                                                                                    |
|-----------------------------------------------|----------------------------------------------------------------------------------------------------|
| Parametri MS                                  | -                                                                                                    |
| Scan type                                     | Scansione Q1                                                                                                    |
| Mass mode (sistemi serie 6500 e 6500+)        | Massa bassa                                                                                                    |
| Polarity                                      | Positiva                                                                                                    |
| Mass Range                                    | Da 400 a 1000                                                                                                    |
| Scan Speed (Da/sec)                           | 2000                                                                                                    |
| (sistemi serie 4500, 5500/5500+ e 6500/6500+) |                                                                                                    |
| Scan Time (sec)                               | 3                                                                                                    |
| (sistemi serie 4000)                          |                                                                                                    |
| МСА                                           | Via                                                                                                    |
| Cycles                                        | <b>Nota</b> : il numero di cicli, se fissato per lo specifico strumento analizzato. Fare riferimento ai parametri sopra. |
|                                               | 500 (sistemi serie 4000)                                                                                                 |
|                                               | 50 (sistemi serie 4500, 5500/5500+ e 6500/6500+)                                                                         |
| Parametri Source/Gas                          |                                                                                                    |

### Tabella 5-6 Parametri del metodo con la sorgente di ionizzazione NanoSpray®

| Parametro                               | Valore                                                                                                    |
|-----------------------------------------|----------------------------------------------------------------------------------------------------|
| CAD Gas                                 | Bassa (sistemi serie 4000)<br>Medio (o come da ottimizzazione) (sistemi serie<br>4500, 5500/5500+ e 6500/6500+) |
| IonSpray Voltage (IS)                   | 2100                                                                                                    |
| lon Source Gas 1 (GS1)                  | 10                                                                                                    |
| Interface Heater Temperature (IHT) (°C) | 75                                                                                                    |
| Parametri Compound                      |                                                                                                    |
| Declustering Potential (DP)             | 70 (sistemi serie 4000)                                                                                         |
|                                         | 100 (sistemi serie 4500, 5500/5500+ e 6500/6500+)                                                               |
| Parametri Syringe Pump Method           |                                                                                                    |
| Flow rate (µL/min)                      | 0,5                                                                                                    |
| Syringe Size (µL)                       | 100 Gastight (1,46 mm)                                                                                          |

Tabella 5-6 Parametri del metodo con la sorgente di ionizzazione NanoSpray<sup>®</sup> (continua)

6. Fare clic su **Start** per eseguire il metodo.

ATTENZIONE: rischio di danni al sistema. Non consentire il contatto tra la punta di emissione e il curtain plate. Utilizzare la manopola di regolazione fine asse Z per correggere la posizione del nebulizzatore, per evitare di danneggiare la punta di emissione.

ATTENZIONE: rischio di contaminazione del sistema. Non inserire l'estremità della punta di emissione nella fenditura del curtain plate. Assicurarsi che la punta di emissione fuoriesca dalla fenditura di almeno 2-5 mm. Una nebulizzazione troppo vicina alla fenditura può contaminare lo spettrometro di massa.

- 7. Regolare la posizione della testina di nebulizzazione relativa alla fenditura del curtain plate per ottimizzare l'intensità del segnale. Registrare i valori XYZ per utilizzi futuri.
- 8. Regolare IS con incrementi di 100 V per ottenere il miglior segnale e il miglior rapporto segnale/rumore.

**Nota:** se la tensione di lonSpray<sup>™</sup> è troppo alta, può verificarsi una scarica a corona. Ciò si manifesta come un bagliore blu all'estremità della sonda. Una scarica a corona comporta una perdita di sensibilità e di stabilità del segnale.

9. Aumentare GS1 finché il segnale non inizia a diminuire, quindi ridurre GS1 finché il segnale non raggiunge il suo valore massimo.

Nota: il parametro GS1 può essere ottimizzato a zero.

10. Aumentare CUR finché il segnale non inizia a diminuire, quindi ridurre CUR finché il segnale non raggiunge il suo valore massimo.

**Nota:** usare il valore maggiore possibile per il CUR in modo da impedire la contaminazione senza compromettere la sensibilità. Non impostare il CUR a valori più bassi di 20. Ciò contribuisce a evitare la penetrazione del flusso di Curtain Gas<sup>™</sup>, che può generare un segnale rumoroso, a evitare la contaminazione della fenditura e ad aumentare il rapporto segnale-rumore complessivo.

- 11. Se si sposta la testina di nebulizzazione per ottimizzare l'intensità del segnale, regolare la posizione dell'illuminatore se necessario.
- 12. Salvare il nuovo metodo.

**Suggerimento!** Salvare i metodi usati per i test della sorgente di ionizzazione NanoSpray<sup>®</sup> in una cartella separata, nominata NanoSpray Installation <data>.

13. Monitorare la stabilità della nebulizzazione per 5 minuti. Se la nebulizzazione è stabile, sono visibili nel TIC solo le fluttuazioni minime.

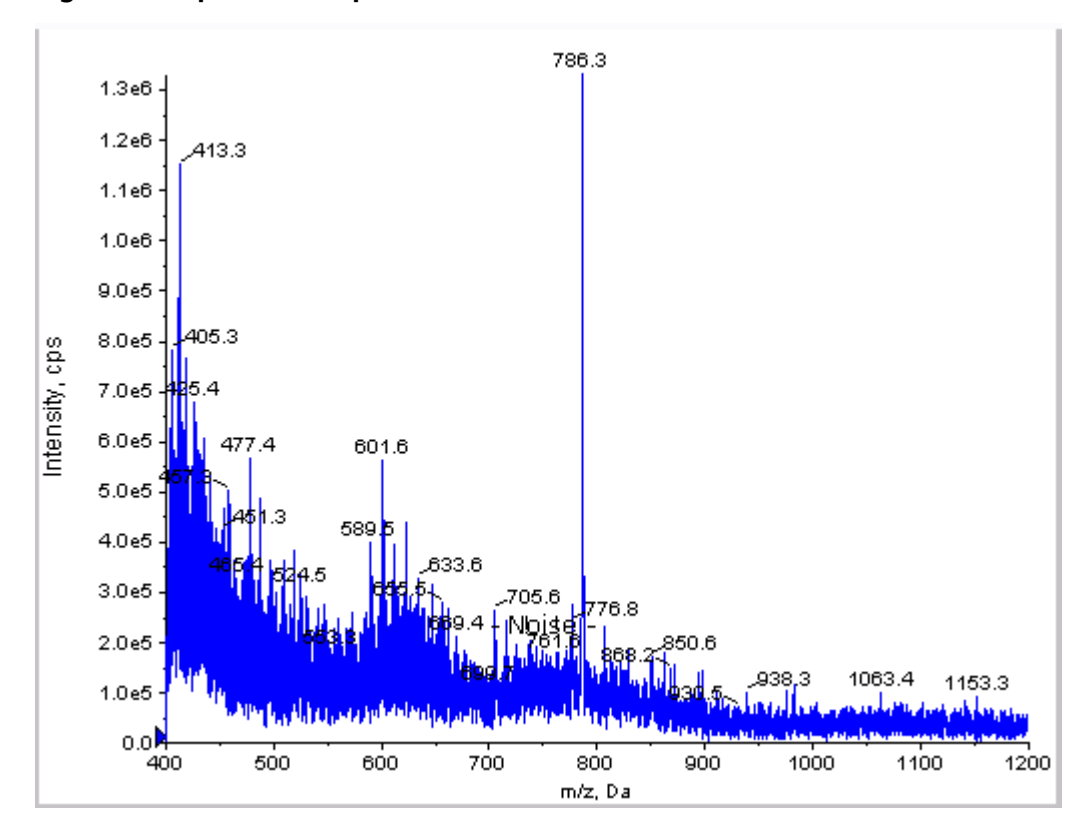

#### Figura 5-7 Spettro Campione: Modalità Test Q1 in un sistema 4000 QTRAP<sup>®</sup>

- 14. Dopo che la nebulizzazione sia stata stabilizzata, modificare **Scan Speed** a **10**.
- 15. Selezionare Center/Width, digitare 785,9 nella colonna Center e 20 nella colonna Width .
- 16. Attivare MCA .
- 17. Fare clic su **Acquire** per iniziare la raccolta dei dati.
- 18. Registrare l'intensità del picco a m/z 785,9.
- 19. Ripetere il punto 17 e il punto 18 altre due volte.
- 20. Fare una media delle tre intensità.
- 21. Verificare che l'intensità media sia accettabile. Fare riferimento a Registro dati: sorgente di ionizzazione NanoSpray<sup>®</sup>.

Se il risultato non è accettabile, fare riferimento a Suggerimenti per la risoluzione dei problemi.

22. Stampare una copia dei risultati e registrare l'intensità nel registro dati.

### Test in modalità Q3

**Nota:** prima di riempire la siringa con la soluzione [Glu<sup>1</sup>]-Fibrinopeptide B, lavarla tre volte con la soluzione di lavaggio. Collegare la siringa al tubo appropriato e lavare nuovamente prima del collegamento con la giunzione sul binario dell'alta tensione. Quindi, lavare i tubi con la soluzione [Glu<sup>1</sup>]-Fibrinopeptide B.

- 1. Nel software Analyst<sup>®</sup> in modalità **Tune and Calibrate** fare doppio clic su **Manual Tune**.
- 2. Aprire il metodo utilizzato per il test Q1.
- 3. Aprire un metodo ottimizzato in precedenza oppure impostare i parametri del metodo come illustrato nella tabella seguente.

### Tabella 5-7 Parametri Metodo Q3

| Parametro                            | Valore                         |
|--------------------------------------|--------------------------------|
| Parametri MS                         |                                |
| Scan type                            | Scansione Q3                   |
| Mass mode (sistemi serie 6500/6500+) | Massa bassa                    |
| Display masses (Da)                  | Centro: 785,9<br>Larghezza: 20 |
| Scan Speed (Da/sec)                  | 10                             |
| МСА                                  | Via                            |
| Cycles                               | 10                             |

Tabella 5-7 Parametri Metodo Q3 (continua)

| Parametro                               | Valore                                                                          |
|-----------------------------------------|---------------------------------------------------------------------------------|
| Parametri Compound                      |                                                                                 |
| Collision Cell Exit Potential (CXP) (V) | 15 (o come da ottimizzazione) (sistemi serie 4000)                              |
|                                         | 30 (o come da ottimizzazione) (sistemi serie 4500,<br>5500/5500+, e 6500/6500+) |

- 4. Salvare il nuovo metodo.
- 5. Fare clic su **Start** per eseguire il metodo.
- 6. Quando la nebulizzazione è stabile, attivare MCA.
- 7. Fare clic su **Acquire** per iniziare la raccolta dei dati.
- 8. Registrare l'intensità del picco a m/z 785,9.
- 9. Ripetere la procedura dal punto 7 al punto 8 altre due volte.

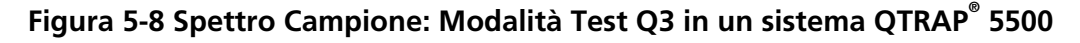

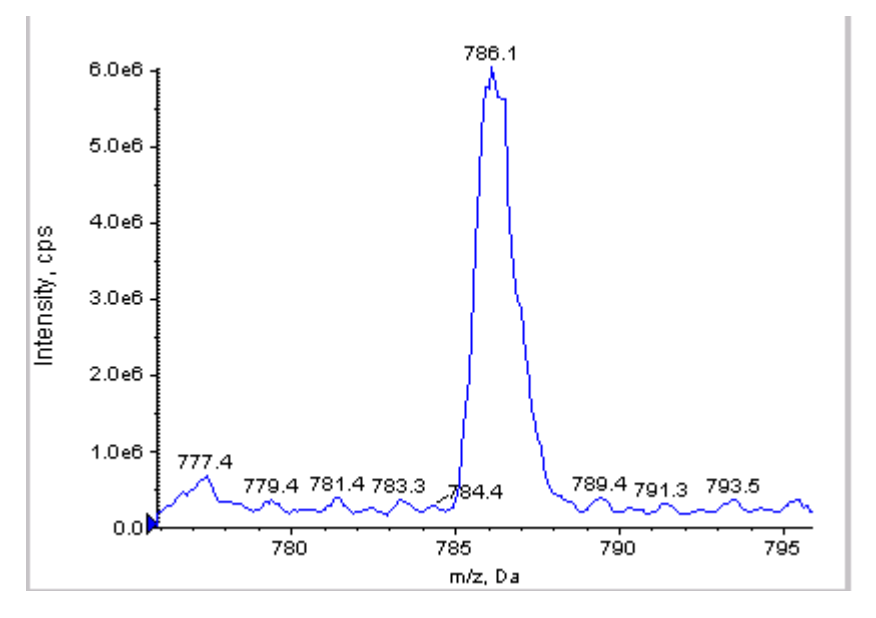

- 10. Stampare i risultati.
- 11. Calcolare la media delle tre intensità degli ioni e registrare il risultato nel registro dati.
- 12. Verificare che l'intensità media sia accettabile. Fare riferimento a Registro dati: sorgente di ionizzazione NanoSpray<sup>®</sup>.

Se il risultato non è accettabile, fare riferimento a Suggerimenti per la risoluzione dei problemi.

# Test e calibrazione in modalità EPI (solo sistemi QTRAP<sup>®</sup> o sistemi Triple Quad 5500+ abilitati QTRAP<sup>®</sup>)

### Esecuzione del test in modalità EPI

- 1. Utilizzando la siringa da 100  $\mu$ L, eseguire l'infusione della soluzione di [Glu1]-Fibrinopeptide B a una portata di 0,5  $\mu$ L/min.
- 2. Nel software Analyst<sup>®</sup> in modalità **Tune and Calibrate** fare doppio clic su **Manual Tune**.
- 3. Aprire un metodo ottimizzato in precedenza oppure impostare i parametri del metodo come illustrato nella tabella seguente.

| Parametro                            | Valore                                                       |
|--------------------------------------|--------------------------------------------------------------|
| Parametri MS                         |                                                              |
| Scan type                            | Scansione EPI                                                |
| Mass mode (sistemi serie 6500/6500+) | Massa bassa                                                  |
| Polarity                             | Positiva                                                     |
| Mass Range (Da)                      | Da 100 a 1500 (sistemi serie 4000)                           |
|                                      | 100 - 1000 (sistemi serie 4500, 5500/5500+ e 6500/<br>6500+) |
| Scan speed (Da/sec)                  | 4000 (sistemi serie 4000)                                    |
|                                      | 10.000 (sistemi serie 4500, 5500/5500+ e 6500/<br>6500+)     |
| Precursors of                        | 785,9                                                        |
| МСА                                  | Sopra                                                        |
| Scans to sum                         | 1                                                            |
| Cycles                               | 10 (sistemi serie 4000)                                      |
|                                      | 50 (sistemi serie 4500, 5500/5500+ e 6500/6500+)             |
| Parametri Advanced MS                |                                                              |
| Fixed LIT Fill Time (ms)             | 50 (sistemi serie 4000)                                      |
|                                      | 10 (sistemi serie 4500, 5500/5500+ e 6500/6500+)             |
| Parametri Compound                   |                                                              |
| Collision Energy (CE) (V)            | 45 (o come da ottimizzazione)                                |
| Declustering Potential (DP)          | 70 (o come da ottimizzazione)                                |

### Tabella 5-8 Parametri Metodo EPI

### Tabella 5-8 Parametri Metodo EPI (continua)

| Parametro                     | Valore                 |  |  |  |
|-------------------------------|------------------------|--|--|--|
| Parametri Syringe Pump Method |                        |  |  |  |
| Flow rate (µL/min)            | 0,5                    |  |  |  |
| Syringe Size (µL)             | 100 Gastight (1,46 mm) |  |  |  |

**Nota:** CE normalmente ottimizza tra 40 e 48 V. Se CE non si trova in questo intervallo, il valore gas CAD potrebbe essere troppo basso. Se l'intensità dello ione precursore a m/z 785,9 non è il 10% o meno dell'intensità originale, l'interazione tra CE e gas CAD non è corretta. Contattare l'assistenza tecnica di SCIEX per maggiori informazioni.

- 4. Fare clic su **Start** per eseguire il metodo.
- 5. Ottimizzare CE per massimizzare l'intensità per i frammenti a *m/z* 480,3, 813,4, 942,4, e 1171,7.
- 6. Salvare il nuovo metodo.
- 7. Quando la nebulizzazione è stabile, fare clic su **Acquire** e acquisire i dati.
- 8. Registrare le intensità dei frammenti a *m/z* 480,3, 813,4, 942,4, e 1171,7.
- 9. Ripetere la procedura dal punto 7 al punto 8 altre due volte.
- 10. Stampare i risultati.
- 11. Calcolare la media delle tre intensità degli ioni e registrare il risultato nel registro dati.
- 12. Verificare che le intensità medie siano accettabili. Fare riferimento a Registro dati: sorgente di ionizzazione NanoSpray<sup>®</sup>.

Se i risultati non sono accettabili, fare riferimento a Suggerimenti per la risoluzione dei problemi.

### Creazione di un tabella di riferimento per la calibrazione

Prima di calibrare lo spettrometro di massa da uno spettro di dati, si deve definire la tabella di riferimento per i calibranti utilizzati. Se non esiste una tabella di riferimento per [Glu<sup>1</sup>]-Fibrinopeptide B, eseguire i seguenti passi per crearla.

- 1. Fare clic su **Tools > Settings > Tuning Options.**
- 2. Fare clic su **Reference**.

Figura 5-9 Reference Table Editor

| 1  | 175.120  | 1.000 | 1 |          | 1 0 |
|----|----------|-------|---|----------|-----|
| 2  | 333,190  | 1.000 | 1 |          |     |
| 3  | 480.260  | 1.000 | 1 | V        | 1   |
| 4  | 684.350  | 1.000 | 1 | (V)      | 1   |
| 5  | 813.390  | 1.000 | 1 |          | 1   |
| 6  | 942.430  | 1.000 | 1 | <b>V</b> | 1   |
| 7  | 1285.544 | 1.000 | 1 |          | 1   |
| 8  |          |       |   | (FT)     | 1   |
| 9  |          |       |   | (177)    | ]   |
| 10 |          |       |   | (m)      | ]   |
| 11 |          |       |   | (m)      | ]   |
| 12 |          |       |   | (m)      | ]   |
| 13 |          |       |   | (C)      | ]   |
| 14 |          |       |   | (11)     | ] - |
| 4  |          |       |   |          |     |

- 3. Creare una tabella di riferimento per [Glu1]-Fibrinopeptide B, con le voci mostrate nella figura precedente. Assicurarsi di immettere i valori per i frammenti di massa più bassi e più elevati rispettivamente nei campi Low Mass e High Mass.
- 4. Fare clic su Update Ref.
- 5. Fare clic su **Close**.
- 6. Fare clic su **New**.

### Figura 5-10 Finestra di dialogo Tuning Options

| Tuning Options                            |
|-------------------------------------------|
| Calibration Resolution                    |
| Standard: GluFb.pce New                   |
| Positive                                  |
| Reference: Glu Fb pox                     |
| Q1 Method: Q1 Pos PPG.dam                 |
| Q3 Method: Q3 Pos PPG.dam                 |
| LIT Nethod: GluFib pos EPL dam            |
| Negative                                  |
| Reference:                                |
| Q1 Method:                                |
| Q3 Method:                                |
| LIT Nethod:                               |
| Update Std. Delete Std. <u>R</u> eference |
| Print and Save CK Cancel Heip             |

- 7. Nel campo Standard digitare GluFib pos.
- 8. Selezionare la caselle di spunta **Positive**.

- 9. Nel campo **Q1 Method**, selezionare il metodo utilizzato per la calibrazione Q1.
- 10. Nel campo Q3 Method , selezionare il metodo utilizzato per la calibrazione Q3.
- 11. Nel campo LIT Method selezionare il metodo creato in Esecuzione del test in modalità EPI.
- 12. Fare clic su **Update Std**.
- 13. Fare clic su **OK**.

### Calibrazione in modalità EPI

- 1. In modalità **Manual Tune**, assicurarsi che i parametri siano impostati con i valori specificati nella Esecuzione del test in modalità EPI. Fare riferimento a Tabella 5-8.
- 2. Quando la nebulizzazione è stabile, fare clic su **Acquire** e acquisire almeno 30 secondi di dati di scansione.
- 3. Fare clic sul pannello dello spettro EPI.
- 4. Fare clic sul pulsante Calibrate ( ).

#### Figura 5-11 Finestra di dialogo LIT Mass Calibration per i sistemi serie 4000

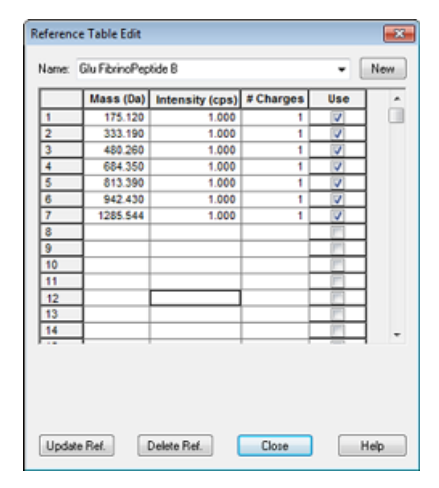

Figura 5-12 Finestra di dialogo LIT Mass Calibration per sistemi della serie 4500, 5500, 5500+, 6500 e 6500+

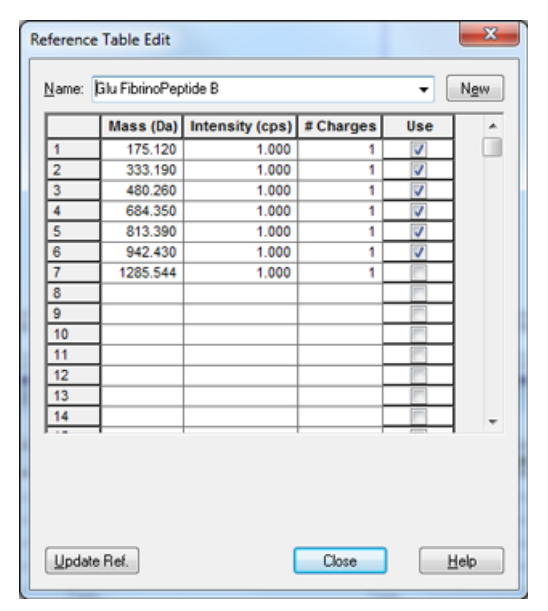

- 5. Nel campo **Standard**, selezionare lo standard creato nel punto 7 Creazione di un tabella di riferimento per la calibrazione (**GluFib pos**).
- 6. Fare clic su Start.

Viene visualizzato il riquadro Mass Calibration Report. Il grafico in altro mostra lo spostamento di massa negli ioni di calibrazione, rispetto all'ultima calibrazione.
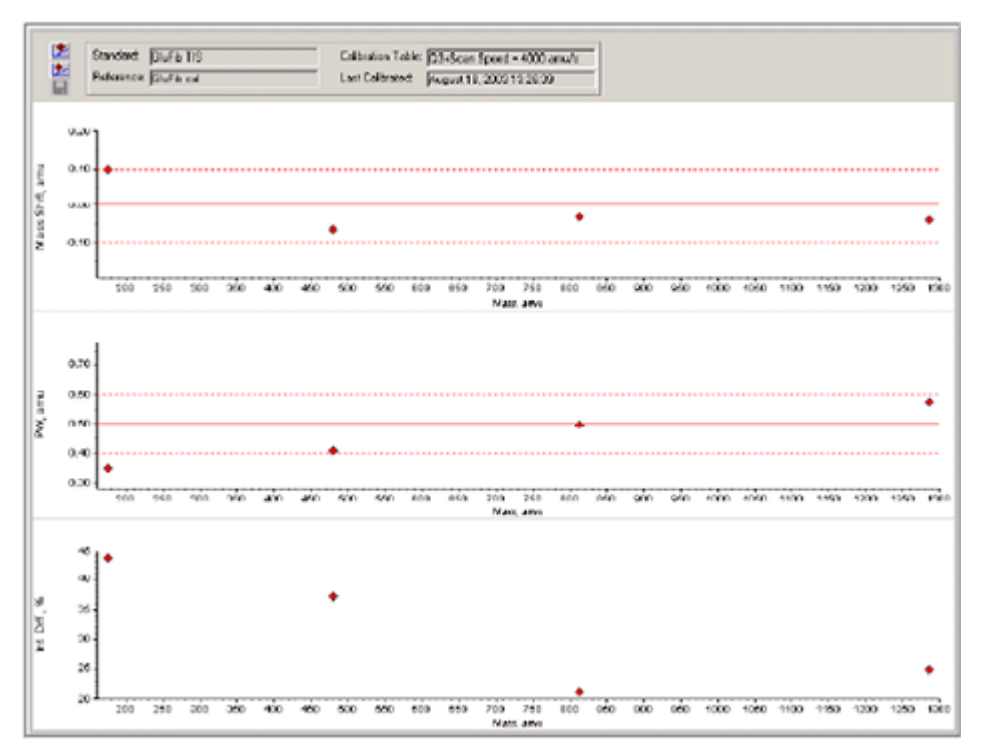

Figura 5-13 Report di Calibrazione delle Masse

7. Se lo spettro dei dati sembra buono e gli spostamenti della massa sono nell'intervallo specificato, fare clic su **Replace Calibration** (<sup>12)</sup>).

#### Figura 5-14 Finestra di dialogo TuneDir

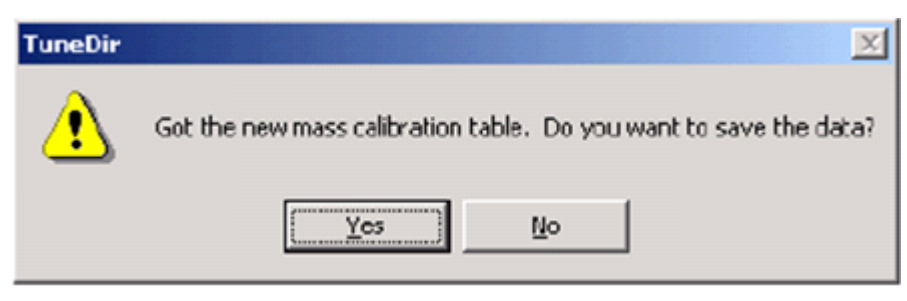

8. Fare clic su Yes.

I valori per la nuova calibrazione vengono mostrati in fondo al pannello del report di riepilogo della calibrazione.

**Nota:** se la massa o l'intensità di uno dei frammenti ionici cambiasse drasticamente, determinare perché sia avvenuta la modifica prima di utilizzare questo ione nella calibrazione. Fare clic su **No** nella finestra di dialogo **TuneDir** e rivedere il report di riepilogo della calibrazione. Trovare la massa nella colonna **Found Mass** e osservare la qualità dello ione nello spettro dei dati grezzi. Se è stato scelto uno ione non corretto, allargare o restringere **Search Range** nella finestra di dialogo LIT Mass Calibration. Il software utilizza il centroide dei picchi di maggiore intensità nella ricerca intervallo per la calibrazione.

#### Figura 5-15 Rapporto dei Risultati della Calibrazione Massa LIT

| LIT Bass Calibration Results for Positive Ions at 4000 daltons per second                                                                                                    |  |  |  |
|----------------------------------------------------------------------------------------------------|--|--|--|
| Generated On: August 18, 2003 13:27:59                                                                                                    |  |  |  |
| Last Calibration: August 18, 2003 13:26:39                                                                                                    |  |  |  |
| Peak Search Parameters:<br>Search Respe: 0.250<br>Threshold: 200.000<br>Peak Width At: 50.000                                                                                                    |  |  |  |
| Config. table ver.:       03         Firmware ver.:       M401400 B4T0301 M3L1408 B3T0306         Instrument name:       Linear Ion Trap Quadrupole LC/MS/MS Mass Spectrometer         Instrument ID:       OTrap         Manufacturer:       AB Solex Instruments         Seriel number:       027170c         Operator page:       settince         Solex Instrument       BIOPR04 |  |  |  |
| Acq. Nethod: testTune.dan                                                                                                    |  |  |  |
| Data Filename: D:\Analyst Data\Projects\API Instrument\Tuning Cache\MT20030818132658.wiff<br>Standard name: GluFib TIS<br>Reference table name: GluFib cal<br>Spectral information:                                                                                                    |  |  |  |
| Expected Bass Found Mass Xass Shift Peak Vidth PV Shift Intensity Change(%)<br>175.115 175.020 0.099 0.350 0.350 43.65<br>480.257 480.323 -0.066 0.498 0.292 37.68<br>013.305 013.420 -0.031 0.435 0.204 21.10<br>1285.544 1285.584 -0.040 0.576 0.124 24.76                                                                                                    |  |  |  |
| The Slope Variations for Active Calibration Table           Average Stope (DAC/enu):         37.326           Nass         DAC           480.257         12908           613.369         30344           1285.544         42966           1.000         32.322                                                                                                    |  |  |  |

9. La calibrazione per le altre due scansioni viene accelerata cambiando la velocità di scansione nel metodo e ripetendo questa procedura.

#### Riepilogo

**Nota:** il responsabile dell'assistenza tecnica (FSE) di SCIEX deve inviare una e-mail all'indirizzo servicedata@sciex.com con i risultati del test di accettazione NanoSpray<sup>®</sup> eseguito dopo l'installazioneservicedata@sciex.com.

1. Lavare accuratamente la punta e la linea di infusione.

2. Eseguire una copia del registro dati completo e dei risultati del test e fornire gli originali al cliente.

# Test per la sorgente di ionizzazione sui sistemi serie 3200

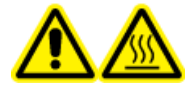

AVVERTENZA! Pericolo di superfici calde. Non toccare il binario ad alta tensione o la punta di emissione.

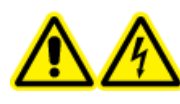

AVVERTENZA! Pericolo di scosse elettriche. Non utilizzare la sorgente di ionizzazione NanoSpray<sup>®</sup> senza l'illuminatore, la telecamera, il fine corsa e i coperchi correttamente montati. Non toccare mai il separatore di interfaccia né consentire il contatto tra quest'ultimo e la punta di emissione. Se lo spettrometro di massa è operativo e la sorgente di ionizzazione è installata, il separatore di interfaccia è in tensione, anche se l'unità di posizionamento X-Y-Z viene allontanata dall'interfaccia.

Per i sistemi API 3200<sup>™</sup>, eseguire il test seguente:

• Test nelle modalità Q1 e MS2

Per i sistemi 3200 QTRAP<sup>®</sup>, eseguire i test seguenti:

- Test nelle modalità Q1 e MS2
- Test nella modalità EPI (solo sistemi 3200 QTRAP<sup>®</sup>)

**Nota:** la sorgente di ionizzazione NanoSpray<sup>®</sup> non è supportata sugli strumenti della serie 3200. Contattare un rappresentante di vendita per ulteriori informazioni.

#### Materiali richiesti

- Renin 10 pmol/µL, inclusa nel kit MS Chemical Kit2 Higher Concentration PPGs (PN 5512399)
- Solvente di diluizione
- Siringa 100 µL (1,46 mm diametro interno) o equivalente per infusione
- Guanti senza polvere (consigliati in neoprene o nitrile)
- Occhiali di sicurezza
- Camice da laboratorio

### Preparazione di 2 ml di miscela Renin (500 fmol/µL)

- 1. Misurare 2 ml di solvente di diluizione (fornito nel kit) in una fiala.
- 2. Rimuovere e scartare 100 µL di solvente.

- 3. Aggiungere 100  $\mu$ L di renin 10 pmol/ $\mu$ L alla fiala.
- 4. Miscelare.

### Test nelle modalità Q1 e MS2

- 1. Installare la sorgente di ionizzazione NanoSpray sullo spettrometro di massa. Fare riferimento alla Guida per l'operatore della sorgente di ionizzazione *NanoSpray*<sup>®</sup>.
- 2. Preparare la testina NanoSpray III. Fare riferimento alla Guida per l'operatore della sorgente di ionizzazione NanoSpray<sup>®</sup>.
- 3. Eseguire l'infusione della miscela renin a una velocità di flusso di 0,5 µL/min.

ATTENZIONE: rischio di contaminazione del sistema. Non inserire l'estremità della punta di emissione nella fenditura del curtain plate. Assicurarsi che la punta di emissione fuoriesca dalla fenditura di almeno 2-5 mm. Una nebulizzazione troppo vicina alla fenditura può contaminare lo spettrometro di massa.

- 4. Regolare GS1 finché si ottiene una nebulizzazione stabile. Iniziare da un valore basso (2 o 3) e incrementarlo lentamente, finché la nebulizzazione sia stabile senza picchi di rumore larghezza zero. La stabilizzazione della nebulizzazione può richiedere qualche minuto.
- 5. Nel software Analyst<sup>®</sup> in modalità **Tune and Calibrate** fare doppio clic su **Manual Tune**.
- 6. Aprire un metodo ottimizzato in precedenza oppure impostare i parametri del metodo come illustrato nella tabella seguente.

| Parametro                               | Valore        |  |
|-----------------------------------------|---------------|--|
| Parametri MS Method                     |               |  |
| Scan type                               | Q1 MS (Q1)    |  |
| Mass range                              | Da 100 a 1200 |  |
| Parametri Advanced MS                   |               |  |
| Step size (Da)                          | 0.1           |  |
| Parametri Source/Gas                    |               |  |
| Curtain Gas <sup>™</sup> flow (CUR)     | 20            |  |
| IonSpray Voltage (IS)                   | 2100          |  |
| Ion Source Gas 1 (GSI)                  | 3             |  |
| Interface Heater Temperature (IHT) (°C) | 75            |  |

#### Tabella 5-9 Parametri Metodo Q1

#### Tabella 5-9 Parametri Metodo Q1 (continua)

| Parametro                   | Valore                        |
|-----------------------------|-------------------------------|
| Parametri Compound          |                               |
| Declustering Potential (DP) | 70 (o come da ottimizzazione) |

7. Eseguire il metodo.

ATTENZIONE: rischio di danni al sistema. Non consentire il contatto tra la punta di emissione e il curtain plate. Utilizzare la manopola di regolazione fine asse Z per correggere la posizione del nebulizzatore, per evitare di danneggiare la punta di emissione.

ATTENZIONE: rischio di contaminazione del sistema. Non inserire l'estremità della punta di emissione nella fenditura del curtain plate. Assicurarsi che la punta di emissione fuoriesca dalla fenditura di almeno 2-5 mm. Una nebulizzazione troppo vicina alla fenditura può contaminare lo spettrometro di massa.

- 8. Regolare la posizione della testina di nebulizzazione relativa alla fenditura del curtain plate per ottimizzare l'intensità del segnale. Registrare i valori XYZ per utilizzi futuri.
- 9. Regolare IS con incrementi di 100 V fino a ottenere il miglior segnale e il miglior rapporto segnale/rumore.

**Nota:** se la tensione di lonSpray<sup>™</sup> è troppo alta, può verificarsi una scarica a corona. Ciò si manifesta come un bagliore blu all'estremità della sonda. Una scarica a corona comporta una perdita di sensibilità e di stabilità del segnale.

10. Aumentare GS2 finché il segnale non inizia a diminuire, quindi ridurre GS1 finché il segnale non raggiunge il suo valore massimo.

**Nota:** il parametro GS1 può essere ottimizzato a zero.

11. Aumentare CUR finché il segnale non inizia a diminuire, quindi ridurre CUR finché il segnale non raggiunge il suo valore massimo.

**Nota:** usare il valore maggiore possibile per il CUR in modo da impedire la contaminazione senza compromettere la sensibilità. Non impostare il CUR a valori più bassi di 20. Ciò contribuisce a evitare la penetrazione del flusso di Curtain Gas<sup>™</sup>, che può generare un segnale rumoroso, a evitare la contaminazione della fenditura e ad aumentare il rapporto segnale-rumore complessivo.

- 12. Stampare una copia dei risultati e salvare il metodo di acquisizione Q1 ottimizzato.
- 13. Impostare Scan type a Product Ion (MS2), e impostare Product Of a 587.
- 14. Impostare CAD su Medium (6).

- 15. Regolare **CE** per ottimizzare l'intensità degli ioni del frammento a *m*/*z* 136 e 784.
- 16. Stampare una copia dei risultati e salvare il metodo **Product Ion** ottimizzato.
- 17. Verificare che l'intensità nella modalità MS2 soddisfi le specifiche in Registro dati: sorgente di ionizzazione NanoSpray<sup>®</sup>.

Se i risultati non sono accettabili, fare riferimento a Suggerimenti per la risoluzione dei problemi.

18. Registrare i risultati nel registro dati.

### Test nella modalità EPI (solo sistemi 3200 QTRAP<sup>®</sup>)

1. Eseguire l'infusione della miscela renin a una velocità di flusso di 0,5  $\mu$ L/min.

ATTENZIONE: rischio di contaminazione del sistema. Non inserire l'estremità della punta di emissione nella fenditura del curtain plate. Assicurarsi che la punta di emissione fuoriesca dalla fenditura di almeno 2-5 mm. Una nebulizzazione troppo vicina alla fenditura può contaminare lo spettrometro di massa.

- 2. Nel software Analyst<sup>®</sup> in modalità **Tune and Calibrate** fare doppio clic su **Manual Tune**.
- 3. Aprire il metodo Q1 ottimizzato salvato nel punto 12 Test nelle modalità Q1 e MS2.
- 4. Impostare i parametri del metodo come mostrato nella tabella seguente.

#### Tabella 5-10 Parametri Metodo EPI

| Parametro                           | Valore                 |  |
|-------------------------------------|------------------------|--|
| Parametri MS                        |                        |  |
| Scan type                           | EPI                    |  |
| Mass range (Da)                     | Da 100 a 1200          |  |
| Product Of (Da)                     | 587.4                  |  |
| Duration (sec)                      | 120                    |  |
| Parametri Advanced MS               |                        |  |
| Fixed LIT fill time (msec)          | 20                     |  |
| Q0 Trapping                         | Via                    |  |
| Q3 entry barrier                    | 8                      |  |
| Parametri Source/Gas                |                        |  |
| Curtain Gas <sup>™</sup> flow (CUR) | Come da ottimizzazione |  |
| Collision Gas (CAD)                 | Alto                   |  |
| IonSpray Voltage (IS)               | Come da ottimizzazione |  |

| Parametro                          | Valore                        |  |
|------------------------------------|-------------------------------|--|
| Temperature (TEM) (°C)             | 150                           |  |
| Ion Source Gas 1 (GSI)             | Come da ottimizzazione        |  |
| lon Source Gas 2 (GS2)             | 0                             |  |
| Interface Heater Temperature (IHT) | Sopra                         |  |
| Parametri Compound                 |                               |  |
| Declustering Potential (DP)        | 80                            |  |
| Collision Energy (CE) (V)          | 45 (o come da ottimizzazione) |  |
| Collision Energy Spread (CES)      | 0                             |  |
| Parametri Resolution               |                               |  |
| Q1 resolution                      | Basso                         |  |

Tabella 5-10 Parametri Metodo EPI (continua)

- 5. Eseguire il metodo.
- 6. Regolare **CE** per ottimizzare l'intensità dei picchi a 136, 647, 784 e 1028.
- 7. Stampare una copia dei risultati e salvare il metodo di acquisizione EPI ottimizzato.
- 8. Verificare che l'intensità soddisfi le specifiche in Registro dati: sorgente di ionizzazione NanoSpray<sup>®</sup>.

Se il risultato non è accettabile, fare riferimento a Suggerimenti per la risoluzione dei problemi.

9. Rivedere la copia stampata dei risultati e registrare i risultati nel registro dati.

### Riepilogo

**Nota:** il responsabile dell'assistenza tecnica (FSE) di SCIEX deve inviare una e-mail all'indirizzo servicedata@sciex.com con i risultati del test di accettazione NanoSpray<sup>®</sup> eseguito dopo l'installazioneservicedata@sciex.com.

- 1. Lavare accuratamente la punta e la linea di infusione.
- 2. Eseguire una copia del registro dati completo e dei risultati del test e fornire gli originali al cliente.

# Test per la sorgente di ionizzazione PhotoSpray<sup>®</sup>

Effettuare questi test in presenza di una qualsiasi delle seguenti situazioni:

- Quando si installa una nuova sorgente di ionizzazione.
- Dopo un lavoro di manutenzione importante sulla sorgente di ionizzazione.
- Ogni volta che sia necessario valutare le prestazioni della sorgente di ionizzazione, prima di iniziare un progetto o come parte della procedura operativa standard.

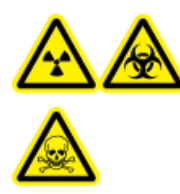

AVVERTENZA! Pericolo di contaminazione da radiazioni ionizzanti, rischio biologico o pericolo di esposizione ad agenti chimici tossici. Utilizzare la sorgente di ionizzazione solo se si hanno la conoscenza e l'esperienza necessarie riguardo l'utilizzo, il contenimento e l'evacuazione dei materiali tossici o nocivi utilizzati con la sorgente di ionizzazione.

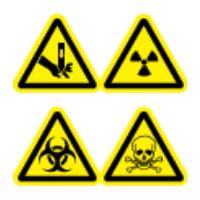

AVVERTENZA! Pericolo di perforazione, pericolo di contaminazione da radiazioni ionizzanti, rischio biologico o pericolo di esposizione ad agenti chimici tossici. Interrompere l'uso della sorgente di ionizzazione se la finestra della sorgente stessa risulta crepata o rotta, quindi contattare un responsabile dell'assistenza tecnica (FSE) di SCIEX. Qualsiasi materiale tossico o nocivo introdotto nell'apparecchiatura sarà presente nel sistema di scarico della sorgente. Gli scarichi rilasciati dall'apparecchiatura devono essere fatti fuoriuscire dalla stanza. Smaltire gli oggetti taglienti seguendo le procedure di sicurezza previste dal laboratorio.

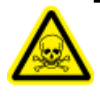

AVVERTENZA! Pericolo di esposizione ad agenti chimici tossici. Indossare dispositivi di protezione individuale, inclusi camice da laboratorio, guanti e occhiali di sicurezza, per proteggere dall'esposizione gli occhi e la pelle.

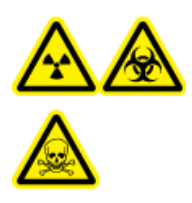

AVVERTENZA! Pericolo di contaminazione da radiazioni ionizzanti, rischio biologico o pericolo di esposizione ad agenti chimici tossici. In caso di fuoriuscita di prodotti chimici, consultare le istruzioni contenute nelle schede di sicurezza dei materiali. Accertarsi che il sistema sia in modalità Standby prima di pulire una fuoriuscita vicina alla sorgente di ionizzazione. Usare i dispositivi di protezione individuale appropriati e panni assorbenti per contenere la fuoriuscita e smaltirla secondo le normative locali.

#### Materiali richiesti

- Metanolo per MS
- Acqua deionizzata per HPLC
- Solvente della fase mobile: soluzione acetonitrile-acqua 70:30
- Agente di drogaggio: toluene (grado HPLC) infuso a 100 150 μL/min. L'agente di drogaggio deve essere infuso tramite una pompa HPLC separata.
- Soluzione pre-diluita di reserpina 0,0167 pmol/µL inclusa nel Kit dei prodotti chimici standard AB SCIEX (cod. art. 4406127).
- Pompa HPLC (per fase mobile)
- Pompa HPLC per infusione di agente di drogaggio.
- Iniettore manuale (Rheodyne Mod. 8125 o equivalente) con un loop da 5  $\mu$ L o un autocampionatore predisposto per iniezioni da 5  $\mu$ L
- Tubo in PEEK diametro esterno (d.e.) 1/16 di pollice, diametro interno (d.i.) 0,005"
- Siringa da 250 μL a 1000 μL
- Guanti senza polvere (consigliati in neoprene o nitrile)
- Occhiali di sicurezza
- Camice da laboratorio

**Nota:** tutte le soluzioni di test devono essere tenute in frigorifero. Se rimangono fuori dal frigorifero per più di 48 ore, occorrerà eliminarle e utilizzare soluzioni nuove.

ATTENZIONE: possibile risultato errato. Non utilizzare soluzioni scadute.

# Preparazione del test

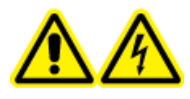

AVVERTENZA! Pericolo di scosse elettriche. Evitare il contatto con le alte tensioni presenti sulla sorgente di ionizzazione durante il funzionamento. Porre il sistema in modalità Standby prima di regolare il tubo del campionatore o altre apparecchiature vicino alla sorgente di ionizzazione.

- Quando si installa una nuova sorgente di ionizzazione, assicurarsi che lo spettrometro di massa funzioni in conformità alle specifiche tecniche.
- Installare la sorgente di ionizzazione sullo spettrometro di massa.
- Assicurarsi che la sorgente di ionizzazione sia pienamente ottimizzata. Fare riferimento alla *Guida per l'operatore* per la sorgente di ionizzazione.

• Fare riferimento a tutte le Schede di Sicurezza dei Materiali per le precauzioni necessarie prima di maneggiare soluzioni o solventi chimici.

**Nota:** indipendentemente dalla pompa utilizzata, è presente una significativa contropressione sulla linea dell'agente di drogaggio.

# Test della sorgente di ionizzazione

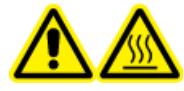

AVVERTENZA! Pericolo di superfici calde. Lasciare raffreddare la sorgente di ionizzazione per almeno 30 minuti prima di iniziare qualsiasi procedura di manutenzione. Le superfici della sorgente di ionizzazione raggiungono temperature considerevoli durante il funzionamento.

ATTENZIONE: rischio di danni al sistema. Non introdurre alcun flusso di solvente prima di aver verificato che la sorgente di ionizzazione abbia raggiunto la giusta temperatura.

ATTENZIONE: rischio di danni al sistema. Ottimizzare usando il valore più alto possibile di flusso per il Curtain Gas<sup>™</sup> per evitare di contaminare lo spettrometro di massa.

**Nota:** la tensione ottimale di trasferimento ioni dipende dall'altezza della lampada UV. Vi è solo una tensione ottimale di trasferimento ioni per un'altezza impostata della lampada UV e solo un'altezza ottimale della lampada UV per una tensione specifica di trasferimento ioni. Se l'utente modifica l'altezza della lampada UV, ottimizzare la tensione di trasferimento ioni su ciascuna nuova impostazione dell'altezza per individuare la migliore impostazione per l'altezza della lampada UV e per la tensione di trasferimento ioni.

- 1. Nel software Analyst<sup>®</sup> in modalità **Tune and Calibrate** fare doppio clic su **Manual Tune**.
- 2. Aprire un metodo ottimizzato in precedenza oppure impostare i parametri del metodo come illustrato nella tabella seguente.

#### Tabella 6-1 Parametri del metodo

| Parametro             | Valore                     |  |
|-----------------------|----------------------------|--|
| Parametri Probe       |                            |  |
| Sample concentration  | 10 pg/µL                   |  |
| Mobile phase          | 70:30 ACN:H <sub>2</sub> O |  |
| Flow rate (µL/min)    | 500                        |  |
| Injection volume (µL) | 25 (overfill the loop)     |  |
| Sample loop (µL)      | 5                          |  |
| Ionization mode       | Positiva                   |  |

| Parametro                                                           | Valore                                                    |
|---------------------------------------------------------------------|-----------------------------------------------------------|
| Probe vertical micrometer setting                                   | 2                                                         |
| Probe horizontal micrometer setting                                 | 5                                                         |
| UV Lamp vertical micrometer setting                                 | 5                                                         |
| Dopant                                                              | 100 μL/min a 150 μL/min flusso                            |
| Parametri MS                                                        |                                                           |
| Scan mode                                                           | MRM                                                       |
| Q1 mass (Da)                                                        | 609,3 (o massa esatta)                                    |
| Q3 mass (Da)                                                        | 195,1 (o massa esatta)                                    |
| Parametri Source/Gas                                                |                                                           |
| Curtain Gas <sup>™</sup> (CUR)                                      | 30 (o come da ottimizzazione)                             |
| Collision Gas (CAD)                                                 | Medio                                                     |
| Ion Transfer Voltage (IS)                                           | 800 (o come da ottimizzazione)                            |
| Temperature (TEM)                                                   | 400 (o come da ottimizzazione)                            |
| lon Source Gas 1 (GS1)                                              | 60 (o come da ottimizzazione)                             |
| lon Source Gas 2 (GS2)                                              | 20 (o come da ottimizzazione)                             |
| Parametri Compound                                                  |                                                           |
| Declustering Potential (DP)                                         | 100 (o come da ottimizzazione)                            |
| Collision Energy (CE)                                               | 45 (o come da ottimizzazione)                             |
| Collision Exit Potential (CXP)                                      | Come da ottimizzazione                                    |
| Parametri Resolution                                                |                                                           |
| Resolution                                                          | Unità/Unità                                               |
| l valori iniziali ottenuti durante la convalida dello s<br>tabella. | strumento possono differire da quelli contenuti in questa |

Tabella 6-1 Parametri del metodo (continua)

- 3. Fare clic su **Acquire** per iniziare la raccolta dei dati.
- 4. Introdurre acetonitrile/soluzione acquosa 70:30 a una velocità di flusso di 500 μL/min attraverso il sistema di inserimento campione.
- 5. Introdurre l'agente di drogaggio a una velocità di flusso di 75 μL/min attraverso il sistema di inserimento campione.
- 6. Rabboccare il loop del campione con la soluzione di test.
- 7. Iniettare 10 pg/μL di soluzione di test di reserpina mentre si monitora la transizione di monitoraggio creazione multipla (MRM) 609/195.

- 8. Ottimizzare i parametri specifici del composto.
- 9. Ottimizzare le posizioni della sonda e della lampada UV.
- 10. Ottimizzare i parametri della sorgente di ionizzazione.
- 11. Stampare i risultati.
- 12. Riesaminare la copia stampata dei risultati.
- 13. Verificare che l'intensità media delle cinque iniezioni sia accettabile. Fare riferimento a Registro dati: sorgente di ionizzazione PhotoSpray<sup>®</sup>.

Se il risultato non è accettabile, fare riferimento a Suggerimenti per la risoluzione dei problemi.

# Suggerimenti per la risoluzione dei problemi

| Problema                                                                                                    | Probabile causa                                                                                                    | Azioni da intraprendere                                                                                                    |
|----------------------------------------------------------------------------------------------------|----------------------------------------------------------------------------------------------------|----------------------------------------------------------------------------------------------------|
| <ol> <li>Nessun segnale</li> <li>Non viene prodotta alcuna<br/>nebulizzazione.</li> <li>(Sorgente di ionizzazione<br/>NanoSpray<sup>®</sup>) La posizione<br/>della testina della sorgente<br/>di ionizzazione non è</li> </ol> | <ol> <li>Fare riferimento alla <i>Guida per</i><br/><i>l'operatore</i> della sorgente di<br/>ionizzazione per risolvere i problemi di<br/>nebulizzazione.</li> <li>Utilizzare le manopole di regolazione<br/>X-Y-Z per correggere la posizione della</li> </ol> |                                                                                                    |
|                                                                                                    | corretta.                                                                                                    | punta di emissione.                                                                                                    |
| Picchi LC inaspettatamente<br>ampi o scodamento                                                                                                    | (Sorgente di ionizzazione<br>NanoSpray <sup>®</sup> ) La giunzione ha<br>un volume morto.                                                                                                    | <ul> <li>Assicurarsi che tutti i tubi post-colonna<br/>abbiano un diametro interno inferiore<br/>o uguale a 25 micron.</li> </ul> |
|                                                                                                    |                                                                                                    | • Controllare tutte le connessioni per assicurarsi che siano adeguatamente sigillate.                                             |
|                                                                                                    |                                                                                                    | • Lavare tutti i tagli.                                                                                                    |
|                                                                                                    |                                                                                                    | • Sostituire la punta di emissione.                                                                                               |
| Bassa intensità picco                                                                                                    | 1. La posizione della sorgente,                                                                                                    | 1. Ottimizzare la sorgente.                                                                                                    |
|                                                                                                    | la sporgenza della punta o i<br>valori dei parametri della                                                                                                    | 2. Verificare la presenza di perdite.                                                                                             |
|                                                                                                    | sorgente sono errati.                                                                                                    | 3. Utilizzare la procedura guidata                                                                                                |
|                                                                                                    | 2. La siringa o la linea di flusso del campione hanno una                                                                                                    | calibrare Q1 o Q3.                                                                                                    |
|                                                                                                    | perdita.                                                                                                    | 4. Verificare la concentrazione del                                                                                               |
| 3.<br>4.                                                                                                    | 3. Q1 o Q3 non è calibrato.                                                                                                    | nuovo o un campione congelato.                                                                                                    |
|                                                                                                    | <ol> <li>Il campione si è degradato<br/>oppure ha una<br/>concentrazione bassa.</li> </ol>                                                                                                    | 5. Risoluzione dei problemi del sistema<br>LC.                                                                                    |
|                                                                                                    | 5. C'è un problema con il sistema LC.                                                                                                    |                                                                                                    |
| Scarsa risoluzione                                                                                                    | Lo strumento non è ottimizzato.                                                                                                    | Ottimizzare lo strumento.                                                                                                    |

| Problema                      | Probabile causa                                                                                                    | Azioni da intraprendere                                                                                                    |
|-------------------------------|----------------------------------------------------------------------------------------------------|----------------------------------------------------------------------------------------------------|
| Sensibilità scarsa            | <ol> <li>I componenti dell'interfaccia<br/>(parte frontale) sono<br/>sporchi.</li> </ol>                                                                                                    | <ol> <li>Pulire le componenti dell'interfaccia e<br/>riposizionare la sorgente di<br/>ionizzazione.</li> </ol>                                                                                                    |
|                               | <ol> <li>Vapori di solvente o altri<br/>composti ignoti sono<br/>presenti nella regione<br/>dell'analizzatore.</li> <li>Il campione non era<br/>preparato a dovere o era<br/>degradato.</li> <li>Sono presenti perdite nella<br/>linea di flusso di ingresso<br/>del campione.</li> <li>La sorgente di ionizzazione<br/>è guasta.</li> </ol> | <ol> <li>Ottimizzare il flusso di Curtain Gas<sup>™</sup>.</li> <li>Verificare che il campione sia stato<br/>preparato correttamente.</li> <li>Verificare che gli attacchi siano stretti<br/>e sostituire gli attacchi se sussistono<br/>ancora delle perdite. Non stringere<br/>eccessivamente gli attacchi.</li> <li>Installare e ottimizzare una sorgente di<br/>ionizzazione alternativa. Se il problema<br/>persiste contattare un responsabile<br/>dell'assistenza tecnica (FSE).</li> </ol> |
| Segnale basso                 | <ol> <li>Il Declustering Potential (DP)<br/>non è ottimizzato.</li> <li>L'elettrodo potrebbe essere<br/>sporco o ostruito.</li> </ol>                                                                                                    | <ol> <li>Ottimizzare il declustering per ottenere<br/>il miglior segnale o rapporto segnale/<br/>rumore. I valori ottimali potrebbero<br/>differire da quelli trovati utilizzando<br/>altre sorgenti ioniche.</li> <li>Pulire l'elettrodo.</li> </ol>                                                                                                    |
| Basso rapporto segnale/rumore | <ol> <li>La posizione della sorgente,<br/>la sporgenza della punta o i<br/>valori dei parametri della<br/>sorgente sono errati.</li> <li>La siringa o la linea di flusso<br/>del campione hanno una<br/>perdita.</li> <li>Il diluente è contaminato.</li> </ol>                                                                              | <ol> <li>Ottimizzare la sorgente.</li> <li>Verificare eventuali perdite.</li> <li>Utilizzare diluente appena preparato<br/>con reagenti di grado MS (0,1% acido<br/>formico e 10% acetonitrile).</li> </ol>                                                                                                    |

| Problema             | Probabile causa                                                                                                    | Azioni da intraprendere                                                                                                    |
|----------------------|----------------------------------------------------------------------------------------------------|----------------------------------------------------------------------------------------------------|
| Alto rumore di fondo | <ol> <li>Il diluente è contaminato.</li> <li>La siringa o la linea del<br/>flusso del campione sono<br/>sporchi</li> </ol>                                                                                                    | <ol> <li>Utilizzare diluente appena preparato<br/>con reagenti di grado MS (0,1% acido<br/>formico, 10% acetonitrile).</li> <li>Puliro o sostituiro la siringa o la linoa</li> </ol>                                                                                                    |
|                      | <ol> <li>La siringa o la linea del<br/>flusso del campione sono<br/>sporchi.</li> <li>C'è del residuo<br/>sull'interfaccia.</li> <li>La temperatura (TEM) è<br/>troppo alta.</li> <li>La velocità di flusso del gas<br/>ausiliario (GS2) è troppo<br/>alta.</li> <li>La sorgente di ionizzazione<br/>è contaminata.</li> </ol> | <ul> <li>con reagenti di grado MS (0,1% acido formico, 10% acetonitrile).</li> <li>Pulire o sostituire la siringa o la linea del flusso del campione.</li> <li>Pulire la curtain plate e il separatore di vuoto (fare riferimento alla <i>Guida per l'addetto alla manutenzione qualificato</i> per lo spettrometro di massa). Se necessario, scaldare l'interfaccia. Qualora il problema non fosse risolto, pulire Q0 o la guida di ionizzazione QJet<sup>®</sup>.</li> <li>Ottimizzare la temperatura.</li> <li>Ottimizzare il flusso del gas del sistema di riscaldamento.</li> <li>Pulire o sostituire i componenti della sorgente di ionizzazione e mettere a punto la sorgente e la parte frontale: <ul> <li>a. Spostare la sonda APCI o TIS nella posizione più lontana dalla fenditura (verticalmente e orizzontalmente)</li> <li>b. Infondere o iniettare una soluzione metanolo/acqua 50:50 con una portata di 1 mL/min.</li> <li>c. Nel software Analyst<sup>®</sup>/Analyst<sup>®</sup> TF, impostare TEM su 650, GS1 su 60 e GS2 su 60.</li> <li>d. Impostare il flusso del Curtain Gas su 45 o 50.</li> </ul> </li> </ul> |
|                      |                                                                                                    | e. Far girare per un minimo di 2 ore,<br>oppure ancora meglio per tutta la<br>notte, per ottenere i risultati<br>migliori.                                                                                                    |
|                      |                                                                                                    | <ol> <li>Regolare la posizione della punta di<br/>emissione.</li> </ol>                                                                                                    |

### Suggerimenti per la risoluzione dei problemi

| Problema                                                                      | Probabile causa                                                         | Azioni da intraprendere                                                                                                    |
|-------------------------------------------------------------------------------|-------------------------------------------------------------------------|----------------------------------------------------------------------------------------------------|
| Durante il test, la sorgente di<br>ionizzazione non soddisfa le<br>specifiche | Lo spettrometro di massa non<br>ha superato i test di<br>installazione. | Eseguire i test di installazione sullo<br>spettrometro di massa con la sorgente<br>predefinita.                                                                                                    |
| Temperatura non raggiunta o<br>temperatura troppo elevata o<br>instabile      | Il sistema di riscaldamento<br>dell'interfaccia è guasto.               | Aprire la finestra di dialogo <b>Mass</b><br><b>Spectrometer Detailed Status</b> . Il<br>campo <b>Source Temperature</b> dovrebbe<br>contenere la temperatura impostata e<br><b>Interface Heater Status</b> dovrebbe<br>essere <b>Ready</b> . In caso contrario,<br>contattare un addetto alla manutenzione<br>qualificato (QMP) o un responsabile<br>dell'assistenza tecnica (FSE) per sostituire<br>il riscaldatore dell'interfaccia. |

# Registro dati: sorgente di ionizzazione IonDrive<sup>™</sup> Turbo V

# Informazioni sul sistema

Tabella A-1 Informazioni sullo spettrometro di massa

Numero di serie dello spettrometro di massa

### Informazioni sulla sorgente di ionizzazione

| Componente                       | Numero di serie |
|----------------------------------|-----------------|
| Sorgente di ionizzazione         |                 |
| Sonda TurbolonSpray <sup>®</sup> |                 |
| Sonda APCI                       |                 |

### IonDrive Turbo V

Nota: La sorgente di ionizzazione IonDrive<sup>™</sup> Turbo V è supportata solo dalle serie 6500 e 6500+ di strumenti e dai sistemi 6600/6600+ .

**Test, Specifiche e Registro dati** RUO-IDV-05-7280-IT-C Sorgente di ionizzazione 89 / 153

| Sonda                            | Intensità (cps)        | Intensità (cps)       | Risultati (cps) |
|----------------------------------|------------------------|-----------------------|-----------------|
|                                  | 6500                   | 6500+                 |                 |
| Sonda TurbolonSpray <sup>®</sup> | 1,25 × 10 <sup>6</sup> | 1,9 × 10 <sup>6</sup> |                 |
| Sonda APCI                       | 5,0 × 10 <sup>5</sup>  | 7,5 × 10 <sup>5</sup> |                 |

# Conclusione

| Organizzazione                                         |                   |  |
|--------------------------------------------------------|-------------------|--|
| Nome del Responsabile<br>dell'assistenza tecnica (FSE) | Data (aaaa-mm-gg) |  |
| Firma responsabile assistenza<br>tecnica (FSE)         |                   |  |

## Commenti ed eccezioni

# **Registro dati: sorgente di ionizzazione Turbo V**<sup>™</sup>

# Informazioni sul sistema

Tabella B-1 Informazioni sullo spettrometro di massa

Numero di serie dello spettrometro di massa

### Informazioni sulla sorgente di ionizzazione

| Componente                       | Numero di serie |
|----------------------------------|-----------------|
| Sorgente di ionizzazione         |                 |
| Sonda TurbolonSpray <sup>®</sup> |                 |
| Sonda APCI                       |                 |

### Turbo V

Nota: Le specifiche non sono disponibili per il sistema TripleTOF<sup>®</sup> 4600. La sorgente consigliata per questo sistema è la sorgente di ionizzazione DuoSpray<sup>™</sup>.

Sorgente di ionizzazione 92 / 153 Test, Specifiche e Registro dati RUO-IDV-05-7280-IT-C **Nota:** I test per i sistemi serie 6500 e 6500+ vengono eseguiti in modalità a massa bassa.

| Intensità (cps)       |                       |                       |                       |                       | Risultati                  |                       |                       |  |
|-----------------------|-----------------------|-----------------------|-----------------------|-----------------------|----------------------------|-----------------------|-----------------------|--|
| 3200                  | 3500                  | 4000                  | 4500                  | 5000 e 5500/<br>5500+ | 5600/5600+ e<br>6600/6600+ | 6500                  | 6500+                 |  |
| Sonda <b>Turbolo</b>  | onSpray <sup>®</sup>  |                       | ·                     | ·                     | -                          | <u>.</u>              |                       |  |
| 1,0 × 10 <sup>4</sup> | 2,0 × 10 <sup>4</sup> | 1,0 × 10 <sup>5</sup> | 2,0 × 10 <sup>5</sup> | 5,0 × 10 <sup>5</sup> | 1,0 × 10 <sup>4</sup>      | 1,0 × 10 <sup>6</sup> | 1,5 × 10 <sup>6</sup> |  |
| Sonda APCI            |                       |                       |                       | ·                     |                            |                       |                       |  |
| 5,0 × 10 <sup>3</sup> | 1,0 × 10 <sup>4</sup> | 5,0 × 10 <sup>4</sup> | 1,0 × 10 <sup>5</sup> | 2,5 × 10 <sup>5</sup> | 5,0 × 10 <sup>3</sup>      | 5,0 × 10 <sup>5</sup> | 7,5 × 10 <sup>5</sup> |  |

# Conclusione

| Organizzazione                                         |                   |  |
|--------------------------------------------------------|-------------------|--|
| Nome del Responsabile<br>dell'assistenza tecnica (FSE) | Data (aaaa-mm-gg) |  |
| Firma responsabile assistenza<br>tecnica (FSE)         |                   |  |

## Commenti ed eccezioni

# **Registro dati: sorgente di ionizzazione DuoSpray**<sup>™</sup>

# Informazioni sul sistema

Tabella C-1 Informazioni sullo spettrometro di massa

Numero di serie dello spettrometro di massa

### Informazioni sulla sorgente di ionizzazione

| Componente                       | Numero di serie |
|----------------------------------|-----------------|
| Sorgente di ionizzazione         |                 |
| Sonda TurbolonSpray <sup>®</sup> |                 |
| Sonda APCI                       |                 |

### Risultati del test della sorgente di ionizzazione DuoSpray

**Nota:** I test per i sistemi serie 6500 e 6500+ vengono eseguiti in modalità a massa bassa.

**Test, Specifiche e Registro dati** RUO-IDV-05-7280-IT-C Sorgente di ionizzazione 95 / 153

### Registro dati: sorgente di ionizzazione DuoSpray<sup>™</sup>

| Intensità (cps)       |                       |                       |                       |                        | Risultati                  |                       |                       |  |
|-----------------------|-----------------------|-----------------------|-----------------------|------------------------|----------------------------|-----------------------|-----------------------|--|
| 3200                  | 4000                  | 4500                  | 4600                  | 5000 e 5500/<br>5500+  | 5600/5600+ e<br>6600/6600+ | 6500                  | 6500+                 |  |
| Sonda <b>Turbolo</b>  | onSpray <sup>®</sup>  |                       |                       |                        |                            |                       |                       |  |
| 5,0 × 10 <sup>3</sup> | 5,0 × 10 <sup>4</sup> | 1,0 × 10 <sup>5</sup> | 2,0 × 10 <sup>3</sup> | 2,5 × 10 <sup>5</sup>  | 5,0 × 10 <sup>3</sup>      | 5,0 × 10 <sup>5</sup> | 7,5 × 10 <sup>5</sup> |  |
| Sonda APCI            |                       |                       |                       |                        |                            |                       |                       |  |
| 2,5 × 10 <sup>3</sup> | $2,5 \times 10^4$     | 5,0 × 10 <sup>4</sup> | 1,0 × 10 <sup>3</sup> | 1,25 × 10 <sup>5</sup> | 2,5 × 10 <sup>3</sup>      | 2,5 × 10 <sup>5</sup> | 3,8 × 10 <sup>5</sup> |  |

# Conclusione

| Organizzazione                                         |                   |  |
|--------------------------------------------------------|-------------------|--|
| Nome del Responsabile<br>dell'assistenza tecnica (FSE) | Data (aaaa-mm-gg) |  |
| Firma responsabile assistenza<br>tecnica (FSE)         |                   |  |

## Commenti ed eccezioni

**Test, Specifiche e Registro dati** RUO-IDV-05-7280-IT-C Sorgente di ionizzazione 97 / 153

# Registro dati: sorgente di ionizzazione OptiFlow<sup>™</sup> Turbo V

D

# Informazioni sul sistema

Tabella D-1 Informazioni sullo spettrometro di massa

Numero di serie dello spettrometro di massa

### Informazioni sulla sorgente di ionizzazione

| Componente               | Numero di serie |
|--------------------------|-----------------|
| Sorgente di ionizzazione |                 |
| Sonda SteadySpray        |                 |
| Numero lotto elettrodo   |                 |

### **OptiFlow Turbo V**

**Nota:** I test per i sistemi serie 6500 e 6500+ vengono eseguiti in modalità a massa bassa.

Sorgente di ionizzazione 98 / 153 Test, Specifiche e Registro dati RUO-IDV-05-7280-IT-C

#### Registro dati: sorgente di ionizzazione OptiFlow<sup>™</sup> Turbo V

| Intensità (cps)       |                                  |                       |                   | Risultati |  |
|-----------------------|----------------------------------|-----------------------|-------------------|-----------|--|
| 5500/5500+            | 5500/5500+ 6500 6500+ 6600/6600+ |                       |                   |           |  |
| Sonda SteadySpray     |                                  |                       |                   |           |  |
| 5,0 × 10 <sup>5</sup> | 1,0 × 10 <sup>6</sup>            | 1,5 × 10 <sup>6</sup> | $1,0 \times 10^4$ |           |  |

# Conclusione

| Organizzazione                                         |                   |  |
|--------------------------------------------------------|-------------------|--|
| Nome del Responsabile<br>dell'assistenza tecnica (FSE) | Data (aaaa-mm-gg) |  |
| Firma responsabile assistenza<br>tecnica (FSE)         |                   |  |

## Commenti ed eccezioni

Sorgente di ionizzazione 100 / 153 Test, Specifiche e Registro dati RUO-IDV-05-7280-IT-C

# **Registro dati: sorgente di ionizzazione NanoSpray**<sup>®</sup>

# Informazioni sul sistema

Tabella E-1 Informazioni sullo spettrometro di massa

Numero di serie dello spettrometro di massa

### Informazioni sulla sorgente di ionizzazione

| Componente                       | Numero di serie |
|----------------------------------|-----------------|
| Sorgente di ionizzazione         |                 |
| Sonda TurbolonSpray <sup>®</sup> |                 |
| Sonda APCI                       |                 |

Ε

### Risultati del test della sorgente di ionizzazione NanoSpray (sistemi TripleTOF)

**Nota:** il responsabile dell'assistenza tecnica (FSE) di SCIEX deve inviare una e-mail all'indirizzo servicedata@sciex.com con i risultati del test di accettazione NanoSpray<sup>®</sup> eseguito dopo l'installazioneservicedata@sciex.com.

#### Tabella E-2 Risultati del test TOF MS

| Massa 786                                        | Specifica |                         | Risultato |  |
|--------------------------------------------------|-----------|-------------------------|-----------|--|
|                                                  | 4600      | 5600/5600+ e 6600/6600+ |           |  |
| Intensità del centroide (altezza del picco, cps) | ≥ 1500    | ≥ 4000                  |           |  |
| Resolution                                       | ≥ 25.000  | ≥ 30.000                |           |  |
| Stampe richieste: 785,8421                       |           |                         |           |  |

#### Tabella E-3 Risultati del test Product Ion High Sensitivity (solo sistemi 5600/5600+ e 6600/6600+)

| Massa    | Intensità del centroide (cps) |           | Resolution |           |
|----------|-------------------------------|-----------|------------|-----------|
|          | Specifica                     | Risultato | Specifica  | Risultato |
| 187,0713 | ≥ 60                          |           | N/A        | N/A       |
| 480,2565 | ≥ 212                         |           | ≥ 15.000   |           |
| 813,3890 | ≥ 375                         |           | ≥ 15.000   |           |

#### Tabella E-3 Risultati del test Product Ion High Sensitivity (solo sistemi 5600/5600+ e 6600/6600+) (continua)

| Massa                                                      | Intensità del centroide (cps) |           | Resolution |           |  |
|------------------------------------------------------------|-------------------------------|-----------|------------|-----------|--|
|                                                            | Specifica                     | Risultato | Specifica  | Risultato |  |
| 1056,4745                                                  | ≥ 225                         |           | ≥ 15.000   |           |  |
| Stampe richieste: 187,0713, 480,2565, 813,3890 e 1056,4745 |                               |           |            |           |  |

#### Tabella E-4 Risultati del test Product Ion

| Massa                                                                                                   | Intensità del centroide (cps) |                             |           |          | Resolution                  |           |  |
|----------------------------------------------------------------------------------------------------|-------------------------------|-----------------------------|-----------|----------|-----------------------------|-----------|--|
|                                                                                                    | 4600                          | 5600/5600+ e 6600/<br>6600+ | Risultato | 4600     | 5600/5600+ e 6600/<br>6600+ | Risultato |  |
| 187,0713                                                                                                | ≥ 8                           | ≥ 20                        |           | N/A      | N/A                         | N/A       |  |
| 480,2565                                                                                                | ≥ 25                          | ≥ 65                        |           | ≥ 24.000 | ≥ 25.000                    |           |  |
| 813,3890                                                                                                | ≥ 35                          | ≥ 125                       |           | ≥ 25.000 | ≥ 25.000                    |           |  |
| 1056,4745                                                                                               | ≥ 25                          | ≥ 65                        |           | ≥ 25.000 | ≥ 25.000                    |           |  |
| Nota: Per i sistemi 5600/5600+ e 6600/6600+, questo test viene eseguito nella modalità High Resolution. |                               |                             |           |          |                             |           |  |

# Risultati del test della sorgente di ionizzazione NanoSpray (solo sistemi 4000, 4500, 5500, 5500+, 6500 e 6500+)

Le specifiche in questa sezione riguardano la sorgente di ionizzazione NanoSpray<sup>®</sup> III. Fare riferimento al *Manuale di installazione* di New Objective per le specifiche della sorgente di ionizzazione Nanospray DPV-450 Digital PicoView<sup>®</sup> per gli spettrometri di massa SCIEX.

**Nota:** il responsabile dell'assistenza tecnica (FSE) di SCIEX deve inviare una e-mail all'indirizzo servicedata@sciex.com con i risultati del test di accettazione NanoSpray<sup>®</sup> eseguito dopo l'installazioneservicedata@sciex.com.

#### Tabella E-5 Risultati del test nella modalità Q1

| Massa | Intensità (cps)       |                       |                       |                       |                       |           |
|-------|-----------------------|-----------------------|-----------------------|-----------------------|-----------------------|-----------|
|       | 4000                  | 4500                  | 5500/5500+            | 6500                  | 6500+                 | Risultato |
| 786   | 1,0 × 10 <sup>5</sup> | 2,5 × 10 <sup>5</sup> | 5,0 × 10 <sup>5</sup> | 1,0 × 10 <sup>6</sup> | 1,5 × 10 <sup>6</sup> |           |

#### Tabella E-6 Risultati del test nella modalità Q3

| Massa | Intensità (cps)       |                       |                       |                       |                       |           |
|-------|-----------------------|-----------------------|-----------------------|-----------------------|-----------------------|-----------|
|       | 4000                  | 4500                  | 5500/5500+            | 6500                  | 6500+                 | Risultato |
| 786   | 1,0 × 10 <sup>5</sup> | 2,5 × 10 <sup>5</sup> | 5,0 × 10 <sup>5</sup> | 1,0 × 10 <sup>6</sup> | 1,5 × 10 <sup>6</sup> |           |

#### Tabella E-7 Risultati del test nella modalità EPI (solo sistemi QTRAP<sup>®</sup>)

| Massa  | Intensità (cps)       |                                   |                       |                       |                       |  |
|--------|-----------------------|-----------------------------------|-----------------------|-----------------------|-----------------------|--|
|        | 4000                  | 4000 4500 5500/5500+ 6500 6500+ F |                       |                       |                       |  |
|        | Intensità (cps)       | Intensità (cps)                   | Intensità (cps)       | Intensità (cps)       | Intensità (cps)       |  |
| 480,3  | 1,0 × 10 <sup>5</sup> | 5,0 × 10 <sup>5</sup>             | 1,0 × 10 <sup>6</sup> | 5,0 × 10 <sup>6</sup> | 7,5 × 10 <sup>6</sup> |  |
| 813,4  | 1,0 × 10 <sup>5</sup> | 5,0 × 10 <sup>5</sup>             | 1,0 × 10 <sup>6</sup> | 5,0 × 10 <sup>6</sup> | 7,5 × 10 <sup>6</sup> |  |
| 942,4  | 5,0 × 10 <sup>4</sup> | 2,5 × 10 <sup>5</sup>             | 5,0 × 10 <sup>5</sup> | 2,5 × 10 <sup>6</sup> | 3,8 × 10 <sup>6</sup> |  |
| 1171,7 | $4,0 \times 10^4$     | 2,0 × 10 <sup>5</sup>             | N/A                   | N/A                   | N/A                   |  |

### Risultati del test della sorgente di ionizzazione NanoSpray (sistemi serie 3200)

Tabella E-8 Risultati del test nella modalità MS2

| Massa | Intensità (cps) | Risultati (cps) |
|-------|-----------------|-----------------|
| 136,1 | ≥ 1,6 × 105     |                 |
| 784,4 | ≥ 5.000         |                 |

### Registro dati: sorgente di ionizzazione NanoSpray®

#### Tabella E-9 Risultati del test nella modalità EPI

| Massa  | Intensità (cps)       | Risultati (cps) |
|--------|-----------------------|-----------------|
| 136,1  | 1,0 × 10 <sup>5</sup> |                 |
| 647,3  | $4,0 \times 10^4$     |                 |
| 784,4  | 8,0 × 10 <sup>4</sup> |                 |
| 1028,5 | 1,0 × 10 <sup>4</sup> |                 |

# Conclusione

| Organizzazione                                         |                   |  |  |
|--------------------------------------------------------|-------------------|--|--|
| Nome del Responsabile<br>dell'assistenza tecnica (FSE) | Data (aaaa-mm-gg) |  |  |
| Firma responsabile assistenza<br>tecnica (FSE)         |                   |  |  |

## Commenti ed eccezioni

**Test, Specifiche e Registro dati** RUO-IDV-05-7280-IT-C Sorgente di ionizzazione 107 / 153

# **Registro dati: sorgente di ionizzazione PhotoSpray**<sup>®</sup>

# Informazioni sul sistema

Tabella F-1 Informazioni sullo spettrometro di massa

Numero di serie dello spettrometro di massa

### Informazioni sulla sorgente di ionizzazione

| Componente                       | Numero di serie |
|----------------------------------|-----------------|
| Sorgente di ionizzazione         |                 |
| Sonda TurbolonSpray <sup>®</sup> |                 |
| Sonda APCI                       |                 |

### Risultati del test della sorgente di ionizzazione PhotoSpray

**Nota:** I test per i sistemi serie 6500 e 6500+ vengono eseguiti in modalità a massa bassa.

Sorgente di ionizzazione 108 / 153 Test, Specifiche e Registro dati RUO-IDV-05-7280-IT-C
| Intensità (cps)                             |                       |                       |                       |                       |                       |  |  |  |  |
|---------------------------------------------|-----------------------|-----------------------|-----------------------|-----------------------|-----------------------|--|--|--|--|
| 3200 4000 4500 5000 e 5500 6500 6500+ Risul |                       |                       |                       |                       |                       |  |  |  |  |
| 2,5 × 10 <sup>3</sup>                       | 5,0 × 10 <sup>4</sup> | 1,0 × 10 <sup>5</sup> | 2,5 × 10 <sup>5</sup> | 5,0 × 10 <sup>5</sup> | 7,5 × 10 <sup>5</sup> |  |  |  |  |

## Conclusione

| Organizzazione                                         |                   |
|--------------------------------------------------------|-------------------|
| Nome del Responsabile<br>dell'assistenza tecnica (FSE) | Data (aaaa-mm-gg) |
| Firma responsabile assistenza<br>tecnica (FSE)         |                   |

## Commenti ed eccezioni

Sorgente di ionizzazione 110 / 153

# Parametri del sistema TripleTOF®

G

Nella tabella seguente sono contenuti parametri generici per i sistemi TripleTOF<sup>®</sup> 4600, 5600, 5600+, 6600 e 6600+.

Il primo numero sotto ogni tipo di scansione è il valore preimpostato. L'intervallo di numeri è la gamma accessibile per ciascun parametro.

| ID Parametro | ID Accesso | M          | lodalità Ioni Posit | vi Modalità Ioni Negativi |            |            |            |
|--------------|------------|------------|---------------------|---------------------------|------------|------------|------------|
|              |            | Q1         | TOF MS              | MS/MS                     | Q1         | TOF MS     | MS/MS      |
| GS1          | GS1        | 20         | 20                  | 20                        | 20         | 20         | 20         |
|              |            | Da 0 a 90  | Da 0 a 90           | Da 0 a 90                 | Da 0 a 90  | Da 0 a 90  | Da 0 a 90  |
| GS2          | GS2        | 15         | 15                  | 15                        | 15         | 15         | 15         |
|              |            | Da 0 a 90  | Da 0 a 90           | Da 0 a 90                 | Da 0 a 90  | Da 0 a 90  | Da 0 a 90  |
| CUR          | CUR        | 25         | 25                  | 25                        | 25         | 25         | 25         |
|              |            | Da 10 a 55 | Da 10 a 55          | Da 10 a 55                | Da 10 a 55 | Da 10 a 55 | Da 10 a 55 |

#### Tabella G-1 Parametri del sistema TripleTOF®

### Parametri del sistema TripleTOF®

| ID Parametro                | ID Accesso | . In the second second | Modalità Ioni Positivi |             |              | Modalità Ioni Negativi |              |  |  |
|-----------------------------|------------|----------------------------------------------------------------------------------------------------|------------------------|-------------|--------------|------------------------|--------------|--|--|
|                             |            | Q1                                                                                                    | TOF MS                 | MS/MS       | Q1           | TOF MS                 | MS/MS        |  |  |
| TEM <sup>1,2,3,4,5,15</sup> | TEM        | 0                                                                                                    | 0                      | 0           | 0            | 0                      | 0            |  |  |
|                             |            | Da 0 a 750                                                                                                    | Da 0 a 750             | Da 0 a 750  | Da 0 a 750   | Da 0 a 750             | Da 0 a 750   |  |  |
| ISVF <sup>1,4,15</sup>      | IS         | 5000                                                                                                    | 5000                   | 5000        | -4000        | -4000                  | -4000        |  |  |
| (ISVF = IS - OR)            |            | Da 0 a 5500                                                                                                    | Da 0 a 5500            | Da 0 a 5500 | Da -4500 a 0 | Da -4500 a 0           | Da -4500 a 0 |  |  |
| ISVF <sup>7</sup>           | IS         | 1.000                                                                                                    | 1.000                  | 1.000       | -1000        | -1000                  | -1000        |  |  |
| (ISVF = IS - OR)            |            | Da 0 a 4000                                                                                                    | Da 0 a 4000            | Da 0 a 4000 | Da -4000 a 0 | Da -4000 a 0           | Da -4000 a 0 |  |  |
| NC⁵                         | NC         | 3                                                                                                    | 3                      | 3           | -3           | -3                     | -3           |  |  |
|                             |            | Da 0 a 5                                                                                                    | Da 0 a 5               | Da 0 a 5    | Da -5 a 0    | Da -5 a 0              | Da -5 a 0    |  |  |
| IHT <sup>7</sup>            | IHT        | 150                                                                                                    | 150                    | 150         | 150          | 150                    | 150          |  |  |
|                             |            | Da 0 a 225                                                                                                    | Da 0 a 225             | Da 0 a 225  | Da 0 a 225   | Da 0 a 225             | Da 0 a 225   |  |  |

#### Tabella G-1 Parametri del sistema TripleTOF<sup>®</sup> (continua)

<sup>1</sup> Sorgente di ionizzazione DuoSpray<sup>™</sup>

<sup>2</sup> Sorgente di ionizzazione Turbo V<sup>™</sup>

<sup>3</sup> Sorgente di ionizzazione IonDrive<sup>™</sup> Turbo V, se applicabile

<sup>4</sup> Sonda TurbolonSpray<sup>®</sup>

<sup>5</sup> Sonda APCI

<sup>6</sup> OptiFlow<sup>™</sup> Turbo V

<sup>7</sup> Sorgente di ionizzazione NanoSpray<sup>®</sup>

Sorgente di ionizzazione 112 / 153

| Tabella G-1 Parametri del sistema TripleTOF | <sup>:®</sup> (continua) |
|---------------------------------------------|--------------------------|
|---------------------------------------------|--------------------------|

| ID Parametro     | ID Accesso | N             | Modalità Ioni Positivi |               |               | Modalità Ioni Negativi |               |  |  |
|------------------|------------|---------------|------------------------|---------------|---------------|------------------------|---------------|--|--|
|                  |            | Q1            | TOF MS                 | MS/MS         | Q1            | TOF MS                 | MS/MS         |  |  |
| OR               | DP         | 80            | 100                    | 80            | -80           | -80                    | -80           |  |  |
| (DP=OR-Q0)       |            | Da 0 a 300    | Da 0 a 300             | Da 0 a 300    | Da -300 a 0   | Da -300 a 0            | Da -300 a 0   |  |  |
| Q0               | Q0         | 40            | N/A                    | N/A           | -40           | N/A                    | N/A           |  |  |
|                  |            | Da -300 a 300 |                        |               | Da -300 a 300 |                        |               |  |  |
| Q0               | CE         | N/A           | 10                     | 30            | N/A           | -10                    | -30           |  |  |
| (CE = Q0 - RO2)  |            |               | Da 5 a 150             | Da 0 a 150    |               | Da -150 a -5           | Da -150 a 0   |  |  |
| CES              | CES        | N/A           | N/A                    | 0             | N/A           | N/A                    | 0             |  |  |
|                  |            |               |                        | Da 0 a 50     |               |                        | Da 0 a 50     |  |  |
| RO1              | IE1        | 2             | 2                      | 2             | -2            | -2                     | -2            |  |  |
| (IE1 = Q0 - RO1) |            | Da -300 a 300 | Da -300 a 300          | Da -300 a 300 | Da -300 a 300 | Da -300 a 300          | Da -300 a 300 |  |  |
| IQ2              | IQ2        | 0             | 25                     | 0             | 0             | -25                    | 0             |  |  |
|                  |            | Da -300 a 300 | Da -300 a 300          | Da -300 a 300 | Da -300 a 300 | Da -300 a 300          | Da -300 a 300 |  |  |
| CAD              | CAD        | 6             | 6                      | 6             | 6             | 6                      | 6             |  |  |
|                  |            | Da 0 a 12     | Da 0 a 12              | Da 0 a 12     | Da 0 a 12     | Da 0 a 12              | Da 0 a 12     |  |  |
| RO2              | RO2        | 30            | 30                     | 30            | -30           | -30                    | -30           |  |  |
|                  |            | Da -57 a 57   | Da -57 a 57            | Da -57 a 57   | Da -57 a 57   | Da -57 a 57            | Da -57 a 57   |  |  |

## Parametri del sistema TripleTOF $^{\circ}$

| ID Parametro | ID Accesso | M                 | odalità Ioni Posit | ivi               | Modalità Ioni Negativi |                   |                   |  |
|--------------|------------|-------------------|--------------------|-------------------|------------------------|-------------------|-------------------|--|
|              |            | Q1                | TOF MS             | MS/MS             | Q1                     | TOF MS            | MS/MS             |  |
| IRD          | IRD        | 30                | 30                 | 30                | 30                     | 30                | 30                |  |
|              |            | Da 6 a 1000       | Da 6 a 1000        | Da 6 a 1000       | Da 6 a 1000            | Da 6 a 1000       | Da 6 a 1000       |  |
| IRW          | IRW        | 15                | 15                 | 15                | 15                     | 15                | 15                |  |
|              |            | Da 5 a 1000       | Da 5 a 1000        | Da 5 a 1000       | Da 5 a 1000            | Da 5 a 1000       | Da 5 a 1000       |  |
| LNR          | LNR        | -15000            | -15000             | -15000            | 15000                  | 15000             | 15000             |  |
|              |            | Da -20000 a 20000 | Da -20000 a 20000  | Da -20000 a 20000 | Da -20000 a 20000      | Da -20000 a 20000 | Da -20000 a 20000 |  |
| CEM          | CEM        | 2300              | 2200               | 2200              | 2200                   | 2200              | 2200              |  |
|              |            | Da 0 a 3000       | Da 0 a 3000        | Da 0 a 3000       | Da 0 a 3000            | Da 0 a 3000       | Da 0 a 3000       |  |
| OFS          | OFS        | 30                | 30                 | 30                | -60                    | -60               | -60               |  |
|              |            | Da -100 a 100     | Da -100 a 100      | Da -100 a 100     | Da -100 a 100          | Da -100 a 100     | Da -100 a 100     |  |
| MGV          | MGV        | -975              | -975               | -975              | 975                    | 975               | 975               |  |
|              |            | Da -2000 a 2000   | Da -2000 a 2000    | Da -2000 a 2000   | Da -2000 a 2000        | Da -2000 a 2000   | Da -2000 a 2000   |  |
| MPV          | MPV        | 2600              | 2600               | 2600              | -2600                  | -2600             | -2600             |  |
|              |            | Da -4000 a 4000   | Da -4000 a 4000    | Da -4000 a 4000   | Da -4000 a 4000        | Da -4000 a 4000   | Da -4000 a 4000   |  |

### Tabella G-1 Parametri del sistema TripleTOF<sup>®</sup> (continua)

## Parametri dei sistemi serie 6500 e 6500+

Il primo numero sotto ogni tipo di scansione è il valore preimpostato. L'intervallo di numeri è la gamma accessibile per ciascun parametro.

#### Tabella H-1 Parametri dei sistemi serie 6500 e 6500+

| ID Parametro         | ID Accesso           | Modalità Ioni Positivi |            |                       | Modalità Ioni Negativi |            |                       |  |
|----------------------|----------------------|------------------------|------------|-----------------------|------------------------|------------|-----------------------|--|
|                      |                      | Q1                     | Q3         | MS/MS                 | Q1                     | Q3         | MS/MS                 |  |
| CUR                  | CUR                  | 20                     | 20         | 20                    | 20                     | 20         | 20                    |  |
|                      |                      | Da 20 a 55             | Da 20 a 55 | Da 20 a 55            | Da 20 a 55             | Da 20 a 55 | Da 20 a 55            |  |
| CAD 8,9              | CAD <sup>8,9</sup>   | 0                      | 6          | Med.                  | 0                      | 6          | Med.                  |  |
|                      |                      | N/A                    | N/A        | Basso, Medio,<br>Alto | N/A                    | N/A        | Basso, Medio,<br>Alto |  |
| CAD <sup>10,11</sup> | CAD <sup>10,11</sup> | 0                      | 6          | 9                     | 0                      | 6          | 9                     |  |
|                      |                      | N/A                    | N/A        | Da 0 a 12             | N/A                    | N/A        | Da 0 a 12             |  |

<sup>8</sup> Sistema QTRAP<sup>®</sup> 6500 o 6500+, Low Mass (LM)

 $^9$  Sistema QTRAP $^{\circ}$  6500 or 6500+, High Mass (HM)

<sup>10</sup>Sistema SCIEX Triple Quad<sup>™</sup> 6500 o 6500+, Low Mass (LM)

<sup>11</sup>Sistema SCIEX Triple Quad<sup>™</sup> 6500 o 6500+, High Mass (HM)

| ID Parametro                        | ID Accesso                       | Мо          | Modalità Ioni Positivi |             |              | Modalità Ioni Negativi |              |  |
|-------------------------------------|----------------------------------|-------------|------------------------|-------------|--------------|------------------------|--------------|--|
|                                     |                                  | Q1          | Q3                     | MS/MS       | Q1           | Q3                     | MS/MS        |  |
| IS <sup>12,13,14,15</sup>           | IS <sup>12,13,14</sup>           | 5.500 V     | 5.500 V                | 5.500 V     | -4500        | -4500                  | -4500        |  |
|                                     |                                  | Da 0 a 5500 | Da 0 a 5500            | Da 0 a 5500 | Da -4500 a 0 | Da -4500 a 0           | Da -4500 a 0 |  |
| IS <sup>16</sup>                    | IS <sup>16</sup>                 | 1500        | 1500                   | 1500        | -1500        | -1500                  | -1500        |  |
|                                     |                                  | Da 0 a 2500 | Da 0 a 2500            | Da 0 a 2500 | da -2500 a 0 | da -2500 a 0           | da -2500 a 0 |  |
| IS <sup>17</sup>                    | IS <sup>17</sup>                 | 1.000       | 1.000                  | 1.000       | -1000        | -1000                  | -1000        |  |
|                                     |                                  | Da 0 a 4000 | Da 0 a 4000            | Da 0 a 4000 | da -4000 a 0 | da -4000 a 0           | da -4000 a 0 |  |
| NC <sup>13,16,19,18</sup>           | NC <sup>13,16,19,18</sup>        | 3           | 3                      | 3           | -3           | -3                     | -3           |  |
|                                     |                                  | Da 0 a 5    | Da 0 a 5               | Da 0 a 5    | Da -5 a 0    | Da -5 a 0              | Da -5 a 0    |  |
| TEM <sup>12,13,16,19,14,18,15</sup> | TEM <sup>12,13,16,19,14,18</sup> | 0           | 0                      | 0           | 0            | 0                      | 0            |  |
|                                     |                                  | Da 0 a 750  | Da 0 a 750             | Da 0 a 750  | Da 0 a 750   | Da 0 a 750             | Da 0 a 750   |  |

<sup>12</sup>Sorgente di ionizzazione Turbo V<sup>™</sup>

<sup>13</sup>Sorgente di ionizzazione IonDrive<sup>™</sup> Turbo V

<sup>14</sup>Sonda TurbolonSpray<sup>®</sup> (TIS)

<sup>15</sup>OptiFlow<sup>™</sup> Turbo V

<sup>16</sup>Sorgente di ionizzazione PhotoSpray®

<sup>17</sup>Sorgente di ionizzazione NanoSpray<sup>®</sup>

<sup>18</sup>Sonda APCI

<sup>19</sup>Sorgente di ionizzazione DuoSpray<sup>™</sup>

Sorgente di ionizzazione 116 / 153

| ID Parametro            | ID Accesso | N             | Aodalità Ioni Pos | itivi         | N               | Modalità Ioni Negativi |                 |  |
|-------------------------|------------|---------------|-------------------|---------------|-----------------|------------------------|-----------------|--|
|                         |            | Q1            | Q3                | MS/MS         | Q1              | Q3                     | MS/MS           |  |
| OR                      | DP         | 100           | 100               | 100           | -100            | -100                   | -100            |  |
| (DP=OR)                 |            | Da 0 a 300    | Da 0 a 300        | Da 0 a 300    | Da -300 a 0     | Da -300 a 0            | Da -300 a 0     |  |
| Q0                      | EP         | 10            | 10                | 10            | -10             | -10                    | -10             |  |
| (EP = -Q0)              |            | da 2 a 15     | da 2 a 15         | da 2 a 15     | da -15 a -2     | da -15 a -2            | da -15 a -2     |  |
| IQ1                     | IQ1        | Q0 + (-0.5)   | Q0 + (-0.5)       | Q0 + (-0.5)   | Q0 + 0.5        | Q0 + 0.5               | Q0 + 0.5        |  |
| (IQ1 = Q0 + offset)     |            | Da -0.1 a -2  | Da -0.1 a -2      | Da -0.1 a -2  | Da 0.1 a 2      | Da 0.1 a 2             | Da 0.1 a 2      |  |
| ST                      | ST         | Q0 + (-8)     | Q0 + (-8)         | Q0 + (-8)     | Q0 + 8          | Q0 + 8                 | Q0 + 8          |  |
| (ST = Q0 + offset)      |            | Da -12 a -5   | Da -12 a -5       | Da -12 a -5   | Da 5 a 12       | Da 5 a 12              | Da 5 a 12       |  |
| RO1<br>(IE1 = Q0 - RO1) | IE1        | 1<br>Da 0 a 3 | N/A               | 1<br>Da 0 a 3 | –1<br>Da -3 a 0 | N/A                    | –1<br>Da -3 a 0 |  |
| IQ2                     | IQ2        | Q0 + (-10)    | Q0 + (-10)        | Q0 + (-10)    | Q0 + 10         | Q0 + 10                | Q0 + 10         |  |
| (IQ2 = Q0 + offset)     |            | Da -30 a -8   | Da -30 a -8       | Da -30 a -8   | Da 8 a 30       | Da 8 a 30              | Da 8 a 30       |  |
| RO2                     | RO2        | -20           | -20               | N/A           | 20              | 20                     | N/A             |  |
|                         |            | N/A           | N/A               |               | N/A             | N/A                    |                 |  |
| RO2                     | CE         | N/A           | N/A               | 30            | N/A             | N/A                    | -30             |  |
| (CE = Q0 - RO2)         |            |               |                   | da 5 a 180    |                 |                        | Da -180 a       |  |
|                         |            |               |                   |               |                 |                        | -5              |  |

**Test, Specifiche e Registro dati** RUO-IDV-05-7280-IT-C Sorgente di ionizzazione 117 / 153

| ID Parametro         | ID Accesso | Ν           | Modalità Ioni Positivi |             |             | Modalità Ioni Negativi |             |  |  |
|----------------------|------------|-------------|------------------------|-------------|-------------|------------------------|-------------|--|--|
|                      |            | Q1          | Q3                     | MS/MS       | Q1          | Q3                     | MS/MS       |  |  |
| ST3                  | ST3        | RO2 - 10    | N/A                    | N/A         | RO2 + 10    | N/A                    | N/A         |  |  |
| (ST3 = RO2 + offset) |            | Da -30 a -5 |                        |             | Da 5 a 30   |                        |             |  |  |
| ST3                  | СХР        | N/A         | 15                     | 15          | N/A         | -15                    | -15         |  |  |
| (CXP = RO2 - ST3)    |            |             | Da 0 a 55              | Da 0 a 55   |             | Da -55 a 0             | Da -55 a 0  |  |  |
| RO3                  | RO3        | -50         | N/A                    | N/A         | 50          | N/A                    | N/A         |  |  |
|                      |            | N/A         |                        |             | N/A         |                        |             |  |  |
| RO3                  | IE3        | N/A         | 1                      | 1           | N/A         | -1                     | -1          |  |  |
| (IE3 = RO2 - RO3)    |            |             | Da 0 a 5               | Da 0 a 5    |             | Da -5 a 0              | Da -5 a 0   |  |  |
| СЕМ                  | CEM        | 1700        | 1700                   | 1700        | 1700        | 1700                   | 1700        |  |  |
|                      |            | Da 0 a 3300 | Da 0 a 3300            | Da 0 a 3300 | Da 0 a 3300 | Da 0 a 3300            | Da 0 a 3300 |  |  |
| GS1                  | GS1        | 20          | 20                     | 20          | 20          | 20                     | 20          |  |  |
|                      |            | Da 0 a 90   | Da 0 a 90              | Da 0 a 90   | Da 0 a 90   | Da 0 a 90              | Da 0 a 90   |  |  |
| GS2                  | GS2        | 0           | 0                      | 0           | 0           | 0                      | 0           |  |  |
|                      |            | Da 0 a 90   | Da 0 a 90              | Da 0 a 90   | Da 0 a 90   | Da 0 a 90              | Da 0 a 90   |  |  |

| ID Parametro      | ID Accesso        | Mod   | alità Ioni Positi | vi    | Modalità Ioni Negativi |       |       |  |
|-------------------|-------------------|-------|-------------------|-------|------------------------|-------|-------|--|
|                   |                   | Q1    | Q3                | MS/MS | Q1                     | Q3    | MS/MS |  |
| IHT <sup>17</sup> | IHT <sup>17</sup> | 150   | 150               | 150   | 150                    | 150   | 150   |  |
| sdp <sup>19</sup> | sdp <sup>19</sup> | 1     | 1                 | 1     | 1                      | 1     | 1     |  |
|                   |                   | 1 o 2 | 1 o 2             | 1 o 2 | 1 o 2                  | 1 o 2 | 1 o 2 |  |

#### Tabella H-2 Parametri dei sistemi serie 6500 e 6500+ solo per tipi di scansione LIT

| ID Parametro      | ID Accesso | Modalità Ioni Positivi       | Modalità ioni negativi       |
|-------------------|------------|------------------------------|------------------------------|
| CAD               | CAD        | Alto                         | Alto                         |
|                   |            | Basso, Medio, Alto           | Basso, Medio, Alto           |
| AF2 <sup>20</sup> | AF2        | 0.1                          | 0.1                          |
|                   |            | Da 0 a 1                     | Da 0 a 1                     |
| AF3               | AF3        | Dipendente da massa-velocità | Dipendente da massa-velocità |
|                   |            | Da 0 a 10                    | Da 0 a 10                    |
| EXB               | EXB        | Dipendente da massa-velocità | Dipendente da massa-velocità |
|                   |            | Da -165 a 0                  | Da 0 a 165                   |

#### <sup>20</sup>Solo MS/MS/MS

#### Parametri dei sistemi serie 6500 e 6500+

| ID Parametro | ID Accesso | Modalità Ioni Positivi | Modalità ioni negativi |
|--------------|------------|------------------------|------------------------|
| CES          | CES        | 0                      | 0                      |
|              |            | Da 0 a 50              | Da 0 a 50              |
| ROS          | CE         | 10                     | -10                    |
| (Q0 - ROS)   |            | da 5 a 180             | Da -5 a -180           |

#### Tabella H-2 Parametri dei sistemi serie 6500 e 6500+ solo per tipi di scansione LIT (continua)

## Parametri dei sistemi serie 5500 e 5500+

Il primo numero sotto ogni tipo di scansione è il valore preimpostato. L'intervallo di numeri è la gamma accessibile per ciascun parametro.

#### Tabella I-1 Parametri dei sistemi serie 5500 e 5500+

| ID Parametro        | ID Accesso          | Modalità Ioni Positivi |             |             | Modalità Ioni Negativi |              |              |
|---------------------|---------------------|------------------------|-------------|-------------|------------------------|--------------|--------------|
|                     |                     | Q1                     | Q3          | MS/MS       | Q1                     | Q3           | MS/MS        |
| CUR                 | CUR                 | 20                     | 20          | 20          | 20                     | 20           | 20           |
|                     |                     | Da 10 a 55             | Da 10 a 55  | Da 10 a 55  | Da 10 a 55             | Da 10 a 55   | Da 10 a 55   |
| CAD                 | CAD                 | 0                      | 6           | Med (9)     | 0                      | 5            | Med (9)      |
|                     |                     | N/A                    | N/A         | Da 0 a 12   | N/A                    | N/A          | Da 0 a 12    |
| IS <sup>21,22</sup> | IS <sup>21,22</sup> | 5.500 V                | 5.500 V     | 5.500 V     | -4500                  | -4500        | -4500        |
|                     |                     | Da 0 a 5500            | Da 0 a 5500 | Da 0 a 5500 | Da -4500 a 0           | Da -4500 a 0 | Da -4500 a 0 |
| NC <sup>24</sup>    | NC <sup>24</sup>    | 3                      | 3           | 3           | -3                     | -3           | -3           |
|                     |                     | Da 0 a 5               | Da 0 a 5    | Da 0 a 5    | Da -5 a 0              | Da -5 a 0    | Da -5 a 0    |

<sup>21</sup>Sorgente di ionizzazione Turbo V<sup>™</sup>

<sup>22</sup>Sonda TurbolonSpray<sup>®</sup>

<sup>23</sup>OptiFlow<sup>™</sup> Turbo V

<sup>24</sup>Sonda APCI

| ID Parametro            | ID Accesso           | M             | odalità Ioni Posit | tivi          | N               | Modalità Ioni Negativi |                 |  |
|-------------------------|----------------------|---------------|--------------------|---------------|-----------------|------------------------|-----------------|--|
|                         |                      | Q1            | Q3                 | MS/MS         | Q1              | Q3                     | MS/MS           |  |
| TEM <sup>22,24,15</sup> | TEM <sup>22,24</sup> | 0             | 0                  | 0             | 0               | 0                      | 0               |  |
|                         |                      | Da 0 a 750    | Da 0 a 750         | Da 0 a 750    | Da 0 a 750      | Da 0 a 750             | Da 0 a 750      |  |
| OR                      | DP                   | 100           | 100                | 100           | -100            | -100                   | -100            |  |
| (DP = OR)               |                      | Da 0 a 300    | Da 0 a 300         | Da 0 a 300    | Da -300 a 0     | Da -300 a 0            | Da -300 a 0     |  |
| Q0                      | EP                   | 10            | 10                 | 10            | -10             | -10                    | -10             |  |
| (EP = -Q0)              |                      | da 2 a 15     | da 2 a 15          | da 2 a 15     | da -15 a -2     | da -15 a -2            | da -15 a -2     |  |
| IQ1                     | IQ1                  | Q0 + (-0.5)   | Q0 + (-0.5)        | Q0 + (-0.5)   | Q0 + 0.5        | Q0 + 0.5               | Q0 + 0.5        |  |
| (IQ1 = Q0 + offset)     |                      | Da -0.1 a -2  | Da -0.1 a -2       | Da -0.1 a -2  | Da 0.1 a 2      | Da 0.1 a 2             | Da 0.1 a 2      |  |
| ST                      | ST                   | Q0 + (-8)     | Q0 + (-8)          | Q0 + (-8)     | Q0 + 8          | Q0 + 8                 | Q0 + 8          |  |
| (ST = Q0 + offset)      |                      | Da -12 a -5   | Da -12 a -5        | Da -12 a -5   | Da 12 a 5       | Da 12 a 5              | Da 12 a 5       |  |
| RO1<br>(IE1 = Q0 - RO1) | IE1                  | 1<br>Da 0 a 3 | N/A                | 1<br>Da 0 a 3 | –1<br>Da -3 a 0 | N/A                    | –1<br>Da -3 a 0 |  |
| IQ2                     | IQ2                  | Q0 + (-10)    | Q0 + (-10)         | Q0 + (-10)    | Q0 + 10         | Q0 + 10                | Q0 + 10         |  |
| (IQ2 = Q0 + offset)     |                      | Da -30 a -8   | Da -30 a -8        | Da -30 a -8   | Da 8 a 30       | Da 8 a 30              | Da 8 a 30       |  |
| RO2                     | RO2                  | -20           | -20                | N/A           | 20              | 20                     | N/A             |  |
|                         |                      | N/A           | N/A                |               | N/A             | N/A                    |                 |  |

| ID Parametro         | ID Accesso | Modalità Ioni Positivi |             |             | N           | Modalità Ioni Negativi |             |  |  |
|----------------------|------------|------------------------|-------------|-------------|-------------|------------------------|-------------|--|--|
|                      |            | Q1                     | Q3          | MS/MS       | Q1          | Q3                     | MS/MS       |  |  |
| RO2                  | CE         | N/A                    | N/A         | 30          | N/A         | N/A                    | -30         |  |  |
| (CE = Q0 - RO2)      |            |                        |             | da 5 a 180  |             |                        | Da -180 a   |  |  |
|                      |            |                        |             |             |             |                        | -5          |  |  |
| ST3                  | ST3        | RO2 - 10               | N/A         | N/A         | RO2 + 10    | N/A                    | N/A         |  |  |
| (ST3 = RO2 + offset) |            | Da -30 a -5            |             |             | Da 5 a 30   |                        |             |  |  |
| ST3                  | СХР        | N/A                    | 15          | 15          | N/A         | -15                    | -15         |  |  |
| (CXP = RO2 - ST3)    |            |                        | Da 0 a 55   | Da 0 a 55   |             | Da -55 a 0             | Da -55 a 0  |  |  |
| RO3                  | RO3        | -50                    | N/A         | N/A         | 50          | N/A                    | N/A         |  |  |
|                      |            | N/A                    |             |             | N/A         |                        |             |  |  |
| RO3                  | IE3        | N/A                    | 1           | 1           | N/A         | -1                     | -1          |  |  |
| (IE3 = RO2 - RO3)    |            |                        | Da 0 a 5    | Da 0 a 5    |             | Da -5 a 0              | Da -5 a 0   |  |  |
| DF 25                | DF         | -200                   | -200        | -200        | 200         | 200                    | 200         |  |  |
|                      |            | Da -300 a 0            | Da -300 a 0 | Da -300 a 0 | Da 0 a 300  | Da 0 a 300             | Da 0 a 300  |  |  |
| CEM <sup>25</sup>    | CEM        | 1800                   | 1800        | 1800        | 1800        | 1800                   | 1800        |  |  |
|                      |            | Da 0 a 3300            | Da 0 a 3300 | Da 0 a 3300 | Da 0 a 3300 | Da 0 a 3300            | Da 0 a 3300 |  |  |

<sup>25</sup>solo sistemi serie 5500

| ID Parametro      | ID Accesso | Moda        | Modalità Ioni Positivi |             |             | Modalità Ioni Negativi |             |  |  |
|-------------------|------------|-------------|------------------------|-------------|-------------|------------------------|-------------|--|--|
|                   |            | Q1          | Q3                     | MS/MS       | Q1          | Q3                     | MS/MS       |  |  |
| CEM <sup>26</sup> | CEM        | 1700        | 1700                   | 1700        | 1700        | 1700                   | 1700        |  |  |
|                   |            | Da 0 a 3300 | Da 0 a 3300            | Da 0 a 3300 | Da 0 a 3300 | Da 0 a 3300            | Da 0 a 3300 |  |  |
| GS1               | GS1        | 20          | 20                     | 20          | 20          | 20                     | 20          |  |  |
|                   |            | Da 0 a 90   | Da 0 a 90              | Da 0 a 90   | Da 0 a 90   | Da 0 a 90              | Da 0 a 90   |  |  |
| GS2               | GS2        | 0           | 0                      | 0           | 0           | 0                      | 0           |  |  |
|                   |            | Da 0 a 90   | Da 0 a 90              | Da 0 a 90   | Da 0 a 90   | Da 0 a 90              | Da 0 a 90   |  |  |
| IHT               | IHT        | 150         | 150                    | 150         | 150         | 150                    | 150         |  |  |
|                   |            | Da 0 a 250  | Da 0 a 250             | Da 0 a 250  | Da 0 a 250  | Da 0 a 250             | Da 0 a 250  |  |  |
| sdp <sup>27</sup> | sdp        | 1           | 1                      | 1           | 1           | 1                      | 1           |  |  |
|                   |            | 1 o 2       | 1 o 2                  | 1 o 2       | 1 o 2       | 1 o 2                  | 1 o 2       |  |  |

<sup>26</sup>solo sistemi serie 5500+

<sup>27</sup>Sorgente di ionizzazione DuoSpray<sup>™</sup> (1=sonda TurbolonSpray e 2=sonda APCI)

Sorgente di ionizzazione 124 / 153

## Tabella I-2 Parametri dei sistemi QTRAP<sup>®</sup> 5500 e QTRAP<sup>®</sup> Enabled Triple Quad 5500+ solo per tipi di scansione LIT

| ID Parametro      | ID Accesso | Modalità Ioni Positivi       | Modalità ioni negativi       |
|-------------------|------------|------------------------------|------------------------------|
| CAD               | CAD        | Alto                         | Alto                         |
|                   |            | Basso-Alto                   | Basso-Alto                   |
| AF2 <sup>28</sup> | AF2        | 0,100                        | 0,100                        |
|                   |            | 0 o 1                        | 0 o 1                        |
| AF3               | AF3        | Dipendente da massa-velocità | Dipendente da massa-velocità |
|                   |            | Da 0 a 10                    | Da 0 a 10                    |
| EXB               | EXB        | Dipendente da massa-velocità | Dipendente da massa-velocità |
|                   |            | Da -165 a 0                  | Da 0 a 165                   |
| CES               | CES        | 0                            | 0                            |
|                   |            | Da 0 a 50                    | Da 0 a 50                    |
| ROS               | CE         | 10                           | -10                          |
| (Q0 - ROS)        |            | da 5 a 180                   | Da -5 a -180                 |

<sup>28</sup>Solo MS/MS/MS

## Parametri del sistema API 5000<sup>™</sup>

Il primo numero sotto ogni tipo di scansione è il valore preimpostato. L'intervallo di numeri è la gamma accessibile per ciascun parametro.

#### Tabella J-1 Parametri del sistema API 5000<sup>™</sup>

| ID Parametro        | ID Accesso          | Moda        | lità Ioni Positiv | i           | Modalità Ioni Negativi |              |              |  |
|---------------------|---------------------|-------------|-------------------|-------------|------------------------|--------------|--------------|--|
|                     |                     | Q1          | Q3                | MS/MS       | Q1                     | Q3           | MS/MS        |  |
| CUR                 | CUR                 | 10          | 10                | 10          | 10                     | 10           | 10           |  |
|                     |                     | Da 10 a 50  | Da 10 a 50        | Da 10 a 50  | Da 10 a 50             | Da 10 a 50   | Da 10 a 50   |  |
| CAD                 | CAD                 | 0           | 1                 | 4           | 0                      | 1            | 4            |  |
|                     |                     | N/A         | Da 0 a 12         | Da 0 a 10   | N/A                    | Da 0 a 12    | Da 0 a 12    |  |
| IS <sup>29,30</sup> | IS <sup>29,30</sup> | 5.500 V     | 5.500 V           | 5.500 V     | -4500                  | -4500        | -4500        |  |
|                     |                     | Da 0 a 5500 | Da 0 a 5500       | Da 0 a 5500 | Da -4500 a 0           | Da -4500 a 0 | Da -4500 a 0 |  |
| NC <sup>31</sup>    | NC <sup>31</sup>    | 3           | 3                 | 3           | -3                     | -3           | -3           |  |
|                     |                     | Da 0 a 5    | Da 0 a 5          | Da 0 a 5    | Da -5 a 0              | Da -5 a 0    | Da -5 a 0    |  |

<sup>29</sup>Sorgente di ionizzazione Turbo V<sup>™</sup>

<sup>30</sup>Sonda TurbolonSpray<sup>®</sup>

<sup>31</sup>Sonda APCI

Sorgente di ionizzazione 126 / 153

| ID Parametro            | ID Accesso           | Moda            | lità Ioni Positiv | i               | Modalità Ioni Negativi |             |                    |  |
|-------------------------|----------------------|-----------------|-------------------|-----------------|------------------------|-------------|--------------------|--|
|                         |                      | Q1              | Q3                | MS/MS           | Q1                     | Q3          | MS/MS              |  |
| TEM <sup>30,31</sup>    | TEM <sup>30,31</sup> | 0               | 0                 | 0               | 0                      | 0           | 0                  |  |
|                         |                      | Da 0 a 750      | Da 0 a 750        | Da 0 a 750      | Da 0 a 750             | Da 0 a 750  | Da 0 a 750         |  |
| OR                      | DP                   | 120             | 120               | 120             | -100                   | -100        | -100               |  |
| (DP=OR)                 |                      | Da 0 a 400      | Da 0 a 400        | Da 0 a 400      | Da -400 a 0            | Da -400 a 0 | Da -400 a 0        |  |
| Q0                      | EP                   | 10              | 10                | 10              | -10                    | -10         | -10                |  |
| (EP = -Q0)              |                      | Da 15 a 2       | Da 15 a 2         | Da 15 a 2       | da -15 a -2            | da -15 a -2 | da -15 a -2        |  |
| IQ1                     | IQ1                  | Q0 + (-1)       | Q0 + (-1)         | Q0 + (-1)       | Q0 + 1                 | Q0 + 1      | Q0 + 1             |  |
| (IQ1 = Q0 + offset)     |                      | Da -0,5 a -2    | Da -0,5 a -2      | Da -0,5 a -2    | Da 0,5 a 2             | Da 0,5 a 2  | Da 0,5 a 2         |  |
| ST                      | ST                   | Q0 + (-7)       | Q0 + (-7)         | Q0 + (-7)       | Q0 + 7                 | Q0 + 7      | Q0 + 7             |  |
| (ST = Q0 + offset)      |                      | Da -12 a -5     | Da -12 a -5       | Da -12 a -5     | Da 12 a 5              | Da 12 a 5   | Da 12 a 5          |  |
| RO1<br>(IE1 = Q0 - RO1) | IE1                  | 1<br>Da 0,5 a 2 | N/A               | 1<br>Da 0,5 a 2 | –1<br>Da -2 a -0,5     | N/A         | –1<br>Da -2 a -0,5 |  |
| RO1                     | RO1                  | N/A             | Q0 + (-2)         | N/A             | N/A                    | Q0 + 2      | N/A                |  |
| (IE1 = Q0 + offset)     |                      |                 | Da -0,5 a -2      |                 |                        | Da 0,5 a 2  |                    |  |
| IQ2                     | IQ2                  | Q0 + ( -20)     | Q0 + ( -20)       | Q0 + ( -20)     | Q0 + 20                | Q0 + 20     | Q0 + 20            |  |
| (IQ2 = Q0 + ottset)     |                      | Da -100 a -8    | N/A               | N/A             | Da 100 a 8             | N/A         | N/A                |  |

Tabella J-1 Parametri del sistema API 5000<sup>™</sup> (continua)

| ID Parametro      | ID Accesso | М             | odalità Ioni Positi | vi            | M             | Modalità Ioni Negativi |               |  |
|-------------------|------------|---------------|---------------------|---------------|---------------|------------------------|---------------|--|
|                   |            | Q1            | Q3                  | MS/MS         | Q1            | Q3                     | MS/MS         |  |
| RO2               | RO2        | -100          | -20                 | N/A           | 100           | 20                     | N/A           |  |
|                   |            | Da -200 a 200 | Da -145 a -2        |               | Da -200 a 200 | Da 2 a 145             |               |  |
| RO2               | CE         | N/A           | N/A                 | 30            | N/A           | N/A                    | -30           |  |
| (CE = Q0 - RO2)   |            |               |                     | Da 5 a 130    |               |                        | Da -130 a     |  |
|                   |            |               |                     |               |               |                        | -5            |  |
| ST3               | ST3        | -120          | N/A                 | N/A           | N/A           | N/A                    | N/A           |  |
|                   |            | Da -200 a 200 |                     |               |               |                        |               |  |
| ST3               | СХР        | N/A           | 20                  | 15            | N/A           | -20                    | -15           |  |
| (CXP = RO2 - ST3) |            |               | Da 0 a 55           | Da 0 a 55     |               | Da -55 a 0             | Da -55 a 0    |  |
| RO3               | RO3        | -150          | N/A                 | N/A           | 100           | N/A                    | N/A           |  |
|                   |            | Da -200 a 200 |                     |               | Da -200 a 200 |                        |               |  |
| RO3               | IE3        | N/A           | 2                   | 2             | N/A           | -1,5                   | -1,5          |  |
| (IE3 = RO2 - RO3) |            |               | Da -0,5 a 5         | Da -0,5 a 5   |               | Da -5 a 0              | Da -5 a 0     |  |
| DF                | DF         | -200          | -200                | -200          | 200           | 200                    | 200           |  |
|                   |            | Da -400 a 0   | Da -400 a 0         | Da -400 a 0   | Da 0 a 400    | Da 0 a 400             | Da 0 a 400    |  |
| CEM               | CEM        | 2000          | 2000                | 2000          | 2000          | 2000                   | 2000          |  |
|                   |            | Da 500 a 3297 | Da 500 a 3297       | Da 500 a 3297 | Da 500 a 3297 | Da 500 a 3297          | Da 500 a 3297 |  |

### Tabella J-1 Parametri del sistema API 5000<sup>™</sup> (continua)

Sorgente di ionizzazione 128 / 153

| ID Parametro      | ID Accesso | Moda       | lità Ioni Positiv | i          | Modalità Ioni Negativi |            |            |  |
|-------------------|------------|------------|-------------------|------------|------------------------|------------|------------|--|
|                   |            | Q1         | Q3                | MS/MS      | Q1                     | Q3         | MS/MS      |  |
| GS1               | GS1        | 20         | 20                | 20         | 15                     | 15         | 20         |  |
|                   |            | Da 0 a 90  | Da 0 a 90         | Da 0 a 90  | Da 0 a 90              | Da 0 a 90  | Da 0 a 90  |  |
| GS2               | GS2        | 0          | 0                 | 0          | 0                      | 0          | 0          |  |
|                   |            | Da 0 a 90  | Da 0 a 90         | Da 0 a 90  | Da 0 a 90              | Da 0 a 90  | Da 0 a 90  |  |
| ihe <sup>32</sup> | ihe        | 1          | 1                 | 1          | 1                      | 1          | 1          |  |
|                   |            | 0 o 1      | 0 o 1             | 0 o 1      | 0 o 1                  | 0 o 1      | 0 o 1      |  |
| IHT               | IHT        | 40         | 40                | 40         | 40                     | 40         | 40         |  |
|                   |            | Da 0 a 250 | Da 0 a 250        | Da 0 a 250 | Da 0 a 250             | Da 0 a 250 | Da 0 a 250 |  |
| svp <sup>33</sup> | svp        | 1          | 1                 | 1          | 1                      | 1          | 1          |  |
|                   |            | 1 o 2      | 1 o 2             | 1 o 2      | 1 o 2                  | 1 o 2      | 1 o 2      |  |

### Tabella J-1 Parametri del sistema API 5000<sup>™</sup> (continua)

321=ON e 0=OFF

<sup>33</sup>Sorgente di ionizzazione DuoSpray<sup>™</sup> (1=TurbolonSpray<sup>®</sup> e 2=sonda APCI)

## Parametri dei sistemi serie 4500

Il primo numero sotto ogni tipo di scansione è il valore preimpostato. L'intervallo di numeri è la gamma accessibile per ciascun parametro.

#### Tabella K-1 Parametri degli strumenti serie 4500

| ID Parametro        | ID Accesso          | Modalità Ioni Positivi |             |             | Modalità Ioni Negativi |              |              |
|---------------------|---------------------|------------------------|-------------|-------------|------------------------|--------------|--------------|
|                     |                     | Q1                     | Q3          | MS/MS       | Q1                     | Q3           | MS/MS        |
| CUR                 | CUR                 | 20                     | 20          | 20          | 20                     | 20           | 20           |
|                     |                     | Da 10 a 55             | Da 10 a 55  | Da 10 a 55  | Da 10 a 55             | Da 10 a 55   | Da 10 a 55   |
| CAD                 | CAD                 | 0                      | 6           | Medium (9)  | 0                      | 6            | Medium (9)   |
|                     |                     | N/A                    | N/A         | Da 0 a 12   | N/A                    | N/A          | Da 0 a 12    |
| IS <sup>34,35</sup> | IS <sup>34,35</sup> | 5.500 V                | 5.500 V     | 5.500 V     | -4500                  | -4500        | -4500        |
|                     |                     | Da 0 a 5500            | Da 0 a 5500 | Da 0 a 5500 | Da -4500 a 0           | Da -4500 a 0 | Da -4500 a 0 |
| NC <sup>36</sup>    | NC <sup>36</sup>    | 3                      | 3           | 3           | -3                     | -3           | -3           |
|                     |                     | Da 0 a 5               | Da 0 a 5    | Da 0 a 5    | Da -5 a 0              | Da -5 a 0    | Da -5 a 0    |

<sup>34</sup>Sorgente di ionizzazione Turbo V<sup>™</sup>

<sup>35</sup>Sonda TurbolonSpray<sup>®</sup>

<sup>36</sup>Sonda APCI

Sorgente di ionizzazione 130 / 153 Test, Specifiche e Registro dati RUO-IDV-05-7280-IT-C

Κ

| ID Parametro         | ID Accesso           | Γ            | Modalità Ioni Positivi |              |             | Modalità Ioni Negativi |             |  |
|----------------------|----------------------|--------------|------------------------|--------------|-------------|------------------------|-------------|--|
|                      |                      | Q1           | Q3                     | MS/MS        | Q1          | Q3                     | MS/MS       |  |
| TEM <sup>35,36</sup> | TEM <sup>35,36</sup> | 0            | 0                      | 0            | 0           | 0                      | 0           |  |
|                      |                      | Da 0 a 750   | Da 0 a 750             | Da 0 a 750   | Da 0 a 750  | Da 0 a 750             | Da 0 a 750  |  |
| OR                   | DP                   | 100          | 100                    | 100          | -100        | -100                   | -100        |  |
| (DP = OR)            |                      | Da 0 a 300   | Da 0 a 300             | Da 0 a 300   | Da -300 a 0 | Da -300 a 0            | Da -300 a 0 |  |
| Q0                   | EP                   | 10           | 10                     | 10           | -10         | -10                    | -10         |  |
| (EP = -Q0)           |                      | da 2 a 15    | da 2 a 15              | da 2 a 15    | da -15 a -2 | da -15 a -2            | da -15 a -2 |  |
| IQ1                  | IQ1                  | Q0 + (-0.5)  | Q0 + (-0.5)            | Q0 + (-0.5)  | Q0 + 0.5    | Q0 + 0.5               | Q0 + 0.5    |  |
| (IQ1 = Q0 + offset)  |                      | Da -0.1 a -2 | Da -0.1 a -2           | Da -0.1 a -2 | Da 0.1 a 2  | Da 0.1 a 2             | Da 0.1 a 2  |  |
| ST                   | ST                   | Q0 + (-8)    | Q0 + (-8)              | Q0 + (-8)    | Q0 + 8      | Q0 + 8                 | Q0 + 8      |  |
| (ST = Q0 + offset)   |                      | Da -12 a -5  | Da -12 a -5            | Da -12 a -5  | Da 12 a 5   | Da 12 a 5              | Da 12 a 5   |  |
| RO1                  | IE1                  | 1            | N/A                    | 1            | -1          | N/A                    | -1          |  |
| (IE1 = Q0 - RO1)     |                      | Da 0 a 3     |                        | Da 0 a 3     | Da -3 a 0   |                        | Da -3 a 0   |  |
| IQ2                  | IQ2                  | Q0 + (-10)   | Q0 + (-11)             | Q0 + (-10)   | Q0 + 10     | Q0 + 10                | Q0 + 10     |  |
| (ST = Q0 + offset)   |                      | Da -30 a -8  | Da -30 a -8            | Da -30 a -8  | Da 8 a 30   | Da 8 a 30              | Da 8 a 30   |  |
| RO2                  | RO2                  | -20          | -20                    | N/A          | 20          | 20                     | N/A         |  |
|                      |                      | N/A          | N/A                    |              | N/A         | N/A                    |             |  |

#### Tabella K-1 Parametri degli strumenti serie 4500 (continua)

| ID Parametro         | ID Accesso | Modalità Ioni Positivi |             |             | Modalità Ioni Negativi |             |              |
|----------------------|------------|------------------------|-------------|-------------|------------------------|-------------|--------------|
|                      |            | Q1                     | Q3          | MS/MS       | Q1                     | Q3          | MS/MS        |
| RO2                  | CE         | N/A                    | N/A         | 30          | N/A                    | N/A         | -30          |
| (CE = QO - RO2)      |            |                        |             | da 5 a 180  |                        |             | Da -180 a –5 |
| ST3                  | ST3        | RO2 - 10               | N/A         | N/A         | RO2 + 10               | N/A         | N/A          |
| (ST3 = RO2 + offset) |            | Da -30 a -5            |             |             | Da 5 a 30              |             |              |
| ST2                  | СХР        | N/A                    | 15          | 15          | N/A                    | –15         | -15          |
| (CXP = RO2 - ST3)    |            |                        | Da 0 a 55   | Da 0 a 55   |                        | Da -55 a 0  | Da -55 a 0   |
| RO3                  | RO3        | -50                    | N/A         | N/A         | 50                     | N/A         | N/A          |
|                      |            | Fisso                  |             |             | Fisso                  |             |              |
| RO3                  | IE3        | N/A                    | 1           | 1           | N/A                    | _1          | -1           |
| (IE3 = RO2 - RO3)    |            |                        | Da 0 a 5    | Da 0 a 5    |                        | Da -5 a 0   | Da -5 a 0    |
| DF                   | DF         | -200                   | -200        | -200        | 200                    | 200         | 200          |
|                      |            | Da -300 a 0            | Da -300 a 0 | Da -300 a 0 | Da 0 a 300             | Da 0 a 300  | Da 0 a 300   |
| CEM                  | CEM        | 2000                   | 2000        | 2000        | 2000                   | 2000        | 2000         |
|                      |            | Da 0 a 3300            | Da 0 a 3300 | Da 0 a 3300 | Da 0 a 3300            | Da 0 a 3300 | Da 0 a 3300  |
| GS1                  | GS1        | 20                     | 20          | 20          | 20                     | 20          | 20           |
|                      |            | Da 0 a 90              | Da 0 a 90   | Da 0 a 90   | Da 0 a 90              | Da 0 a 90   | Da 0 a 90    |

#### Tabella K-1 Parametri degli strumenti serie 4500 (continua)

Sorgente di ionizzazione 132 / 153

#### Tabella K-1 Parametri degli strumenti serie 4500 (continua)

| ID Parametro      | ID Accesso | Modalità Ioni Positivi |            |            | Modalità Ioni Negativi |            |            |  |
|-------------------|------------|------------------------|------------|------------|------------------------|------------|------------|--|
|                   |            | Q1                     | Q3         | MS/MS      | Q1                     | Q3         | MS/MS      |  |
| GS2               | GS2        | 0                      | 0          | 0          | 0                      | 0          | 0          |  |
|                   |            | Da 0 a 90              | Da 0 a 90  | Da 0 a 90  | Da 0 a 90              | Da 0 a 90  | Da 0 a 90  |  |
| IHT               | ІНТ        | 150                    | 150        | 150        | 150                    | 150        | 150        |  |
|                   |            | Da 0 a 250             | Da 0 a 250 | Da 0 a 250 | Da 0 a 250             | Da 0 a 250 | Da 0 a 250 |  |
| sdp <sup>37</sup> | sdp        | 1                      | 1          | 1          | 1                      | 1          | 1          |  |
|                   |            | 1 o 2                  | 1 o 2      | 1 o 2      | 1 o 2                  | 1 o 2      | 1 o 2      |  |

## Tabella K-2 Parametri dei sistemi QTRAP<sup>®</sup> 4500 solo per tipi di scansioni LIT

| ID Parametro      | ID Accesso | Modalità Ioni Positivi       | Modalità ioni negativi       |
|-------------------|------------|------------------------------|------------------------------|
| CAD               | CAD        | Alto                         | Alto                         |
|                   |            | Basso-Alto                   | Basso-Alto                   |
| AF2 <sup>38</sup> | AF2        | 0,100                        | 0,100                        |
|                   |            | 0 o 0,2                      | 0 o 0,2                      |
| AF3               | AF3        | Dipendente da massa-velocità | Dipendente da massa-velocità |
|                   |            | Da 0 a 10                    | Da 0 a 10                    |

<sup>37</sup>Sorgente di ionizzazione DuoSpray<sup>™</sup> (1=sonda TurbolonSpray e 2=sonda APCI)

<sup>38</sup>Solo MS/MS/MS

| ID Parametro | ID Accesso | Modalità Ioni Positivi       | Modalità ioni negativi       |
|--------------|------------|------------------------------|------------------------------|
| EXB          | EXB        | Dipendente da massa-velocità | Dipendente da massa-velocità |
|              |            | Da -165 a 0                  | Da 0 a 165                   |
| CES          | CES        | 0                            | 0                            |
|              |            | Da 0 a 50                    | Da 0 a 50                    |
| ROS          | CE         | 10                           | -10                          |
| (Q0 - ROS)   |            | da 5 a 180                   | Da -180 a -5                 |

## Tabella K-2 Parametri dei sistemi QTRAP<sup>®</sup> 4500 solo per tipi di scansioni LIT (continua)

## Parametri dei sistemi serie 4000

Il primo numero sotto ogni tipo di scansione è il valore preimpostato. L'intervallo di numeri è la gamma accessibile per ciascun parametro.

Tabella L-1 Parametri degli strumenti serie 4000

| ID Parametro        | ID Accesso          | Modalità Ioni Positivi |             |             | Modalità Ioni Negativi |              |              |
|---------------------|---------------------|------------------------|-------------|-------------|------------------------|--------------|--------------|
|                     |                     | Q1                     | Q3          | MS/MS       | Q1                     | Q3           | MS/MS        |
| CUR                 | CUR                 | 20                     | 20          | 20          | 20                     | 20           | 20           |
|                     |                     | Da 10 a 50             | Da 10 a 50  | Da 10 a 50  | Da 10 a 50             | Da 10 a 50   | Da 10 a 50   |
| CAD <sup>39</sup>   | CAD                 | 0                      | 1           | 4           | 0                      | 1            | 4            |
|                     |                     | N/A                    | Da 0 a 12   | Da 0 a 10   | N/A                    | Da 0 a 12    | Da 0 a 12    |
| CAD <sup>40</sup>   | CAD                 | 0                      | 1           | 6           | 0                      | 1            | 6            |
|                     |                     | N/A                    | Da 0 a 12   | Da 0 a 10   | N/A                    | Da 0 a 12    | Da 0 a 12    |
| IS <sup>41,42</sup> | IS <sup>41,42</sup> | 5.500 V                | 5.500 V     | 5.500 V     | -4500                  | -4500        | -4500        |
|                     |                     | Da 0 a 5500            | Da 0 a 5500 | Da 0 a 5500 | Da -4500 a 0           | Da -4500 a 0 | Da -4500 a 0 |

<sup>39</sup>Sistemi API 4000<sup>™</sup>

<sup>40</sup>Sistemi 4000 QTRAP<sup>®</sup>

 $^{41}\text{Sorgente}$  di ionizzazione Turbo  $V^{\text{TM}}$ 

<sup>42</sup>Sonda TurbolonSpray<sup>®</sup>

| ID Parametro         | ID Accesso            | Modalità Ioni Positivi |              |              | Modalità Ioni Negativi |             |              |  |
|----------------------|-----------------------|------------------------|--------------|--------------|------------------------|-------------|--------------|--|
|                      |                       | Q1                     | Q3           | MS/MS        | Q1                     | Q3          | MS/MS        |  |
| NC <sup>43</sup>     | NC <sup>43</sup>      | 3                      | 3            | 3            | -3                     | -3          | -3           |  |
|                      |                       | Da 0 a 5               | Da 0 a 5     | Da 0 a 5     | Da -5 a 0              | Da -5 a 0   | Da -5 a 0    |  |
| TEM <sup>42,43</sup> | TEM <sup>42, 43</sup> | 0                      | 0            | 0            | 0                      | 0           | 0            |  |
|                      |                       | Da 0 a 750             | Da 0 a 750   | Da 0 a 750   | Da 0 a 750             | Da 0 a 750  | Da 0 a 750   |  |
| OR                   | DP                    | 20                     | 20           | 20           | -20                    | -20         | -20          |  |
| (DP = OR)            |                       | Da 0 a 400             | Da 0 a 400   | Da 0 a 400   | Da -400 a 0            | Da -400 a 0 | Da -400 a 0  |  |
| Q0                   | EP                    | 10                     | 10           | 10           | -10                    | -10         | -10          |  |
| (EP = -Q0)           |                       | da 2 a 15              | da 2 a 15    | da 2 a 15    | da -15 a -2            | da -15 a -2 | da -15 a -2  |  |
| IQ1                  | IQ1                   | Q0 + (-1)              | Q0 + (-1)    | Q0 + (-1)    | Q0 + 1                 | Q0 + 1      | Q0 + 1       |  |
| (IQ1 = Q0 + offset)  |                       | Da -0,5 a -2           | Da -0,5 a -2 | Da -0,5 a -2 | Da 0,5 a 2             | Da 0,5 a 2  | Da 0,5 a 2   |  |
| ST                   | ST                    | Q0 + (-5)              | Q0 + (-5)    | Q0 + (-5)    | Q0 + 5                 | Q0 + 5      | Q0 + 5       |  |
| (ST = Q0 + offset)   |                       | Da -7 a -4             | Da -7 a -4   | Da -7 a -4   | Da 4 a 7               | Da 4 a 7    | Da 4 a 7     |  |
| RO1                  | IE1                   | 1                      | N/A          | 1            | -1                     | N/A         | -1           |  |
| (IE1 = Q0 - RO1)     |                       | Da 0,5 a 2             |              | Da 0,5 a 2   | Da -2 a -0,5           |             | Da -2 a -0,5 |  |
| RO1                  | RO1                   | N/A                    | Q0 + (-1)    | N/A          | N/A                    | Q0 + 1      | N/A          |  |
| (IE1 = Q0 + offset)  |                       |                        | Da -0,5 a -2 |              |                        | Da 0,5 a 2  |              |  |

#### Tabella L-1 Parametri degli strumenti serie 4000 (continua)

<sup>43</sup>Sonda APCI

| ID Parametro        | ID Accesso | N            | lodalità Ioni Positi | vi          | N           | Modalità Ioni Negativi |            |  |
|---------------------|------------|--------------|----------------------|-------------|-------------|------------------------|------------|--|
|                     |            | Q1           | Q3                   | MS/MS       | Q1          | Q3                     | MS/MS      |  |
| IQ2                 | IQ2        | Q0 + ( -8)   | Q0 + ( -8)           | Q0 + ( -8)  | Q0 + 8      | Q0 + 8                 | Q0 + 8     |  |
| (IQ2 = Q0 + offset) |            | N/A          | N/A                  | N/A         | N/A         | N/A                    | N/A        |  |
| RO2                 | RO2        | -60          | -20                  | N/A         | 60          | 20                     | N/A        |  |
|                     |            | Da -145 a 20 | Da -145 a -20        |             | Da 60 a 100 | Da 20 a 145            |            |  |
| RO2                 | CE         | N/A          | N/A                  | 30          | N/A         | N/A                    | -30        |  |
| (CE = Q0 - RO2)     |            |              |                      | Da 5 a 130  |             |                        | Da -130 a  |  |
|                     |            |              |                      |             |             |                        | -5         |  |
| ST3                 | ST3        | -80          | N/A                  | N/A         | 80          | N/A                    | N/A        |  |
|                     |            | Da -80 a 200 |                      |             | Da 80 a 200 |                        |            |  |
| ST3                 | СХР        | N/A          | 15                   | 15          | N/A         | -15                    | -15        |  |
| (CXP = RO2 - ST3)   |            |              | Da 0 a 55            | Da 0 a 55   |             | Da -55 a 0             | Da -55 a 0 |  |
| RO3                 | RO3        | -62          | N/A                  | N/A         | 62          | N/A                    | N/A        |  |
|                     |            | Da -60 a 200 |                      |             | Da 60 a 200 |                        |            |  |
| RO3                 | IE3        | N/A          | 2                    | 2           | N/A         | -1,5                   | -1,5       |  |
| (IE3 = RO2 - RO3)   |            |              | Da -0,5 a 5          | Da -0,5 a 5 |             | Da -5 a 0              | Da -5 a 0  |  |
| C2                  | C2         | RO3 + 0      | RO3 + 0              | RO3 + 0     | RO3 + 0     | RO3 + 0                | RO3 + 0    |  |
|                     |            | N/A          | N/A                  | N/A         | N/A         | N/A                    | N/A        |  |

#### Tabella L-1 Parametri degli strumenti serie 4000 (continua)

**Test, Specifiche e Registro dati** RUO-IDV-05-7280-IT-C Sorgente di ionizzazione 137 / 153

| ID Parametro      | ID Accesso    | М             | Modalità Ioni Positivi |               |               | Modalità Ioni Negativi |            |  |  |
|-------------------|---------------|---------------|------------------------|---------------|---------------|------------------------|------------|--|--|
|                   |               | Q1            | Q3                     | MS/MS         | Q1            | Q3                     | MS/MS      |  |  |
| DF                | DF            | 0             | 0                      | 0             | 0             | 0                      | 0          |  |  |
|                   |               | Da -400 a 0   | Da -400 a 0            | Da -400 a 0   | Da 0 a 400    | Da 0 a 400             | Da 0 a 400 |  |  |
| CEM               | CEM           | 1800          | 1800                   | 1800          | 1800          | 1800                   | 1800       |  |  |
|                   | Da 500 a 3297 | Da 500 a 3297 | Da 500 a 3297          | Da 500 a 3297 | Da 500 a 3297 | Da 500 a 3297          |            |  |  |
| GS1               | GS1           | 20            | 20                     | 20            | 20            | 20                     | 20         |  |  |
|                   |               | Da 0 a 90     | Da 0 a 90              | Da 0 a 90     | Da 0 a 90     | Da 0 a 90              | Da 0 a 90  |  |  |
| GS2               | GS2           | 0             | 0                      | 0             | 0             | 0                      | 0          |  |  |
|                   |               | Da 0 a 90     | Da 0 a 90              | Da 0 a 90     | Da 0 a 90     | Da 0 a 90              | Da 0 a 90  |  |  |
| ihe <sup>44</sup> | ihe           | 1             | 1                      | 1             | 1             | 1                      | 1          |  |  |
|                   |               | 0 o 1         | 0 o 1                  | 0 o 1         | 0 o 1         | 0 o 1                  | 0 o 1      |  |  |
| IHT               | IHT           | 40            | 40                     | 40            | 40            | 40                     | 40         |  |  |
|                   |               | Da 0 a 250    | Da 0 a 250             | Da 0 a 250    | Da 0 a 250    | Da 0 a 250             | Da 0 a 250 |  |  |
| svp <sup>45</sup> | svp           | 1             | 1                      | 1             | 1             | 1                      | 1          |  |  |
|                   |               | 1 o 2         | 1 o 2                  | 1 o 2         | 1 o 2         | 1 o 2                  | 1 o 2      |  |  |

#### Tabella L-1 Parametri degli strumenti serie 4000 (continua)

441=ON e 0=OFF

<sup>45</sup>Sorgente di ionizzazione DuoSpray<sup>™</sup> (1=sonda TurbolonSpray<sup>®</sup> e 2=sonda APCI)

Sorgente di ionizzazione 138 / 153

### Tabella L-2 Parametri dei sistemi 4000 $\operatorname{QTRAP}^{\circ}$ solo per tipi di scansione LIT

| ID Parametro      | ID Accesso | Modalità Ioni Positivi       | Modalità ioni negativi       |
|-------------------|------------|------------------------------|------------------------------|
| CAD               | CAD        | Alto                         | Alto                         |
|                   |            | Basso-Alto                   | Basso-Alto                   |
| AF2 <sup>46</sup> | AF2        | 100                          | 100                          |
|                   |            | Da 0 a 200                   | Da 0 a 200                   |
| AF3               | AF3        | Dipendente da massa-velocità | Dipendente da massa-velocità |
|                   |            | Da 0 a 5                     | Da 0 a 5                     |
| EXB               | EXB        | Dipendente da massa-velocità | Dipendente da massa-velocità |
|                   |            | Da -200 a 0                  | Da 0 a 200                   |
| CES               | CES        | 0                            | 0                            |
|                   |            | da –50 a 50                  | da –50 a 50                  |
| ROS               | CE         | 30                           | -30                          |
| (Q0 - ROS)        |            | Da 5 a 130                   | Da -130 a -5                 |

<sup>46</sup>Solo MS/MS/MS

# Parametri dei sistemi SCIEX Triple Quad<sup>™</sup> 3500

Il primo numero sotto ogni tipo di scansione è il valore preimpostato. L'intervallo di numeri è la gamma accessibile per ciascun parametro.

Tabella M-1 Parametri dei sistemi SCIEX Triple Quad<sup>™</sup> 3500

| ID Parametro        | ID Accesso             | Modalità Ioni Positivi |             |             | Modalità Ioni Negativi |              |              |
|---------------------|------------------------|------------------------|-------------|-------------|------------------------|--------------|--------------|
|                     |                        | Q1                     | Q3          | MS/MS       | Q1                     | Q3           | MS/MS        |
| CUR                 | CUR                    | 20                     | 20          | 20          | 20                     | 20           | 20           |
|                     |                        | Da 10 a 55             | Da 10 a 55  | Da 10 a 55  | Da 10 a 55             | Da 10 a 55   | Da 10 a 55   |
| CAD                 | CAD                    | 0                      | 6           | Medium (9)  | 0                      | 6            | Medium (9)   |
|                     |                        | N/A                    | N/A         | Da 0 a 12   | N/A                    | N/A          | Da 0 a 12    |
| IS <sup>47,48</sup> | IS <sup>47,47,48</sup> | 5.500 V                | 5.500 V     | 5.500 V     | -4500                  | -4500        | -4500        |
|                     |                        | Da 0 a 5500            | Da 0 a 5500 | Da 0 a 5500 | Da -4500 a 0           | Da -4500 a 0 | Da -4500 a 0 |
| NC <sup>49</sup>    | NC <sup>49</sup>       | 3                      | 3           | 3           | -3                     | -3           | -3           |
|                     |                        | Da 0 a 5               | Da 0 a 5    | Da 0 a 5    | Da -5 a 0              | Da -5 a 0    | Da -5 a 0    |

<sup>47</sup>Sorgente di ionizzazione Turbo V<sup>™</sup>

<sup>48</sup>Sonda TurbolonSpray<sup>®</sup>

<sup>49</sup>Sonda APCI

Sorgente di ionizzazione 140 / 153 Test, Specifiche e Registro dati RUO-IDV-05-7280-IT-C

M

| ID Parametro         | ID Accesso           | Ν            | Modalità Ioni Positivi |              |             | Modalità Ioni Negativi |             |  |
|----------------------|----------------------|--------------|------------------------|--------------|-------------|------------------------|-------------|--|
|                      |                      | Q1           | Q3                     | MS/MS        | Q1          | Q3                     | MS/MS       |  |
| TEM <sup>48,49</sup> | TEM <sup>48,49</sup> | 0            | 0                      | 0            | 0           | 0                      | 0           |  |
|                      |                      | Da 0 a 750   | Da 0 a 750             | Da 0 a 750   | Da 0 a 750  | Da 0 a 750             | Da 0 a 750  |  |
| OR                   | DP                   | 100          | 100                    | 100          | -100        | -100                   | -100        |  |
| (DP = OR)            |                      | Da 0 a 300   | Da 0 a 300             | Da 0 a 300   | Da -300 a 0 | Da -300 a 0            | Da -300 a 0 |  |
| Q0                   | EP                   | 10           | 10                     | 10           | -10         | -10                    | -10         |  |
| (EP=-Q0)             |                      | da 2 a 15    | da 2 a 15              | da 2 a 15    | da -15 a -2 | da -15 a -2            | da -15 a -2 |  |
| IQ1                  | IQ1                  | Q0 + (-0.5)  | Q0 + (-0.5)            | Q0 + (-0.5)  | Q0 + 0.5    | Q0 + 0.5               | Q0 + 0.5    |  |
| (IQ1 = Q0 + offset)  |                      | Da -0.1 a -2 | Da -0.1 a -2           | Da -0.1 a -2 | Da 0.1 a 2  | Da 0.1 a 2             | Da 0.1 a 2  |  |
| ST                   | ST                   | Q0 + (-8)    | Q0 + (-8)              | Q0 + (-8)    | Q0 + 8      | Q0 + 8                 | Q0 + 8      |  |
| (ST = Q0 + offset)   |                      | Da -12 a -5  | Da -12 a -5            | Da -12 a -5  | Da 12 a 5   | Da 12 a 5              | Da 12 a 5   |  |
| RO1                  | IE1                  | 1            | N/A                    | 1            | _1          | N/A                    | -1          |  |
| (IE1 = Q0 - RO1)     |                      | Da 0 a 3     |                        | Da 0 a 3     | Da -3 a 0   |                        | Da -3 a 0   |  |
| IQ2                  | IQ2                  | Q0 + (-10)   | Q0 + (-11)             | Q0 + (-10)   | Q0 + 10     | Q0 + 10                | Q0 + 10     |  |
| (ST = Q0 + offset)   |                      | Da -30 a -8  | Da -30 a -8            | Da -30 a -8  | Da 8 a 30   | Da 8 a 30              | Da 8 a 30   |  |
| RO2                  | RO2                  | -20          | -20                    | N/A          | 20          | 20                     | N/A         |  |
|                      |                      | N/A          | N/A                    |              | N/A         | N/A                    |             |  |

### Tabella M-1 Parametri dei sistemi SCIEX Triple Quad<sup>™</sup> 3500 (continua)

| ID Parametro         | ID Accesso | Modalità Ioni Positivi |             |             | Modalità Ioni Negativi |             |              |  |
|----------------------|------------|------------------------|-------------|-------------|------------------------|-------------|--------------|--|
|                      |            | Q1                     | Q3          | MS/MS       | Q1                     | Q3          | MS/MS        |  |
| RO2                  | CE         | N/A                    | N/A         | 30          | N/A                    | N/A         | -30          |  |
| (CE = QO - RO2)      |            |                        |             | da 5 a 180  |                        |             | Da -180 a –5 |  |
| ST3                  | ST3        | RO2 - 10               | N/A         | N/A         | RO2 + 10               | N/A         | N/A          |  |
| (ST3 = RO2 + offset) |            | Da -30 a -5            |             |             | Da 5 a 30              |             |              |  |
| ST2                  | СХР        | N/A                    | 15          | 15          | N/A                    | –15         | -15          |  |
| (CXP = RO2 - ST3)    |            |                        | Da 0 a 55   | Da 0 a 55   |                        | Da -55 a 0  | Da -55 a 0   |  |
| RO3                  | RO3        | -50                    | N/A         | N/A         | 50                     | N/A         | N/A          |  |
|                      |            | Fisso                  |             |             | Fisso                  |             |              |  |
| RO3                  | IE3        | N/A                    | 1           | 1           | N/A                    | -1          | -1           |  |
| (IE3 = RO2 - RO3)    |            |                        | Da 0 a 5    | Da 0 a 5    |                        | Da -5 a 0   | Da -5 a 0    |  |
| DF                   | DF         | -200                   | -200        | -200        | 200                    | 200         | 200          |  |
|                      |            | Da -300 a 0            | Da -300 a 0 | Da -300 a 0 | Da 0 a 300             | Da 0 a 300  | Da 0 a 300   |  |
| CEM                  | CEM        | 2000                   | 2000        | 2000        | 2000                   | 2000        | 2000         |  |
|                      |            | Da 0 a 3300            | Da 0 a 3300 | Da 0 a 3300 | Da 0 a 3300            | Da 0 a 3300 | da 0 a 3300  |  |
| GS1                  | GS1        | 20                     | 20          | 20          | 20                     | 20          | 20           |  |
|                      |            | Da 0 a 90              | Da 0 a 90   | Da 0 a 90   | Da 0 a 90              | Da 0 a 90   | Da 0 a 90    |  |

### Tabella M-1 Parametri dei sistemi SCIEX Triple Quad<sup>™</sup> 3500 (continua)

Sorgente di ionizzazione 142 / 153

| ID Parametro | ID Accesso | Modalità Ioni Positivi |            |            | Modalità Ioni Negativi |            |            |
|--------------|------------|------------------------|------------|------------|------------------------|------------|------------|
|              |            | Q1                     | Q3         | MS/MS      | Q1                     | Q3         | MS/MS      |
| GS2          | GS2        | 0                      | 0          | 0          | 0                      | 0          | 0          |
|              |            | Da 0 a 90              | Da 0 a 90  | Da 0 a 90  | Da 0 a 90              | Da 0 a 90  | Da 0 a 90  |
| IHT          | IHT        | 150                    | 150        | 150        | 150                    | 150        | 150        |
|              |            | Da 0 a 250             | Da 0 a 250 | Da 0 a 250 | Da 0 a 250             | Da 0 a 250 | Da 0 a 250 |

### Tabella M-1 Parametri dei sistemi SCIEX Triple Quad<sup>™</sup> 3500 (continua)

## Parametri dei sistemi serie 3200

Il primo numero sotto ogni tipo di scansione è il valore preimpostato. L'intervallo di numeri è la gamma accessibile per ciascun parametro.

#### Tabella N-1 Parametri dei sistemi serie 3200

| ID Parametro      | ID Accesso       | Modalità Ioni Positivi |                       |             | Modalità Ioni Negativi |                       |              |  |
|-------------------|------------------|------------------------|-----------------------|-------------|------------------------|-----------------------|--------------|--|
|                   |                  | Q1                     | Q3                    | MS/MS       | Q1                     | Q3                    | MS/MS        |  |
| CUR               | CUR              | 20                     | 20                    | 20          | 20                     | 20                    | 20           |  |
|                   |                  | Da 10 a 50             | Da 10 a 50            | Da 10 a 50  | Da 10 a 50             | Da 10 a 50            | Da 10 a 50   |  |
| CAD <sup>50</sup> | 0                | 2                      | 3                     | 0           | 2                      | 3                     |              |  |
|                   | Fisso            | Fisso                  | Da 0 a 12             | Fisso       | Fisso                  | Da 0 a 12             |              |  |
| CAD <sup>51</sup> | 0                | 2                      | Medium                | 0           | 2                      | Medium                |              |  |
|                   | Fisso            | Fisso                  | Basso, Medio,<br>Alto | Fisso       | Fisso                  | Basso, Medio,<br>Alto |              |  |
| IS <sup>52</sup>  | IS <sup>52</sup> | 5.500 V                | 5.500 V               | 5.500 V     | -4200                  | -4200                 | -4200        |  |
|                   |                  | Da 0 a 5500            | Da 0 a 5500           | Da 0 a 5500 | Da -4500 a 0           | Da -4500 a 0          | Da -4500 a 0 |  |

<sup>50</sup>Sistemi API 3200<sup>™</sup>

<sup>51</sup>Sistemi 3200 QTRAP<sup>®</sup>

 $^{52}Sorgente di ionizzazione Turbo V^{\rm TM}$ 

Sorgente di ionizzazione 144 / 153
| ID Parametro ID Accesso |                      | n l         | Modalità Ioni Positivi |             |              | Modalità Ioni Negativi |              |  |
|-------------------------|----------------------|-------------|------------------------|-------------|--------------|------------------------|--------------|--|
|                         |                      | Q1          | Q3                     | MS/MS       | Q1           | Q3                     | MS/MS        |  |
| IS <sup>53</sup>        | IS <sup>53</sup>     | 1.000       | 1.000                  | 1.000       | -1000        | -1000                  | -1000        |  |
|                         |                      | Da 0 a 5500 | Da 0 a 5500            | Da 0 a 5500 | Da -4500 a 0 | Da -4500 a 0           | Da -4500 a 0 |  |
| IS <sup>54</sup>        | IS <sup>(4)</sup>    | 1500        | 1500                   | 1500        | -1500        | -1500                  | -1500        |  |
|                         |                      | Da 0 a 2500 | Da 0 a 2500            | Da 0 a 2500 | Da -2500 a 0 | Da -2500 a 0           | Da -2500 a 0 |  |
| NC <sup>55</sup>        | NC <sup>55</sup>     | 1           | 1                      | 1           | -1           | -1                     | -1           |  |
|                         |                      | Da 0 a 5    | Da 0 a 5               | Da 0 a 5    | Da -5 a 0    | Da -5 a 0              | Da -5 a 0    |  |
| NC <sup>56</sup>        | NC <sup>56</sup>     | 1           | 3                      | 3           | -3           | -3                     | -3           |  |
|                         |                      | Da 0 a 5    | Da 0 a 5               | Da 0 a 5    | Da -5 a 0    | Da -5 a 0              | Da -5 a 0    |  |
| TEM <sup>52,55,54</sup> | TEM <sup>53,55</sup> | 0           | 0                      | 0           | 0            | 0                      | 0            |  |
|                         |                      | Da 0 a 750  | Da 0 a 750             | Da 0 a 750  | Da 0 a 750   | Da 0 a 750             | Da 0 a 750   |  |
| OR                      | DP                   | 20          | 20                     | 20          | -20          | -20                    | -20          |  |
| (DP = OR)               |                      | Da 0 a 400  | Da 0 a 400             | Da 0 a 400  | Da -400 a 0  | Da -400 a 0            | Da -400 a 0  |  |

<sup>53</sup>Sorgente di ionizzazione NanoSpray®

<sup>54</sup>Sorgente di ionizzazione PhotoSpray®

<sup>55</sup>Sorgente di ionizzazione DuoSpray<sup>™</sup> (1=sonda TurbolonSpray<sup>®</sup> e 2=sonda APCI)

56Sonda APCI

<sup>57</sup>Sonda TurbolonSpray<sup>®</sup>

**Test, Specifiche e Registro dati** RUO-IDV-05-7280-IT-C Sorgente di ionizzazione 145 / 153

| ID Parametro            | ID Accesso | Modalità Ioni Positivi               |              |                           | Modalità Ioni Negativi    |             |                           |
|-------------------------|------------|--------------------------------------|--------------|---------------------------|---------------------------|-------------|---------------------------|
|                         |            | Q1                                   | Q3           | MS/MS                     | Q1                        | Q3          | MS/MS                     |
| Q0                      | EP         | 10                                   | 10           | 10                        | -10                       | -10         | -10                       |
| (EP = -Q0)              |            | Da 1 a 12                            | Da 1 a 12    | Da 1 a 12                 | Da -12 a -1               | Da -12 a -1 | Da -12 a -1               |
| IQ1                     | IQ1        | Q0 + (-1)                            | Q0 + (-1)    | Q0 + (-1)                 | Q0 + 1                    | Q0 + 1      | Q0 + 1                    |
| (IQ1 = Q0 + offset)     |            | Da -2 a -1                           | Da -2 a -1   | Da -2 a -1                | Da 1 a 2                  | Da 1 a 2    | Da 1 a 2                  |
| ST                      | ST         | Q0 + (-5)                            | Q0 + (-5)    | Q0 + (-5)                 | Q0 + 5                    | Q0 + 5      | Q0 + 5                    |
| (ST = Q0 + offset)      |            | Da -8 a -2                           | Da -8 a -2   | Da -8 a -2                | Da 2 a 8                  | Da 2 a 8    | Da 2 a 8                  |
| RO1<br>(IE1 = Q0 - RO1) | IE1        | 1<br>Da 0,5 a 2                      | N/A          | 1<br>Da 0,5 a 2           | –1<br>Da -2 a -0,5        | N/A         | –1<br>Da -2 a -0,5        |
| RO1                     | RO1        | N/A                                  | Q0 + (-2)    | N/A                       | N/A                       | Q0 + 2      | N/A                       |
| (IE1 = Q0 + offset)     |            |                                      | Da -2 a -0,5 |                           |                           | Da 0,5 a 2  |                           |
| IQ2<br>(CEP = Q0 - IQ2) | CEP        | Dipendente dalla massa<br>Da 0 a 188 | N/A          | Dipendente dalla<br>massa | Dipendente dalla<br>massa | N/A         | Dipendente dalla<br>massa |
|                         |            |                                      |              | Da 0 a 188                | Da -188 a 0               |             | Da -188 a 0               |
| IQ2                     | IQ2        | N/A                                  | RO2 + 0      | N/A                       | N/A                       | RO2 + 0     | N/A                       |
| (IQZ = KOZ + offset)    |            |                                      | Da 0 a 2     |                           |                           | Da -2 a 0   |                           |

| ID Parametro ID Accesso |     | M              | Modalità Ioni Positivi |            |              | Modalità Ioni Negativi |             |  |
|-------------------------|-----|----------------|------------------------|------------|--------------|------------------------|-------------|--|
|                         |     | Q1             | Q3                     | MS/MS      | Q1           | Q3                     | MS/MS       |  |
| RO2                     | CE  | N/A            | N/A                    | 30         | N/A          | N/A                    | -30         |  |
| (CE = Q0 - RO2)         |     |                |                        | Da 5 a 130 |              |                        | Da -130 a   |  |
|                         |     |                |                        |            |              |                        | -5          |  |
| RO2                     | RO2 | -100           | -20                    | N/A        | 100          | 20                     | N/A         |  |
|                         |     | Da -150 a 20   | Da -130 a -5           |            | Da 20 a 150  | Da 5 a 130             |             |  |
| IQ3                     | СХР | N/A            | Dipendente dalla       | 5          | N/A          | Dipendente dalla       | -5          |  |
| (CXP = RO2 - IQ3)       |     |                | massa                  | Da 0 a 58  |              | massa                  | Da -58 a 0  |  |
|                         |     |                | Da 0 a 58              |            |              | Da -58 a 0             |             |  |
| IQ3                     | IQ3 | -125           | N/A                    | N/A        | 125          | N/A                    | N/A         |  |
|                         |     | Da -200 a -100 |                        |            | Da 100 a 200 |                        |             |  |
| RO3                     | IE3 | N/A            | 4                      | 4          | N/A          | -4                     | -4          |  |
| (IE3 = RO2 - RO3)       |     |                | Da 0,5 a 8             | Da 0,5 a 8 |              | Da -8 a 0,5            | Da -8 a 0,5 |  |
| RO3                     | RO3 | -150           | N/A                    | N/A        | 150          | N/A                    | N/A         |  |
|                         |     | Da -200 a -100 |                        |            | Da 150 a 200 |                        |             |  |
| EX                      | EX  | -200           | -200                   | -200       | 200          | 200                    | 200         |  |
|                         |     | N/A            | N/A                    | N/A        | N/A          | N/A                    | N/A         |  |

| ID Parametro ID Accesso |     | Moda          | Modalità Ioni Positivi                   |               |               | Modalità Ioni Negativi |            |  |
|-------------------------|-----|---------------|------------------------------------------|---------------|---------------|------------------------|------------|--|
|                         |     | Q1            | Q3                                       | MS/MS         | Q1            | Q3                     | MS/MS      |  |
| DF                      | DF  | -100          | -100                                     | -100          | 100           | 100                    | 100        |  |
|                         |     | Da -400 a 0   | Da -400 a 0                              | Da -400 a 0   | Da 0 a 400    | Da 0 a 400             | Da 0 a 400 |  |
| CEM                     | СЕМ | 1800          | 1800                                     | 1800          | 1800          | 1800                   | 1800       |  |
|                         |     | Da 500 a 3297 | a 500 a 3297 Da 500 a 3297 Da 500 a 3297 | Da 500 a 3297 | Da 500 a 3297 | Da 500 a 3297          |            |  |
| GS1                     | GS1 | 20            | 20                                       | 20            | 20            | 20                     | 20         |  |
|                         |     | Da 0 a 90     | Da 0 a 90                                | Da 0 a 90     | Da 0 a 90     | Da 0 a 90              | Da 0 a 90  |  |
| GS2                     | GS2 | 0             | 0                                        | 0             | 0             | 0                      | 0          |  |
|                         |     | Da 0 a 90     | Da 0 a 90                                | Da 0 a 90     | Da 0 a 90     | Da 0 a 90              | Da 0 a 90  |  |
| ihe <sup>58</sup>       | ihe | 1             | 1                                        | 1             | 1             | 1                      | 1          |  |
|                         |     | 0 o 1         | 0 o 1                                    | 0 o 1         | 0 o 1         | 0 o 1                  | 0 o 1      |  |
| C2                      | C2  | 0             | 0                                        | 0             | 0             | 0                      | 0          |  |
|                         |     | N/A           | N/A                                      | N/A           | N/A           | N/A                    | N/A        |  |
| XA3                     | ХАЗ | 0             | 0                                        | 0             | 0             | 0                      | 0          |  |
|                         |     | N/A           | N/A                                      | N/A           | N/A           | N/A                    | N/A        |  |
| XA2                     | XA2 | 0             | 0                                        | 0             | 0             | 0                      | 0          |  |
|                         |     | N/A           | N/A                                      | N/A           | N/A           | N/A                    | N/A        |  |

581=ON e 0=OFF

Sorgente di ionizzazione 148 / 153 Test, Specifiche e Registro dati RUO-IDV-05-7280-IT-C

| ID Parametro      | ID Accesso | Modalità Ioni Positivi |            |            | Мо         | dalità Ioni Nega | ativi      |
|-------------------|------------|------------------------|------------|------------|------------|------------------|------------|
|                   |            | Q1                     | Q3         | MS/MS      | Q1         | Q3               | MS/MS      |
| IHT 53            | IHT        | 40                     | 40         | 40         | 40         | 40               | 40         |
|                   |            | Da 0 a 250             | Da 0 a 250 | Da 0 a 250 | Da 0 a 250 | Da 0 a 250       | Da 0 a 250 |
| svp <sup>59</sup> | svp        | 1                      | 1          | 1          | 1          | 1                | 1          |
|                   |            | 1 o 2                  | 1 o 2      | 1 o 2      | 1 o 2      | 1 o 2            | 1 o 2      |

### Tabella N-2 Parametri dei sistemi 3200 QTRAP<sup>®</sup> solo per tipi di scansioni LIT

| ID Parametro      | ID Accesso | Modalità Ioni Positivi       | Modalità ioni negativi       |  |
|-------------------|------------|------------------------------|------------------------------|--|
| CAD               | CAD        | Alto                         | Alto                         |  |
|                   |            | Basso–Medio–Alto             | Basso-Alto                   |  |
| FI2               | CEP        | Dipendente da massa-velocità | Dipendente da massa-velocità |  |
|                   |            | Da 0 a 188                   | Da -188 a 0                  |  |
| ROS               | CE         | 30                           | -30                          |  |
| (Q0 - RO2)        |            | Da 5 a 130                   | Da -5 a -130                 |  |
| AF2 <sup>60</sup> | AF2        | 100                          | 100                          |  |
|                   |            | Da 0 a 200                   | Da 0 a 200                   |  |

<sup>59</sup>Sorgente di ionizzazione DuoSpray<sup>™</sup> (1=sonda TurbolonSpray<sup>®</sup> e 2=sonda APCI)

60Solo MS/MS/MS

| ID Parametro | ID Accesso | Modalità Ioni Positivi       | Modalità ioni negativi       |
|--------------|------------|------------------------------|------------------------------|
| AF3          | AF3        | Dipendente da massa-velocità | Dipendente da massa-velocità |
|              |            | Da 0 a 5                     | Da 0 a 5                     |
| EXB          | EXB        | Dipendente da massa-velocità | Dipendente da massa-velocità |
|              |            | Da -200 a 0                  | Da 0 a 200                   |
| DF           | DF         | -400                         | 400                          |
|              |            | N/A                          | N/A                          |
| C2B          | C2B        | Dipendente da massa-velocità | Dipendente da massa-velocità |
|              |            | Da -500 a 500                | Da -500 a 500                |
| CES          | CES        | 0                            | 0                            |
|              |            | da –50 a 50                  | da –50 a 50                  |

## Tabella N-2 Parametri dei sistemi 3200 QTRAP<sup>®</sup> solo per tipi di scansioni LIT (continua)

# Masse per [Glu<sup>1</sup>]-Fibrinopeptide B

| Carica | (M+nH)n <sup>+</sup> Monoisotopico m/z |
|--------|----------------------------------------|
| +1     | 1570,6768                              |
| +2     | 785,8421*                              |
| +3     | 524,2305*                              |
| +4     | 393,4247                               |
| +5     | —                                      |
| +6     | —                                      |

Tabella O-1 [Glu1]-Fibrinopeptide B (Peso Molecolare Monoisotopico, 1569,6696 Da)

\* Indica gli stati di carica maggiormente osservati.

La Tabella O-2 contiene le masse monoisotopiche esatte per le divisioni teoriche del [Glu1]-Fibrinopeptide B, calcolate per la modalità ione positivo.

| ioni b    |             | ioni y    |                |  |
|-----------|-------------|-----------|----------------|--|
| m/z       | Frammento   | m/z       | Frammento      |  |
| _         | —           | 1570,6768 | EGVNDNEEGFFSAR |  |
| 130,0499  | E           | 1441,6342 | GVNDNEEGFFSAR  |  |
| 187,0713  | EG          | 1384,6128 | VNDNEEGFFSAR   |  |
| 286,1397  | EGV         | 1285,5444 | NDNEEGFFSAR    |  |
| 400,1827  | EGVN        | 1171,5014 | DNEEGFFSAR     |  |
| 515,2096  | EGVND       | 1056,4745 | NEEGFFSAR      |  |
| 629,2525  | EGVNDN      | 942,4316  | EEGFFSAR       |  |
| 758,2951  | EGVNDNE     | 813,3890  | EGFFSAR        |  |
| 887,3377  | EGVNDNEE    | 684,3464  | GFFSAR         |  |
| 944,3592  | EGVNDNEEG   | 627,3249  | FFSAR          |  |
| 1091,4276 | EGVNDNEEGF  | 480,2565  | FSAR           |  |
| 1238,4960 | EGVNDNEEGFF | 333,1881  | SAR            |  |

Tabella O-2 Ioni dei frammenti teorici del [Glu1]-Fibrinopeptide B

| io        | ni b           | ioi      | ni y |
|-----------|----------------|----------|------|
| 1325,5281 | EGVNDNEEGFFS   | 246,1561 | AR   |
| 1396,5652 | EGVNDNEEGFFSA  | 175,1190 | R    |
| 1552,6663 | EGVNDNEEGFFSAR | _        | —    |

#### Tabella O-2 Ioni dei frammenti teorici del [Glu1]-Fibrinopeptide B (continua)

## Preparazione di una diluizione di reserpina da 60:1 (10 pg/µL)

Attenersi a questa procedura per creare la diluizione di reserpina dalla soluzione di reserpina 1 pmol/µL (cod. art. 4405236).

- 1. Creare la soluzione madre aggiungendo 4,0 mL di solvente di diluizione nella fiala.
- 2. Chiudere la fiala e miscelare delicatamente il contenuto o esporre la fiala agli ultrasuoni per dissolvere il materiale.

Con questa operazione si produce una soluzione di reserpina di 1 pmol/µL.

- 3. Mettere 1 mL di soluzione madre di reserpina in una fiala pulita e aggiungere 5 mL di solvente di diluizione.
- 4. Combinare 1 mL della diluizione 6:1 e 9 mL di solvente di diluizione.

Con questa operazione si produce una soluzione di reserpina 60:1.